# ContentAgent Installation Guide

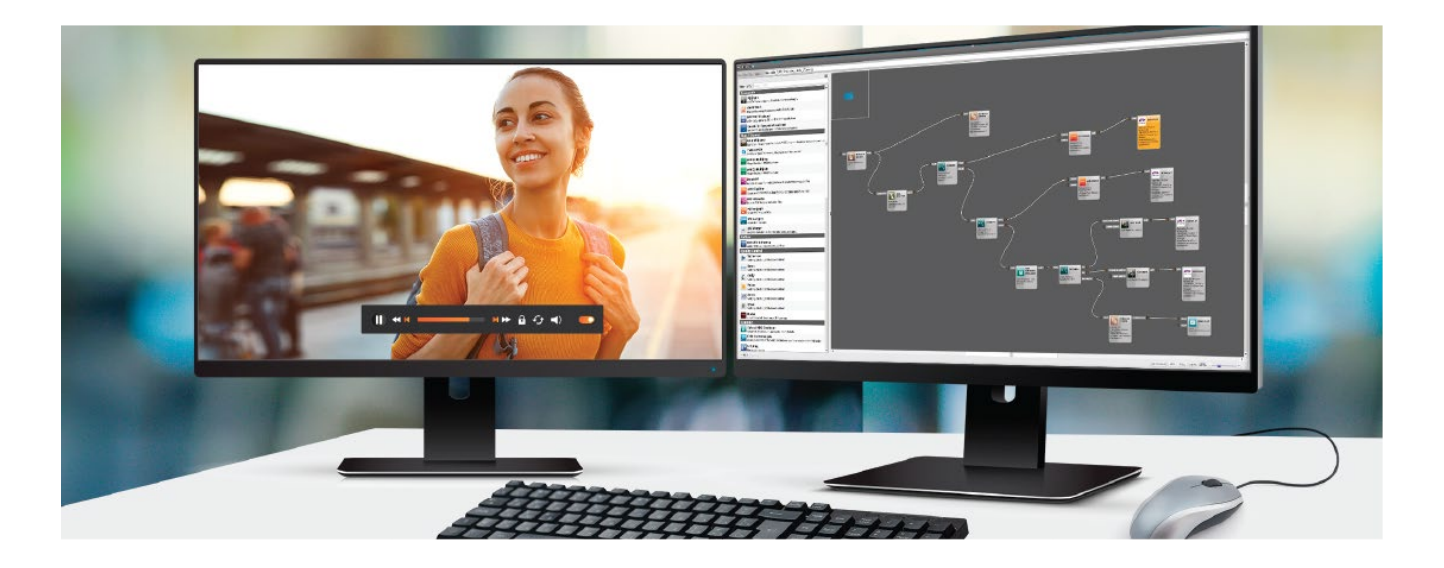

Version 3.10

July 2021

310112

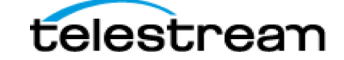

# **Copyrights and Trademark Notices**

Copyright © 7/2/21 Telestream, LLC and its Affiliates. All rights reserved. No part of this publication may be reproduced, transmitted, transcribed, altered, or translated into any languages without written permission of Telestream, LLC. Information and specifications in this document are subject to change without notice and do not represent a commitment on the part of Telestream. Specifications subject to change without notice.

Telestream, CaptionMaker, Cerify, CardAgent, ContentAgent, Episode, Flip4Mac, FlipFactory, Flip Player, Gameshow, GraphicsFactory, Lightspeed, MetaFlip, Post Producer, Prism, ScreenFlow, Split-and-Stitch, Switch, Tempo, TrafficManager, Vantage, VOD Producer, and Wirecast are registered trademarks and Aurora, Cricket, e-Captioning, Inspector, iQ, iVMS, iVMS ASM, MacCaption, Pipeline, Sentry, Surveyor, Vantage Cloud Port, CaptureVU, Cerify, FlexVU, Prism, Sentry, Stay Genlock, Aurora, and Vidchecker are trademarks of Telestream, LLC and its Affiliates. All other brand, product, and company names are the property of their respective owners and are used only for identification purposes.

# Contacting Telestream

To obtain product information, technical support, or provide comments on this guide set, contact us using our web site, email, or phone number as listed in the table below.

| Resource                             | Contact Information                                                                                                    |
|--------------------------------------|----------------------------------------------------------------------------------------------------|
| ContentAgent Technical<br>Support    | Web Site: http://www.telestream.net/telestream-<br>support/contentagent/support.htm<br>Support Web Mail: http://www.telestream.net/telestream-<br>support/contentagent/contact-support.htm<br>Email: casupport@telestream.net |
|                                      | US Product Support: (866) 464-4636 (6am-6pm Pacific Monday-Friday)<br>International Enterprise Support: +49 228 280 9141                                                                                                    |
| Telestream, LLC                      | Web Site: www.telestream.net<br>Sales and Marketing Email: info@telestream.net<br>Telestream, LLC<br>848 Gold Flat Road<br>Nevada City, CA. USA 95959                                                                         |
| International Distributor<br>Support | See www.telestream.net for your regional authorized Telestream distributor.                                                                                                    |
| Telestream Technical Writers         | Email: techwriter@telestream.net<br>If you have comments or suggestions about this guide or other Telestream<br>guides, please email us.                                                                                      |

# Table of Contents

| Copyrights and Trademark Notices    |             |
|-------------------------------------|-------------|
| Contacting Telestream               |             |
|                                     | به ما م£: م |
| IntroductionError! Bookmark no      | it define   |
| Windows Server 2012 R2 Installation |             |
| Windows Server 2016 Installation    |             |
| Windows Server 2019 Installation    |             |
| Windows 10 Installation             |             |

# Windows Server 2012 R2 Installation

### **Operating System preliminary steps**

Welcome to the ContentAgent Server 2012 R2 installation guide. Before you begin your ContentAgent installation, the following steps must be completed before running the base installer:

1. Run Start->Administrative Tools->Server Manager->Add Roles and Features

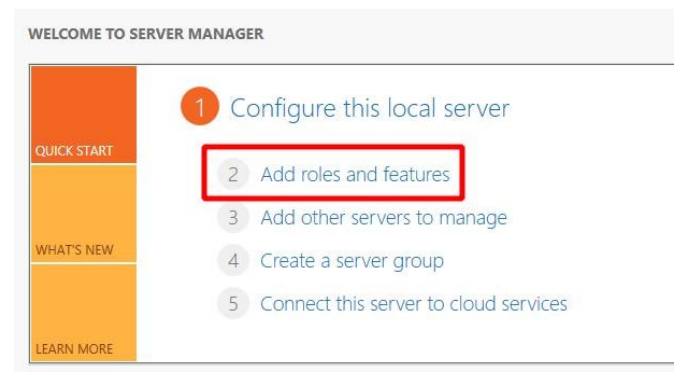

- 2. Add/install the following features:
  - \_ 🗆 X Add Roles and Features Wizard DESTINATION SERVER Select features WIN-106546F13O3 🔥 The destination server has a pending restart. We recommend that you restart the destination server before either installing o... × Select one or more features to install on the selected server. Before You Begin Installation Type Features Description Server Selection Quality Windows Audio Video Management OData IIS Extension Server Roles Experience (qWave) is a networking platform for audio video (AV) Media Foundation (Installed) Features streaming applications on IP home Message Queuing networks. gWave enhances AV Confirmation Multipath I/O streaming performance and Network Load Balancing reliability by ensuring network quality-of-service (QoS) for AV applications. It provides mechanisms Quality Windows Audio Vide for admission control, run time monitoring and enforcement,
- Quality Windows Audio Video Experience

• Windows Process Activation Service (including .NET Environment 3.5)

| Server Roles            | Telnet Server                                                                                                    | generalizes the IIS process model,                                                                                                    |
|-------------------------|----------------------------------------------------------------------------------------------------|----------------------------------------------------------------------------------------------------|
| Features                | TFTP Client                                                                                                    | All the features of IIS that were                                                                                                    |
| Confirmation<br>Results | User Interfaces and Infrastructure (Installed)      Windows Biometric Framework      Windows Feedback Forwarder      Windows Identity Foundation 3.5      Windows Internal Database      Windows PowerShell (3 of 5 installed) | previously available only to HTTP<br>applications are now available to<br>applications hosting Windows<br>Communication Foundation (WCF)<br>services, using non-HTTP protocols<br>IIS 8.5 also uses Windows Process<br>Activation Service for message- |
|                         | <ul> <li>Windows Process Activation Service</li> <li>Process Model</li> <li>.NET Environment 3.5</li> <li>Configuration APIs</li> <li>Windows Search Service</li> </ul>                                                        | based activation over HTTP.                                                                                                    |

• .NET Framework 3.5/4.5 Features

| Select features   |                                                            | DESTINATION SERVER<br>WIN-106S46F13O3                                                  |
|-------------------|------------------------------------------------------------|----------------------------------------------------------------------------------------|
| Before You Begin  | Select one or more features to install on the selected sen | ver.                                                                                   |
| Installation Type | Features                                                   | Description                                                                            |
| Server Selection  | NET Framework 3.5 Features                                 | .NET Framework 4.5 provides a                                                          |
| Server Roles      | INET Framework 4.5 Features (2 of 7 installed)             | <ul> <li>comprehensive and consistent<br/>programming model for quickly and</li> </ul> |
| Features          | Background Intelligent Transfer Service (BITS)             | easily building and running                                                            |
| Confirmation      | BitLocker Drive Encryption                                 | applications that are built for various<br>platforms including desktop PCs,            |

Desktop Experience

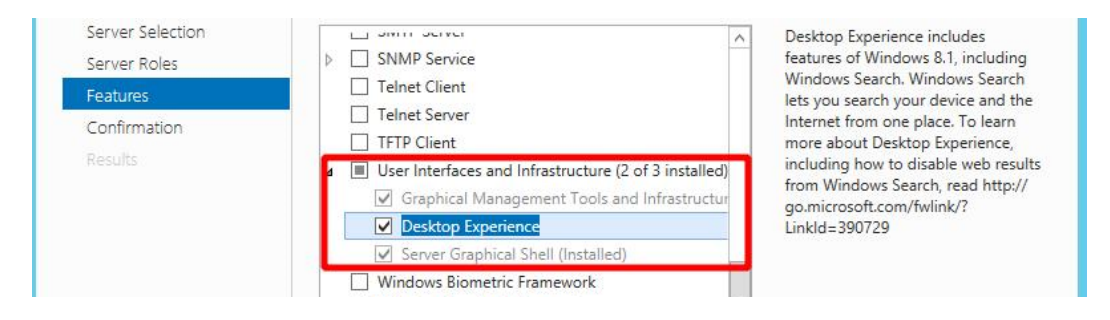

3. Disable User Account Control settings (bring the slider down completely). *Run Start -> UAC (user account control)* 

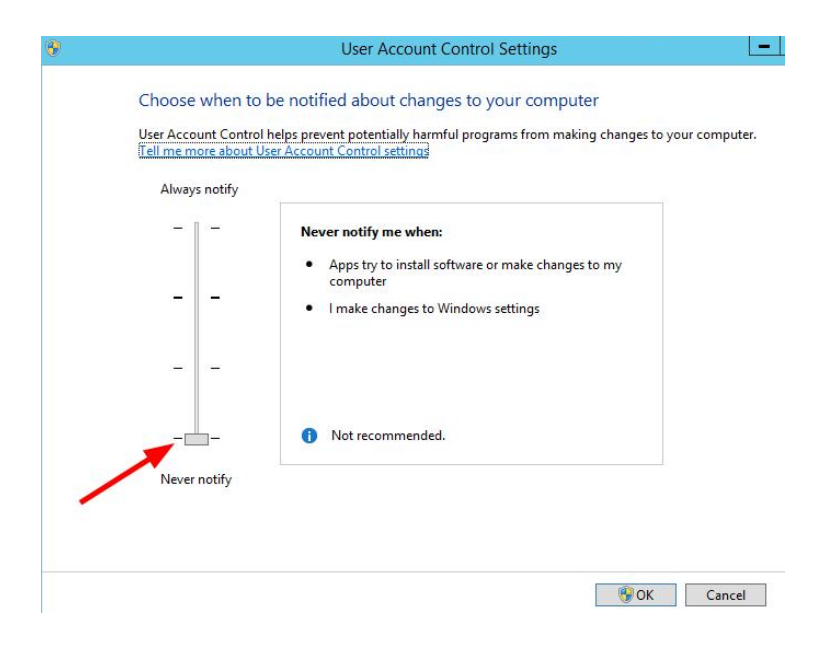

- 4. Reboot your system
- 5. Install the latest Windows updates and reboot your system again.

6. Open Windows Services: *Run Start -> Services* 

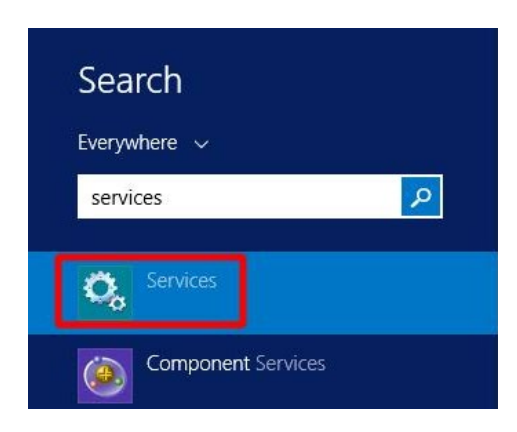

Change the following Windows services to start automatically:

- Windows Audio
- Windows Audio Endpoint Builder

| 🧠 Volume Shadow Copy                  | Manages   | Running | Manual       | Local Syste   |
|---------------------------------------|-----------|---------|--------------|---------------|
| 🔅 WebClient                           | Enables   |         | Manual (Trig | Local Service |
| 🧠 Windows Audio                       | Manages   |         | Manual       | Local Service |
| 🔍 Windows Audio Endpoint Builder      | Manages   |         | Manual       | Local Syste   |
| 🤐 Windows Color System                | The Wcs   | Running | Manual       | Local Service |
| 🎧 Windows Connection Manager          | Makes a   |         | Automatic (T | Local Service |
| ଭ Windows Driver Foundation - User-mo | Creates a |         | Manual (Trig | Local Syste   |

| ame:                                                                                                    | Audiosry                                                     |                                                                                                    |                                                                                                    |                                                                                                    |  |
|----------------------------------------------------------------------------------------------------|--------------------------------------------------------------|----------------------------------------------------------------------------------------------------|----------------------------------------------------------------------------------------------------|----------------------------------------------------------------------------------------------------|--|
|                                                                                                    |                                                              |                                                                                                    |                                                                                                    |                                                                                                    |  |
| me:                                                                                                    | Windows A                                                    | ludio                                                                                                    |                                                                                                    |                                                                                                    |  |
| Description:<br>Manages audio for Windows-based programs. If this<br>service is stopped, audio devices and effects will not |                                                              |                                                                                                    |                                                                                                    |                                                                                                    |  |
| ecutable                                                                                                    |                                                              |                                                                                                    |                                                                                                    |                                                                                                    |  |
| ws\Syste                                                                                                    | em32\svcho                                                   | st.exe + Lo                                                                                                    | calServiceNet                                                                                                    | work Restricted                                                                                                    |  |
| e:                                                                                                    | Automatic                                                    |                                                                                                    |                                                                                                    | ~                                                                                                    |  |
|                                                                                                    |                                                              |                                                                                                    |                                                                                                    |                                                                                                    |  |
|                                                                                                    |                                                              |                                                                                                    |                                                                                                    |                                                                                                    |  |
| atus:                                                                                                    | Stopped                                                      |                                                                                                    |                                                                                                    |                                                                                                    |  |
| t                                                                                                    | Stop                                                         |                                                                                                    | Pause                                                                                                    | Resume                                                                                                    |  |
| pecify th                                                                                                    | e start parar                                                | meters that a                                                                                                    | apply when you                                                                                                    | u start the service                                                                                                    |  |
|                                                                                                    |                                                              |                                                                                                    |                                                                                                    |                                                                                                    |  |
|                                                                                                    |                                                              |                                                                                                    |                                                                                                    |                                                                                                    |  |
|                                                                                                    | n:<br>ecutable<br>ws\Syste<br>be:<br>atus:<br>t<br>pecify th | n: Manages a<br>service is s<br>ecutable:<br>ws\System32\svchc<br>ve: Automatic<br>atus: Stopped<br>t Stop<br>pecify the start para | n: Manages audio for Win<br>service is stopped, aud<br>ecutable:<br>ws\System32\svchost.exe +k Loo<br>be: Automatic<br>atus: Stopped<br>t Stop<br>pecify the start parameters that a | n: Manages audio for Windows-based p<br>service is stopped, audio devices and<br>ecutable:<br>ws/System32/svchost.exe + LocalServiceNett<br>pe: Automatic<br>atus: Stopped<br>t Stopped<br>t Stop Pause<br>pecify the start parameters that apply when you |  |

#### **ContentAgent Installer:**

Please ensure that your system does not have an existing instance of SQL Express or

#### SQL Standard installed before you continue.

You will need the following installation components from your support representative:

- CA\_App\_Unzipper.exe
- Software update (.r6u extension)
- Filterpack (.r6u extension)
- CA\_App\_Unzipper.exe
- License entitlement generator

| CA_App_Unzipper.exe                   |   |
|---------------------------------------|---|
| ContentAgent 3_10_0_2 Installer.exe   |   |
| ContentAgent_3_10_0_7.r6u             |   |
| S LicenseEntitlementGeneratorCore.exe |   |
| Update_3-10-b6_x64_Filters-110221.r6u | J |

If you are missing any of these components, please contact casupport@telestream.net

As part of Windows security, your downloaded media may be blocked. Once your download has completed, ensure that your installation media is unblocked. If your installation media arrives in a zipped format, then you will only need to unblock the zip file.

#### Right click your file -> Properties -> "unblock" -> OK

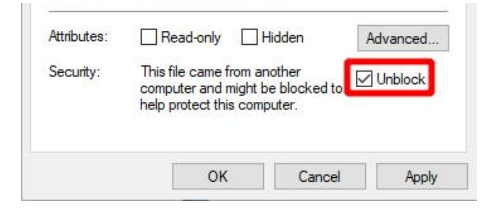

You are now ready to run the ContentAgent base installer. Run as admin if necessary. *Right click -> Run as administrator*:

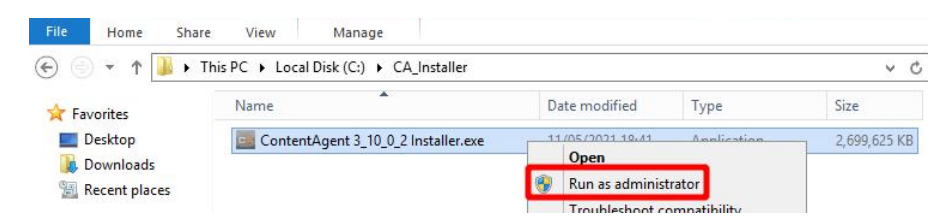

The installAware Wizard may take a moment to load:

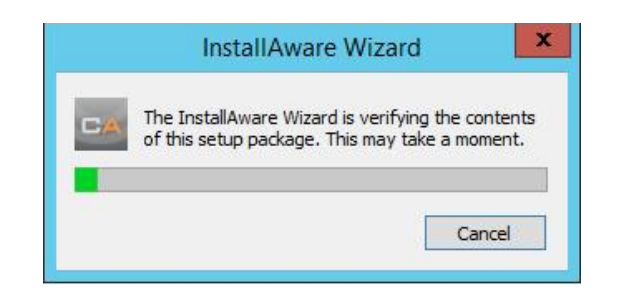

You will be presented with a ContentAgent prerequisites screen. Click Next to continue:

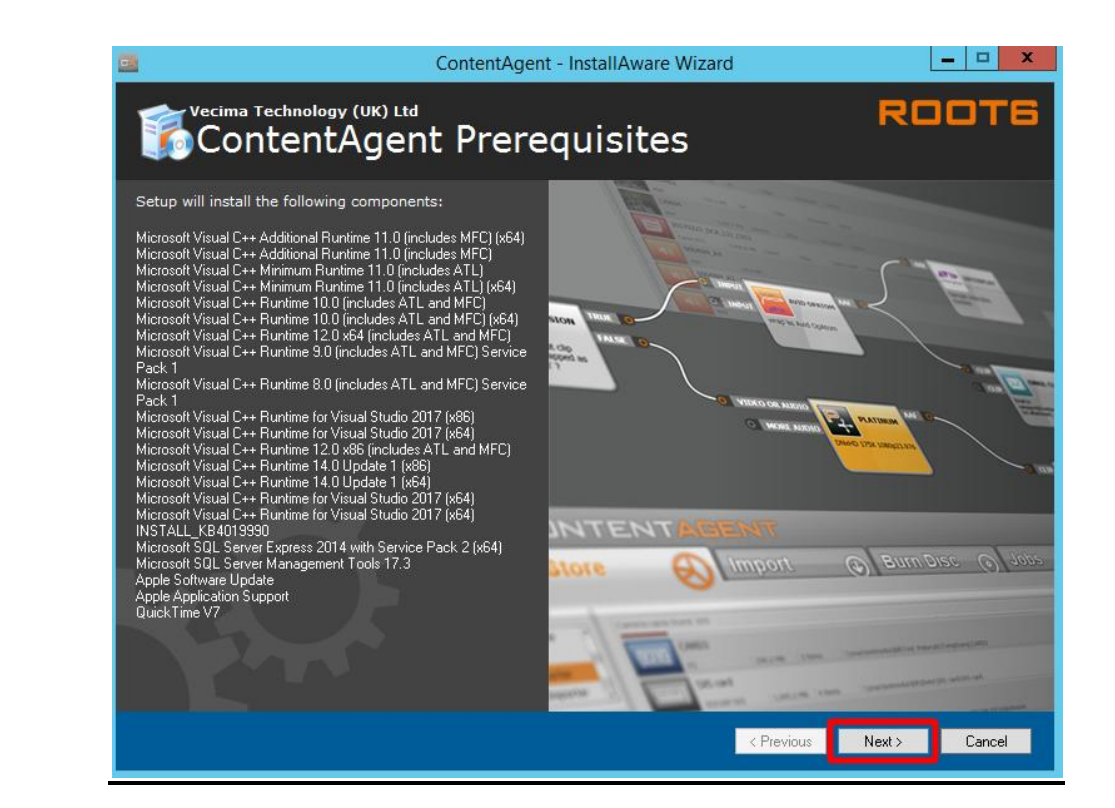

You may be prompted to reboot during the prerequisites installation:

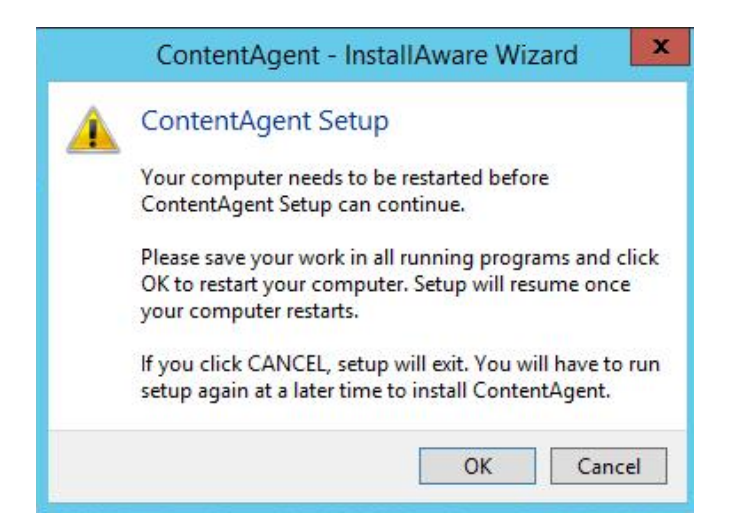

Click OK and wait for your system to finish rebooting.

At the next OS login, the InstallAware wizard will automatically load the installer and continue where it left off. Click Next to continue:

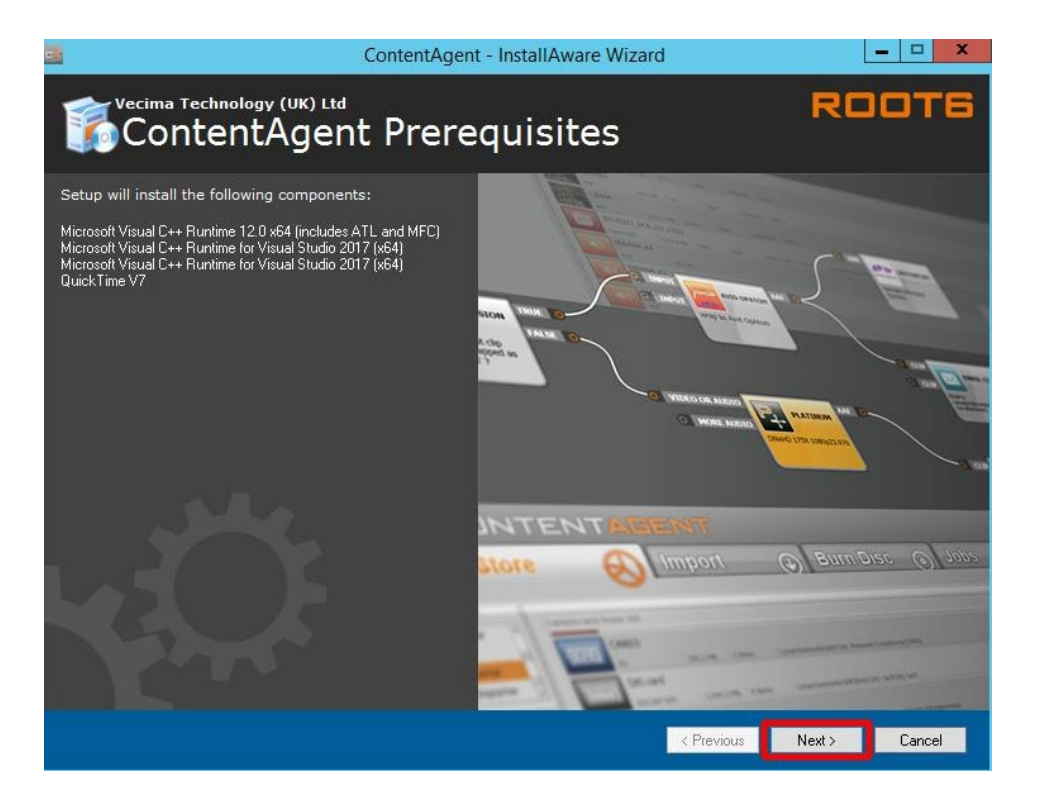

After the prerequisites have been installed. The ContentAgent Software will be installed. Click Next to continue:

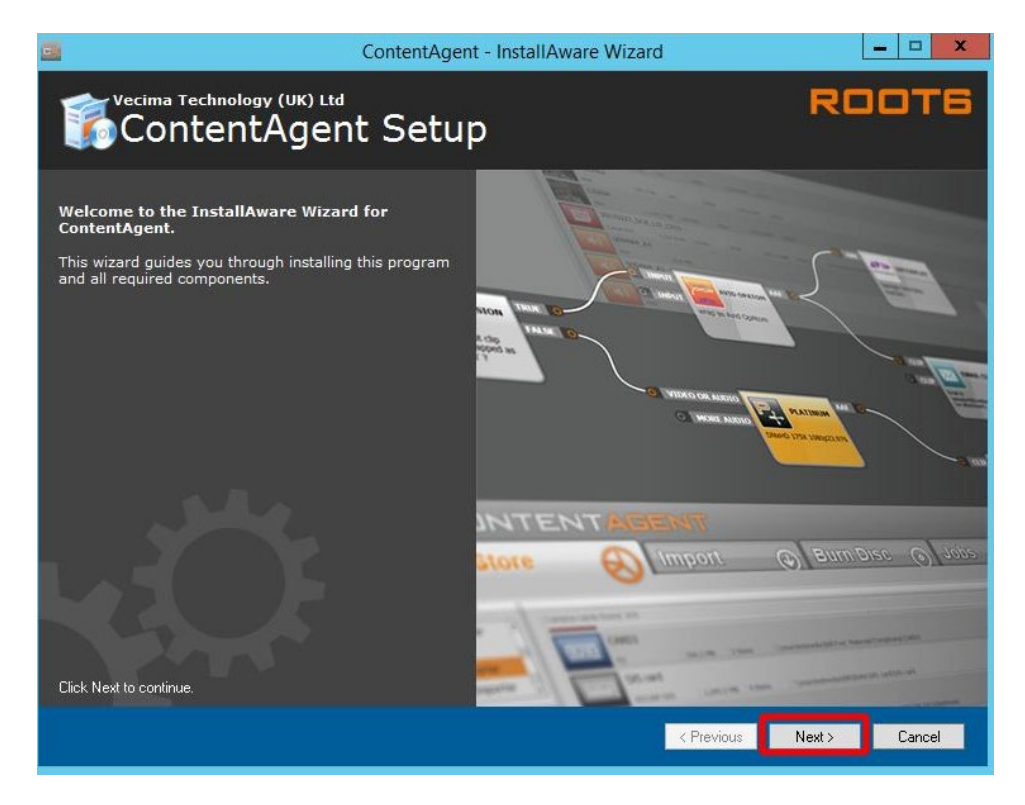

Once you have read the ContentAgent Software License Agreement, accept the terms of the license agreement and click Next to continue:

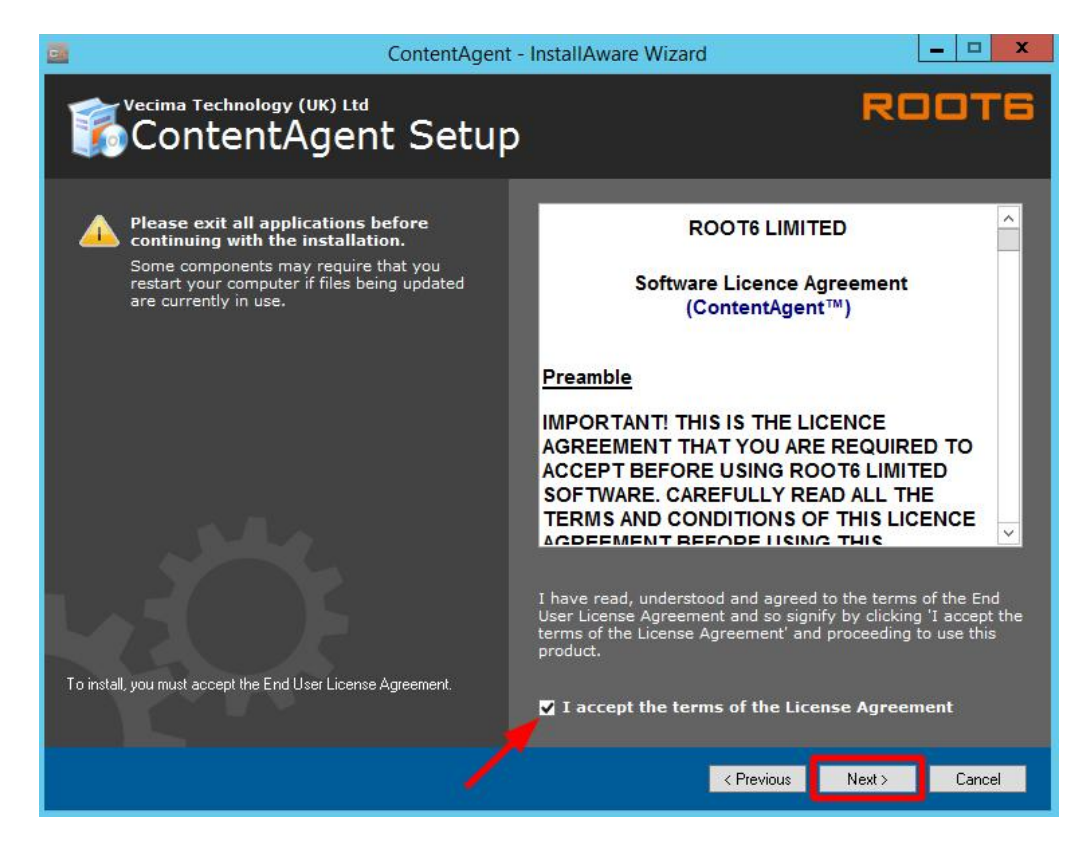

Select the full feature set and click Next to continue:

| ContentAgen                                                                                                    | t - InstallAware Wizard                                               | - 🗆 X  |
|----------------------------------------------------------------------------------------------------|-----------------------------------------------------------------------|--------|
| ContentAgent Setup                                                                                                    | D RC                                                                  | отб    |
| Select features to install:<br>• Full<br>Installs all features for the product<br>• Custom<br>Select features to include and exclude from the product<br>• Minimum<br>Installs the least required features for the product | P <u>r</u> oduct install path:<br><u>C:\Program Files (x86)\R00T6</u> | Browse |
|                                                                                                    | < Previous Next >                                                     | Cancel |

Choose the default installation path and click Next to continue:

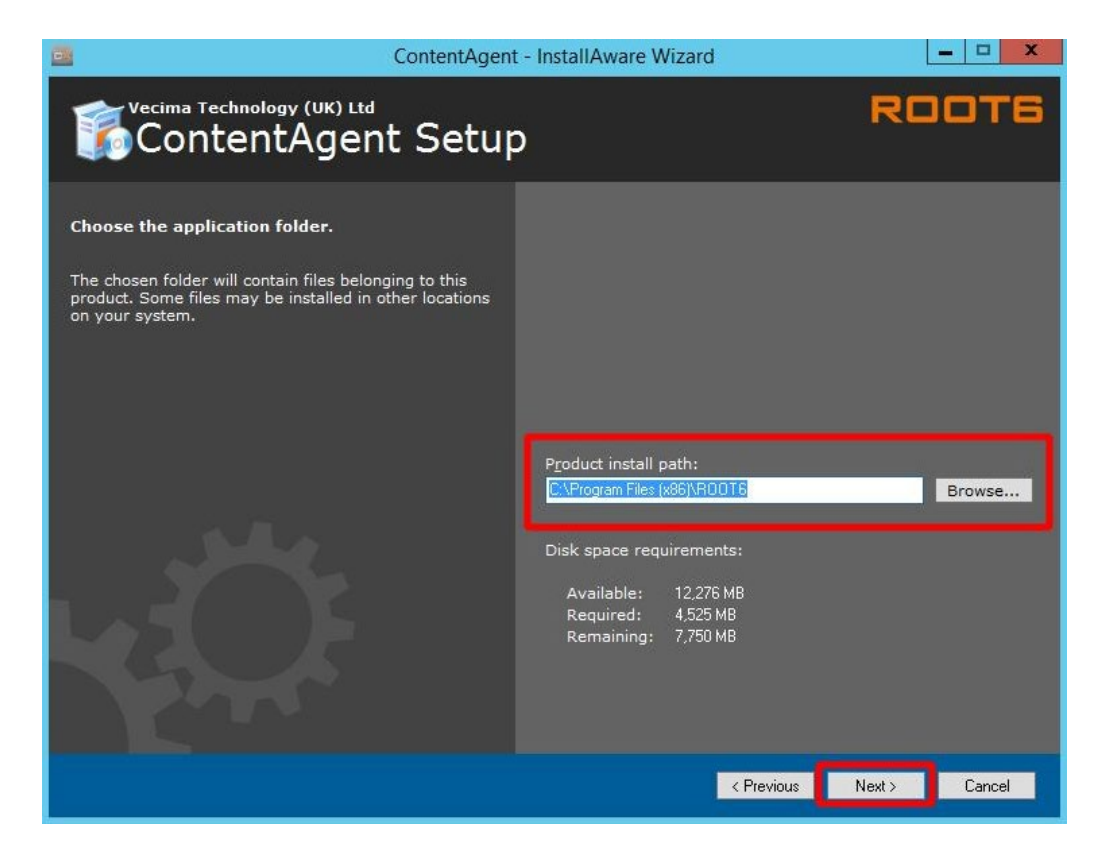

Create a shortcut for all users or an individual account (all users recommended). Click Next to continue:

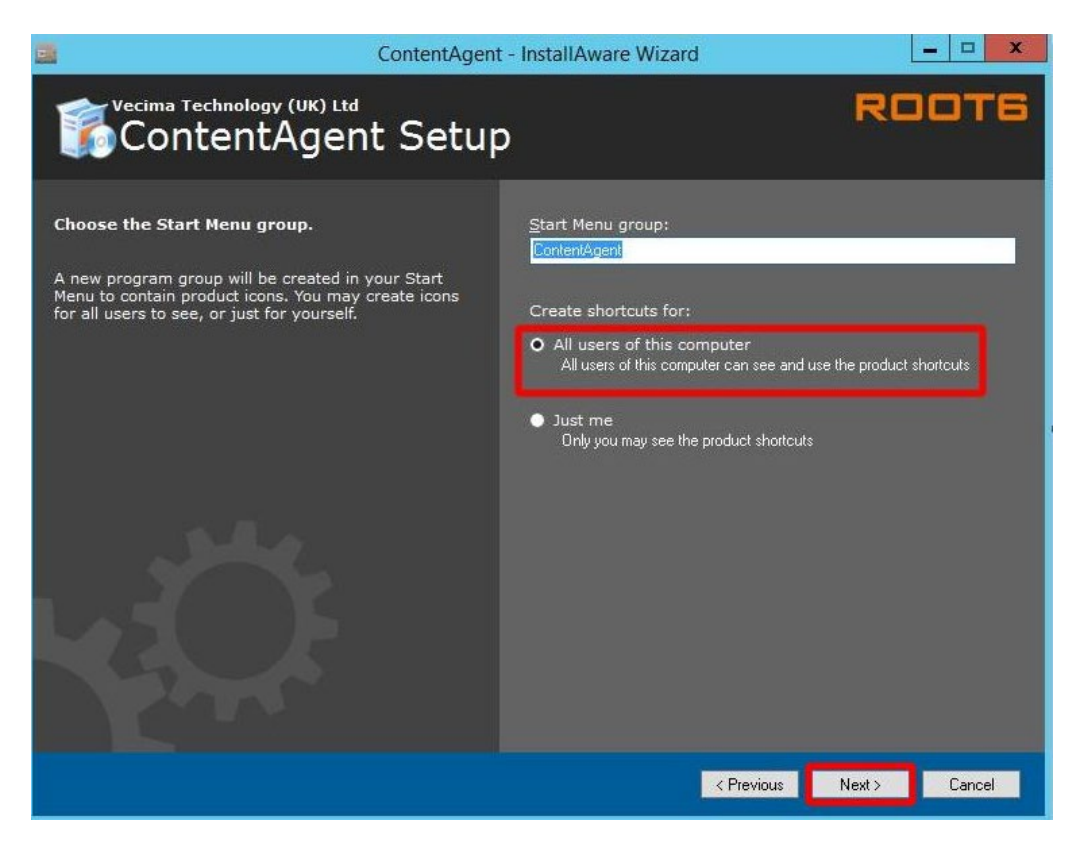

You're almost there! Click Next to continue:

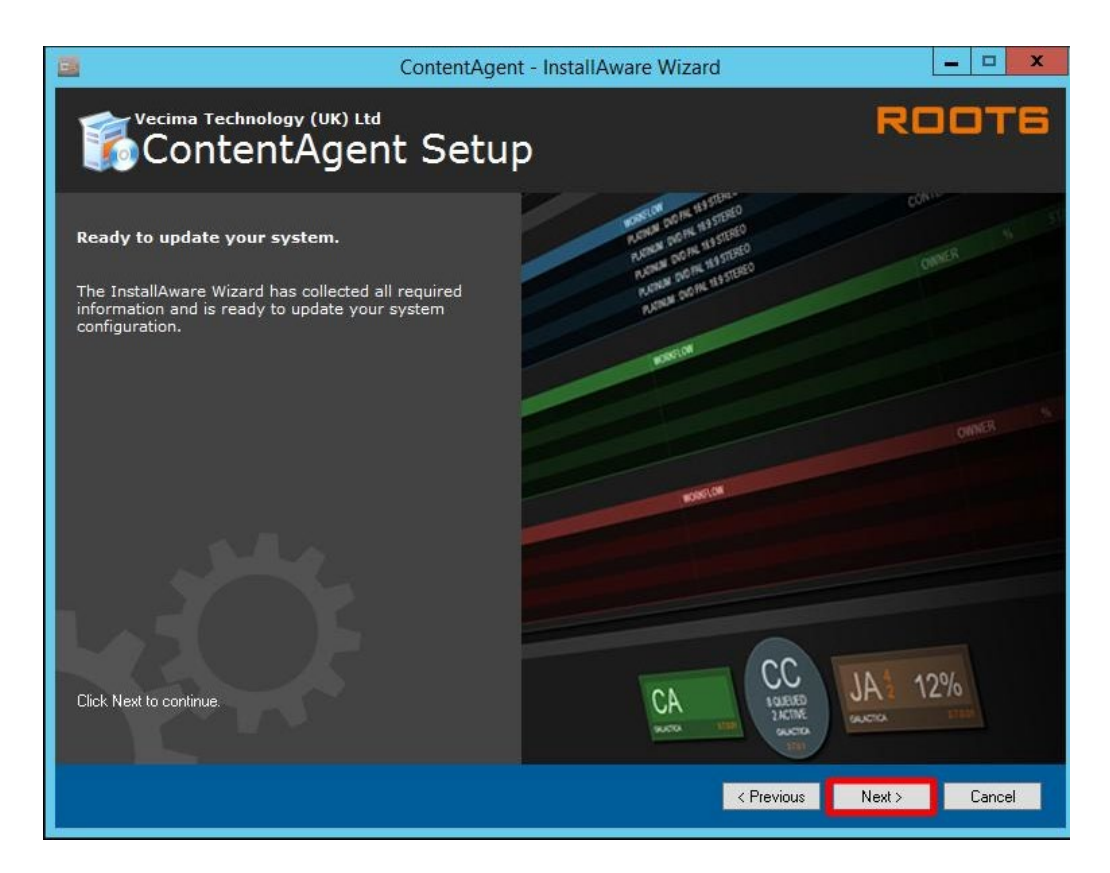

ContentAgent setup is now complete. Click Finish to continue:

| Conte                                                   | entAgent - InstallAware Wizard                                                                                                    | <u> </u>             |
|---------------------------------------------------------|----------------------------------------------------------------------------------------------------|----------------------|
| Vecima Technology (UK) Ltd<br>ContentAgent Se           | etup                                                                                                    | ROOTE                |
| ContentAgent Setup is complete.                         |                                                                                                    | n Of Ehman O         |
| You have successfully completed the InstallAwar Wizard. | Control         Sector         Sector         Secto |                      |
|                                                         | < Previous                                                                                                    | <b>Finish</b> Cancel |

#### Software update:

To install the latest Software update, you will need the following components from your support representative:

- CA\_App\_Unzipper.exe
- ContentAgent Software update (.r6u extension)
- Filterpack (.r6u extension)
  - 1. Set the CA\_App\_Unzipper.exe to run as admin. *Right click -> properties -> compatibility -> Run this program as an administrator*:

| low do | I choose compatibility settings manually?                                                       |
|--------|-------------------------------------------------------------------------------------------------|
| Comp   | atibility mode<br>In this program in compatibility mode for:                                    |
| Wind   | ows 8 v                                                                                         |
| 8-bit  | 256) color V<br>In in 640 x 480 screen resolution<br>rable display scaling on high DPI settings |
| 🖌 Ru   | n this program as an administrator                                                              |

2. Drag and drop the ContentAgent Software update.r6u file over the CA\_App\_Unzipper.exe

| File Home       | Share                     | View                                      | 1                        |             |              |
|-----------------|---------------------------|-------------------------------------------|--------------------------|-------------|--------------|
| ← → ~ ↑ 🗖       | > This                    | PC > Downloads > CA_Installer             |                          |             |              |
| A Quick accord  |                           | Name                                      | Date modified            | Туре        | Size         |
|                 |                           | CA_App_Unzipper.exe                       | 13/05/2021 17:46         | Application | 670 KB       |
| Desktop         | ×                         | 🔜 ContentAgent 3_10_0_2 Installer.exe 🕂 O | pen with CA_App_Unzipper | Application | 2,699,625 KB |
| 🕂 Downloads 🛛 🖈 | СontentAgent_3_10_0_7.rби | 13/05/2021 17:46                          | R6U File                 | 532,765 KB  |              |
| Documents       | *                         | Update_3-10-b6_x64_Filters-110221.r6u     | 13/05/2021 17:46         | R6U File    | 208,736 KB   |

You will be presented with a commandline window with the following options:

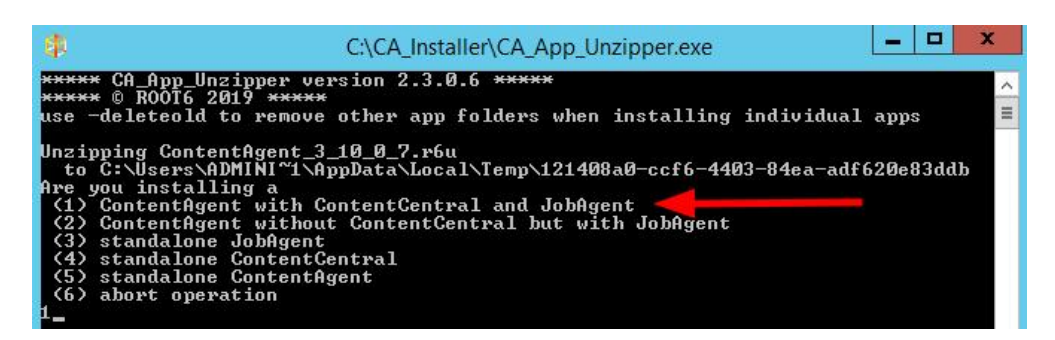

Select option 1 and hit the Enter key.

The contents of the r6u will be unzipped to the installation directory. When successfully updated, the commandline window will disappear.

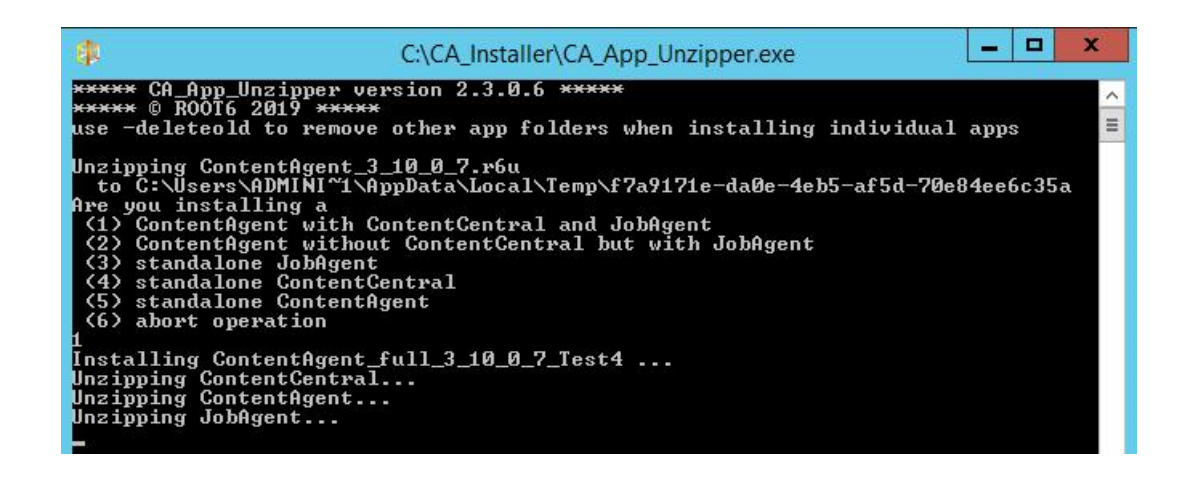

3. Drag and drop the Filterpack.r6u file over the CA\_App\_Unzipper.exe

| File Home      | Share | View                                    |                          |             |              |
|----------------|-------|-----------------------------------------|--------------------------|-------------|--------------|
| ← → * ↑ 📘      | > Thi | s PC > Downloads > CA_Installe          |                          |             |              |
| - Quick access |       | Name                                    | Date modified            | Туре        | Size         |
|                |       | 🕼 CA_App_Unzipper.exe                   | 13/05/2021 17:46         | Application | 670 KB       |
| Desktop        | ×     | ContentAgent 3_10_0_2 Installer.exe + 0 | pen with CA_App_Unzipper | Application | 2,699,625 KB |
| - Downloads    | R     | ContentAgent_3_10_0_7.r6u               | 13/05/2021 17:46         | R6U File    | 532,765 KB   |
| Documents      | *     | Update_3-10-b6_x64_Filters-110221.r6u   | 13/05/2021 17:46         | R6U File    | 208,736 KB   |

You will be presented with a commandline window running an "install.bat". When successfully updated, the commandline window will disappear.

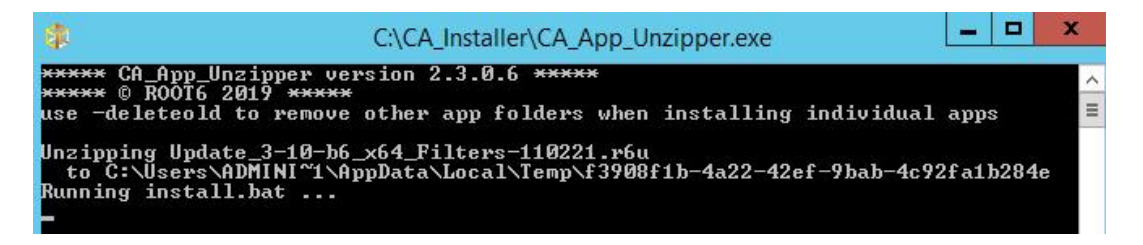

Verify your installation components have successfully installed: You should see the following directories on your system:

C:\Program Files\ROOT6\Filters

C:\Program Files (x86)\ROOT6\ContentAgent

C:\Program Files (x86)\ROOT6\ContentCentral

C:\Program Files (x86)\ROOT6\JobAgent

4. You will need to download and install .net version 4.8 onto your system.

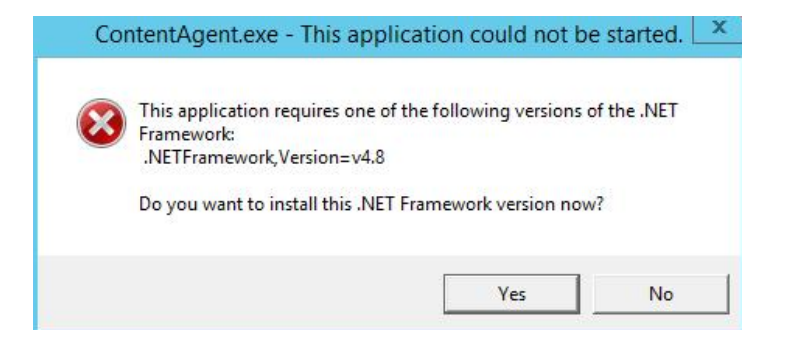

Any version of .net 4.8 will suffice. If you already have .net 4.8 installed, then you can skip this step.

You can check your .net installation in Control Panel: *Run start->Control Panel->Programs and Features* 

Reboot your system after your .net 4.8 installation is complete.

#### Licensing:

Before you can launch ContentAgent, you will need to obtain a license. If you do not have a valid license, then you will see this screen:

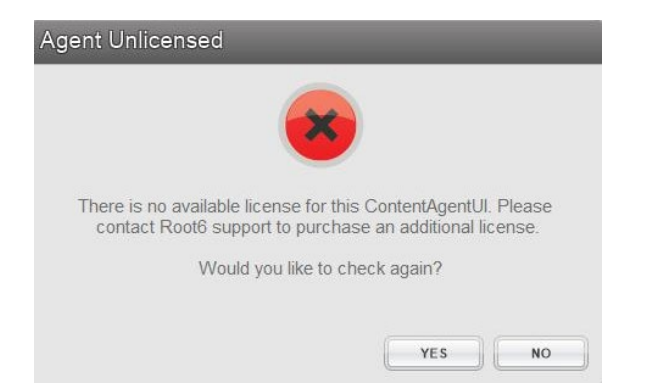

To request a new license, launch the LicenseEntitlementGeneratorCore.exe. You can obtain this from your support representative. Click on "Generate Entitlement" and fill out the form.

| ONTENTAGENT AND CARDAGENT LICENSE LOADER AND REQUEST GENI                                                                                                    | ERATOR             |       | ×  |
|----------------------------------------------------------------------------------------------------|--------------------|-------|----|
| Licensing Mode                                                                                                    |                    |       |    |
| GENERATE ENTITIEMENT                                                                                                    |                    |       |    |
|                                                                                                    |                    |       |    |
| Select Product                                                                                                    |                    |       |    |
| Product                                                                                                    |                    |       |    |
| CONTENTAGENT                                                                                                    |                    |       | •  |
|                                                                                                    |                    |       |    |
| Your Information                                                                                                    |                    |       |    |
| C                                                                                                    |                    |       |    |
| Telestream                                                                                                    |                    |       |    |
| Contract Name                                                                                                    | Canta at Number    |       |    |
| Hank Franklinson                                                                                                    | 0891 50 50 50      |       | 7  |
|                                                                                                    |                    |       | _  |
| Email<br>hank franklinson@telestream net                                                                                                    |                    |       |    |
| Individual individual i |                    |       | -  |
| Address 1                                                                                                    | Postcode / ZIP     |       | -  |
| 123 Fake Street                                                                                                    | NA                 |       | _  |
|                                                                                                    |                    |       |    |
| System Information                                                                                                    |                    |       |    |
| ContentCentral Computer Name                                                                                                    |                    |       |    |
| Telestream-PC3000                                                                                                    |                    |       |    |
| MAC Addresses                                                                                                    |                    |       |    |
| ADDRESS                                                                                                    |                    |       |    |
| 38-EA-A7-5D-05-3B                                                                                                    |                    |       |    |
| ADD DELETE                                                                                                    |                    | REFRE | SH |
|                                                                                                    |                    |       |    |
|                                                                                                    | CREATE ENTITLEMENT |       |    |

When you have finished filling out the form, click on the "Create entitlement" button and save your license entitlement file to the location of your choice.

You will need to send this file to <u>casupport@telestream.net</u> – once your license file has been generated, the new license should automatically download to your ContentAgent system, if you have an active internet connection.

If your system is offline, please email <u>casupport@telestream.net</u> to obtain your offline license. Your offline license will live in this directory: C:\ProgramData\Root6\ContentAgent\Data

The license file is called: "main\_r\_4"

#### **Database Permissions:**

When you have Launched ContentAgent for the first time, you may run into a connection string error:

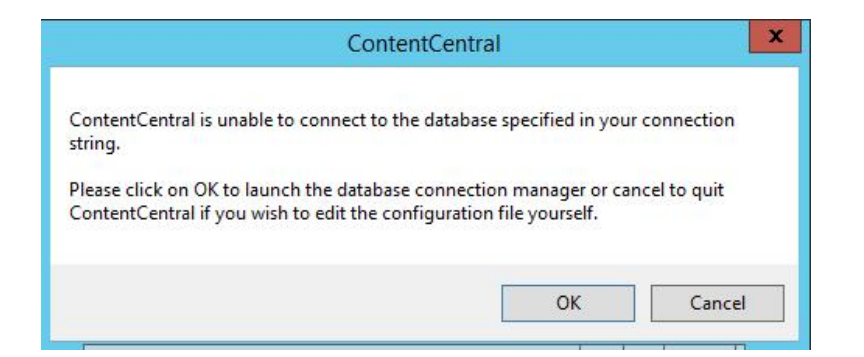

Click OK to continue. Check the Integrated Security box -> Test Connection -> Save Changes and relaunch:

|              | ContentAgent Database Connection I | Manager              |
|--------------|------------------------------------|----------------------|
| CONTE        | NTABENT                            | RDDT6<br>TECHNOLOGY  |
|              | Database Connection Mana           | iger                 |
|              | Scan for Database Instances        |                      |
| localhost\S0 | QLEXPRESS                          | ~                    |
| Username     |                                    |                      |
| Password     |                                    |                      |
|              | > Ir                               | ntegrated Security 🗹 |
|              | Scan for Database                  | s                    |
| Databases    | ContentCentralDB                   | ~                    |
|              | Test Connection                    |                      |
|              |                                    |                      |
|              |                                    |                      |
|              |                                    |                      |
|              |                                    |                      |
|              |                                    |                      |
|              |                                    |                      |
|              |                                    |                      |
| Save         | Changes and relaunch ContentCentr  | al Exit              |
| eady         |                                    |                      |

On a new Server OS installation or major release update, you may come across a *database creation permissions error* when launching ContentAgent for the first time.

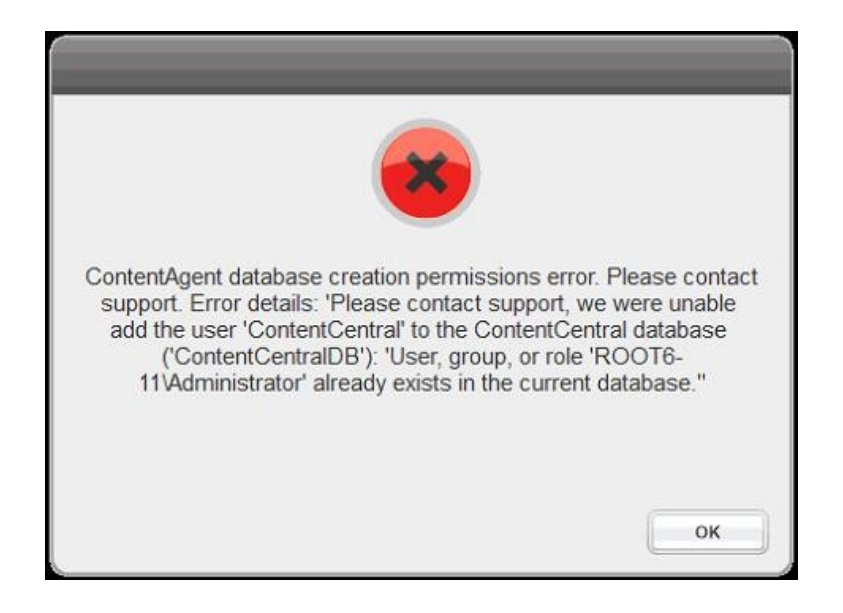

This can be due to administrative restrictions which do not allow us to automatically create a "*ContentCentral*" user account. It can also be because of server OS security permissions, which do not like the default password "Root6".

There is a way to manually create the ContentCentral login account in SQL Management Studio if the installer is unable to do so.

To enable your ContentCentral login account, follow these steps:

- 1. Shutdown ContentAgent (*end ContentCentral service from task manager (or system tray) if necessary*)
- Open SQL Management Studio select the following options and connect: Server type: Database Engine Server name: localhost\sqlexpress Authentication: Windows Authentication
- 3. Expand security -> right click Logins -> New Login

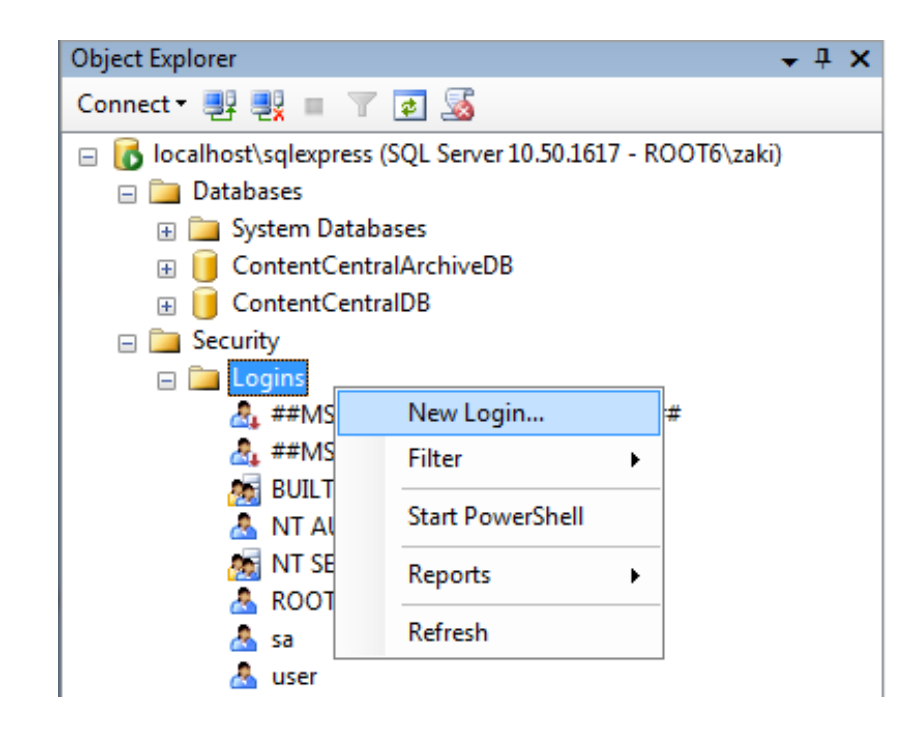

- 4. In the *General* page: select *SQL server authentication*
- 5. Create a Login name called "ContentCentral"
- 6. Enter a new password "ContentAgent1"
- 7. Uncheck *Enforce password expiration*

| Select a page                                                                              | Script 🔻 🖪 Help                                                                                                    |                            |               |
|--------------------------------------------------------------------------------------------|----------------------------------------------------------------------------------------------------|----------------------------|---------------|
| General<br>Server Roles<br>User Mapping<br>Securables<br>Status                            | Script  Help Login name:  Windows authentication  SQL Server authentication Password: Confirm password: Specify old password Old password:                  | ContentCentral             | Search        |
| Connection                                                                                 | Enforce password policy     Enforce password expira     User must change passw     Mapped to certificate     Mapped to asymmetric key     Map to Credential | tion<br>vord at next login | •<br>•<br>Add |
| Server:<br>localhost\sqlexpress<br>Connection:<br>ROOT6\zaki<br>View connection properties | Mapped Credentials                                                                                                    | Credential Provider        |               |
| Progress                                                                                   |                                                                                                    |                            | Remove        |
| Ready                                                                                      | Default database:                                                                                                    | master                     | •             |

8. Select the *Server Roles* page and *enable all Server role* options:

| 🗄 Login - New                                                                                   |                                                                                                    |
|-------------------------------------------------------------------------------------------------|----------------------------------------------------------------------------------------------------|
| Login - New<br>Select a page<br>General<br>Server Roles<br>User Mapping<br>Securables<br>Status | Script  File Help Server role is used to grant server-wide security privileges to a user. Server roles: Dulkadmin dbcreator dbcreator diskadmin Drocessadmin |
|                                                                                                 | <ul> <li>public</li> <li>securityadmin</li> <li>serveradmin</li> <li>setupadmin</li> <li>sysadmin</li> </ul>                                                 |

9. Select the *User Mapping* page and map the following 4 databases: *ContentCentralDB, master, model and msdb* 

| Login Properties - ContentCentral        |                    |                                     |                        |  |  |  |
|------------------------------------------|--------------------|-------------------------------------|------------------------|--|--|--|
| Select a page<br>General<br>Server Roles | Script             | ▼ 📑 Help                            |                        |  |  |  |
| Securables                               | Users map          | Users mapped to this login:         |                        |  |  |  |
| Status                                   | Map                | Database<br>ContentCentralArchiveDB | User                   |  |  |  |
|                                          | <b>V</b>           | ContentCentralDB                    | ContentCentral         |  |  |  |
|                                          | <b>V</b>           | master                              | ContentCentral         |  |  |  |
|                                          | <b>V</b>           | model                               | ContentCentral         |  |  |  |
|                                          | <b>V</b>           | msdb                                | ContentCentral         |  |  |  |
|                                          |                    | tempdb                              |                        |  |  |  |
|                                          |                    |                                     |                        |  |  |  |
|                                          | √ Guest            | account enabled for: Content(       | CentralDB<br>CentralDB |  |  |  |
| Connection                               | 🔽 db ac            | cessadmin                           |                        |  |  |  |
| Server:<br>localhost\sqlexpress          | ✓ db_ba<br>✓ db_da | ckupoperator<br>tareader            |                        |  |  |  |

- 10. Enable all database role memberships for each database.
- 11. Select *Status*. Under *permission to connect* select *Grant*. Under *Login* select *Enabled*.

| Login Properties - ContentCentral                    |                                           |  |  |
|------------------------------------------------------|-------------------------------------------|--|--|
| Select a page<br>Page General                        | 🔄 Script 🔻 🛐 Help                         |  |  |
| Server Roles<br>User Mapping<br>Securables<br>Status | Settings                                  |  |  |
|                                                      | Permission to connect to database engine: |  |  |
|                                                      | Grant                                     |  |  |
|                                                      | Deny                                      |  |  |
|                                                      | Login:                                    |  |  |
|                                                      | Enabled                                   |  |  |
|                                                      | Disabled                                  |  |  |
|                                                      | Status                                    |  |  |
|                                                      | SQL Server authentication:                |  |  |
|                                                      | Login is locked out                       |  |  |

- 12. Click "OK".
- 13. Expand Databases -> *Right click ContentCentralDB -> Properties:*

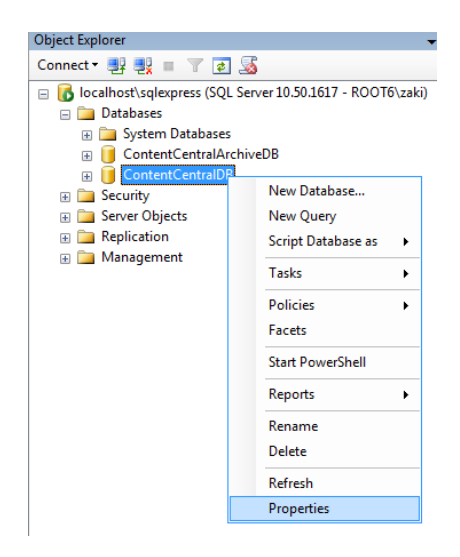

- 14. Select the *Permissions page -> highlight ContentCentral -> Grant all Explicit permissions in the list.*
- 15. Click "OK" and close Management Studio.
- 16. Navigate to your ContentCentral installation folder:

C:\Program Files (x86)\ROOT6\ContentCentral

- 17. Edit your ContentCentral config file: ContentCentral.exe.Config
- 18. Locate your connection strings:

ContentCentralDB;User ID=ContentCentral;Password=ROOT6

ContentCentralArchiveDB;User ID=ContentCentral;Password=ROOT6

19. Change the *Password* value to = "*ContentAgent1*" (as setup earlier).

| <connectionstrings></connectionstrings>                                                                                                    |
|----------------------------------------------------------------------------------------------------|
| <pre><add connectionstring="Data&lt;/pre&gt;&lt;/td&gt;&lt;/tr&gt;&lt;tr&gt;&lt;td&gt;Source=localhost\&lt;u&gt;SQLEXPRESS;Initial Catal&lt;/u&gt;og=ContentCentralArchiveDB;Integrated Security=True;User&lt;/td&gt;&lt;/tr&gt;&lt;tr&gt;&lt;td&gt;&lt;pre&gt;ID=ContentCentral Password=ContentAgent1 providerName=" contentcentral.properties.settings.contentcentralarchivedbconnectionstring"="" name="ContentCentral.Properties.Settings.ContentCentralDBConnectionString" system.data.sqlclient"=""></add></pre> |
|                                                                                                    |

## 20. Save and close your ContentCentral.exe.Config file.

ContentAgent should now launch without any database permission errors.

Take note - a manual ContentAgent installation *will overwrite* all the values of the ContentAgent, JobAgent and ContentCentral config files. Updates performed within the ContentAgent UI will *not overwrite* the config files.

It is a good idea to make a copy of the ContentCentral.exe.Config file and place it in a folder called **DO\_NOT\_DELETE** (within the ContentAgent installation directory).

| Name                      | Date modified    | Туре        | Size |
|---------------------------|------------------|-------------|------|
| 퉬 ContentAgent            | 06/07/2018 22:01 | File folder |      |
| 퉬 ContentAgentSendToTools | 08/11/2017 16:42 | File folder |      |
| 퉬 ContentCentral          | 08/03/2018 09:09 | File folder |      |
| DO_NOT_DELETE_CC_PASSWORD | 08/07/2018 19:20 | File folder |      |
| Filters                   | 22/03/2018 17:32 | File folder |      |

#### Software Login:

Default login - "user" and "user" or "admin" and "admin"

| ease login to | o Conte | entAge | nt    |
|---------------|---------|--------|-------|
| Username      | user    |        |       |
| Password      | ****    |        |       |
| Auto login    |         |        | LOGIN |

## Windows Server 2016 Installation Operating System preliminary steps

Welcome to the ContentAgent Server 2016 installation guide. You will need to install the Windows Server 2016 Standard (Desktop Experience) Operating System:

| elect the operating system you want to install      |              |               |
|-----------------------------------------------------|--------------|---------------|
| Operating system                                    | Architecture | Date modified |
| Windows Server 2016 Standard                        | v64          | 0/12/2016     |
| Windows Server 2016 Standard (Desktop Experience)   | x64          | 9/12/2016     |
| WINDOWS Server 2010 Datacenter                      | X04          | 9/12/2010     |
| Windows Server 2016 Datacenter (Desktop Experience) | x64          | 9/12/2016     |
|                                                     |              |               |

Before you begin your ContentAgent installation, the following steps must be completed before running the base installer:

7. Run Start->Administrative Tools->Server Manager->Add Roles and Features

|             | 1 Configure this local server           |
|-------------|-----------------------------------------|
| QUICK START | 2 Add roles and features                |
|             | 3 Add other servers to manage           |
| AT'S NEW    | 4 Create a server group                 |
|             | 5 Connect this server to cloud services |

- 8. Add/install the following features:
  - Quality Windows Audio Video Experience

| 📥 Add Roles and Features Wizard       |                                                                                                    | – 🗆 X                                                                                                    |
|---------------------------------------|----------------------------------------------------------------------------------------------------|----------------------------------------------------------------------------------------------------|
| Select features                       |                                                                                                    | DESTINATION SERVER<br>WIN-7HJ70FG8KJL                                                                                                    |
| Before You Begin<br>Installation Type | Select one or more features to install on the selected server.                                                                                                    | Description                                                                                                    |
| Server Selection<br>Server Roles      | IP Address Management (IPAM) Server SINS Server service                                                                                                    | Quality Windows Audio Video<br>Experience (qWave) is a networking<br>platform for audio video (AV)                                                                                                    |
| Features<br>Confirmation<br>Results   | LPR Port Monitor     Management OData IIS Extension     Media Foundation     Media Foundation     Multipath I/O     MultiPoint Connector     Network Load Balancing     Deer Name Percention Protocol     Quality Windows Audio Video Experience     RAS Connection Manager Administration Kit (CMA | streaming applications on IP home<br>networks. qWave enhances AV<br>streaming performance and<br>reliability by ensuring network<br>quality-of-service (QoS) for AV<br>applications. It provides mechanisms<br>for admission control, run time<br>monitoring and enforcement,<br>application feedback, and traffic<br>prioritization. On Windows Server |

• Windows Process Activation Service (including .NET Environment 3.5)

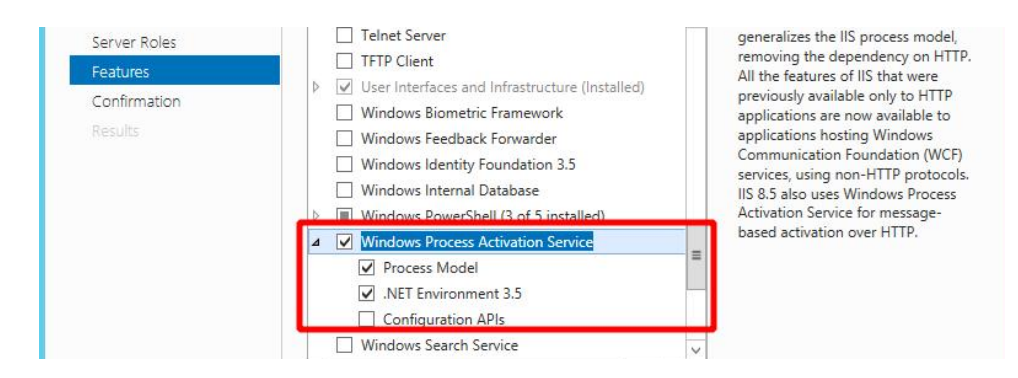

.NET Framework 3.5/4.6 Features

.

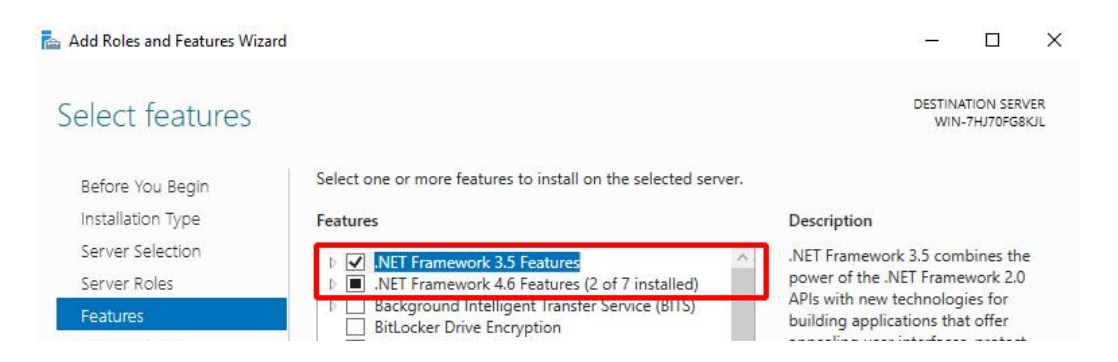

When you have selected your required features, you may need to specify an alternate source path to complete your .net 3.5 installation. Click on "Specify an alternate source path":

| onfirm installa                                                | tion selections                                                                                                    | WIN-7HJ70FG                                                 |
|----------------------------------------------------------------|----------------------------------------------------------------------------------------------------|-------------------------------------------------------------|
| Do you need to specif<br>Before You Begin<br>Installation Type | y an alternate source path? One or more installation selections are missing source to install the following roles, role services, or features on selected server, Restart the destination server automatically if required                           | e files on the destinati<br>, CICK INSTAIL                  |
| Server Selection<br>Server Roles<br>Features                   | Optional features (such as administration tools) might be displayed on the been selected automatically. If you do not want to install these optional their check boxes.                                                                              | his page because they have<br>features, click Previous to c |
| Confirmation<br>Results                                        | .NET Framework 3.5 Features<br>.NET Framework 3.5 (includes .NET 2.0 and 3.0)<br>.NET Framework 4.6 Features<br>ASP.NET 4.6<br>Quality Windows Audio Video Experience<br>Windows Process Activation Service<br>.NET Environment 3.5<br>Process Model |                                                             |

Locate your "side-by-side" (SxS) folder and paste the path in the window below: In this example, it is located inside our installation media (iso): D:\sources\sxs. *Click "OK"->Install:* 

| 🛓 Add Roles and Features Wizard                                                                                                    |                                                                                                    | ×  |
|----------------------------------------------------------------------------------------------------|----------------------------------------------------------------------------------------------------|----|
| Specify Alternate Source Path                                                                                                    |                                                                                                    |    |
| Some servers might not have all source<br>might not have been installed, or might                                                                               | files available to add all roles, role services, or features. The source files<br>have been removed by users after the operating system was installed.                                                              | 2  |
| If the server on which you want to instal<br>try to get files by using Windows Update                                                                           | Il roles or features does not have all required source files, the server car<br>e, or from a location that is specified by Group Policy.                                                                            | n  |
| You can also specify an alternate path fo<br>source path or file share must grant Rea<br>security reasons), or to the computer (lo<br>access is not sufficient. | or the source files, if the destination server does not have them. The<br>ad permissions either to the Everyone group (not recommended for<br>ocal system) account of the destination server; granting user account |    |
| The following are examples of a valid so<br>the E: drive contains the Windows Serve                                                                             | ource file path where the destination server is the local server, and wher<br>er installation media.                                                                                                    | e  |
| Source files for .NET Framework 3.5 Feat<br>the side-by-side store (SxS) folder:<br>E:\Sources\SxS\                                                             | tures are not installed as part of a typical installation, but are available i                                                                                                    | in |
| Source files for other features are availab<br>indicate the index of the image from wh<br>WIM:E:\Sources\Install.wim:4                                          | ble in the Install.wim file. Add the WIM: prefix to the path, and a suffix t<br>nich to get source files. In the following example, the index is 4:                                                                 | to |
| Path: D:\sources\sxs                                                                                                    |                                                                                                    |    |
|                                                                                                    | OK Cancel                                                                                                    |    |

9. Disable User Account Control settings (bring the slider down completely). *Run Start -> UAC (user account control)* 

| <u>Tell me n</u> | nore about User / | Account Control settings                                                                                                    |  |
|------------------|-------------------|----------------------------------------------------------------------------------------------------|--|
| -<br>-           | -<br>-            | Never notify me when: <ul> <li>Apps try to install software or make changes to my computer</li> <li>I make changes to Windows settings</li> </ul> |  |
| -                | -                 |                                                                                                    |  |
| 1                | -                 | 1 Not recommended.                                                                                                    |  |

- 10. Reboot your system
- 11. Install the latest Windows updates and reboot your system again.
- 12. Open Windows Services: *Run Start -> Services*

| Search             |  |
|--------------------|--|
| Everywhere V       |  |
| Services           |  |
| Component Services |  |

Change the following Windows services to start automatically:

- Windows Audio
- Windows Audio Endpoint Builder

| 🤹 Volume Shadow Copy<br>🔍 WebClient   | Manages<br>Enables | Running | Manual<br>Manual (Trig | Local Syste<br>Local Service |
|---------------------------------------|--------------------|---------|------------------------|------------------------------|
| 😪 Windows Audio                       | Manages            |         | Manual                 | Local Service                |
| 🍓 Windows Audio Endpoint Builder      | Manages            |         | Manual                 | Local Syste                  |
| 🤐 Windows Color System                | The Wcs            |         | Manual                 | Local Service                |
| 🔍 Windows Connection Manager          | Makes a            | Running | Automatic (T           | Local Service                |
| 🔍 Windows Driver Foundation - User-mo | Creates a          |         | Manual (Trig           | Local Syste                  |
|                                       |                    |         |                        |                              |

| General | Log On    | Recovery               | Dependencies                          |                          |                  |
|---------|-----------|------------------------|---------------------------------------|--------------------------|------------------|
| Service | name:     | Audiosrv               |                                       |                          |                  |
| Display | name:     | Windows A              | Audio                                 |                          |                  |
| Descrip | tion:     | Manages a service is s | audio for Window<br>stopped, audio de | s-based pr<br>evices and | effects will not |
| Path to | executabl | e:<br>em32\svcho       | ost exe -k LocalS                     | erviceNetv               | work Restricted  |
| Startup | type:     | Automatic              | 1                                     |                          | ~                |
|         |           |                        | ·                                     |                          |                  |
|         | status:   | Stopped                |                                       |                          |                  |
| Service |           | Stop                   | Pa                                    | use                      | Resume           |
| Service | Start     |                        |                                       |                          |                  |

## **ContentAgent Installer:**

Please ensure that your system does not have an existing instance of SQL Express or SQL Standard installed before you continue.

You will need the following installation components from your support representative:

- CA\_App\_Unzipper.exe
- Software update (.r6u extension)
- Filterpack (.r6u extension)
- CA App Unzipper.exe
- License entitlement generator

| CA    | 4_App_Unzipper.exe                   |
|-------|--------------------------------------|
| Co    | ontentAgent 3_10_0_2 Installer.exe   |
| Co    | ontentAgent_3_10_0_7.r6u             |
| 🛞 Lie | censeEntitlementGeneratorCore.exe    |
| Up    | odate_3-10-b6_x64_Filters-110221.r6u |

If you are missing any of these components, please contact <a href="mailto:casupport@telestream.net">casupport@telestream.net</a>

As part of Windows security, your downloaded media may be blocked. Once your download has completed, ensure that your installation media is unblocked. If your installation media arrives in a zipped format, then you will only need to unblock the zip file. *Right click your file -> Properties -> "unblock" -> OK* 

| Security: | This file came from a | nother        | / Upblack |
|-----------|-----------------------|---------------|-----------|
|           | computer and might l  | be blocked to |           |
|           | help protect this com | parol.        |           |

You are now ready to run the ContentAgent base installer. Run as admin if necessary. *Right click -> Run as administrator*.

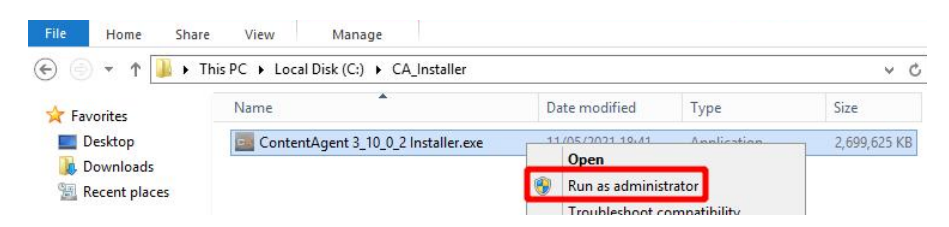

The installAware Wizard may take a moment to load:

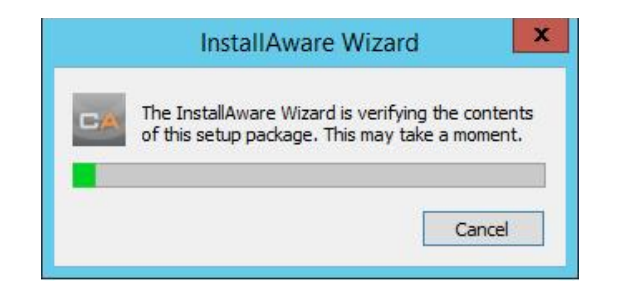

You will be presented with a ContentAgent prerequisites screen. Click Next to continue:

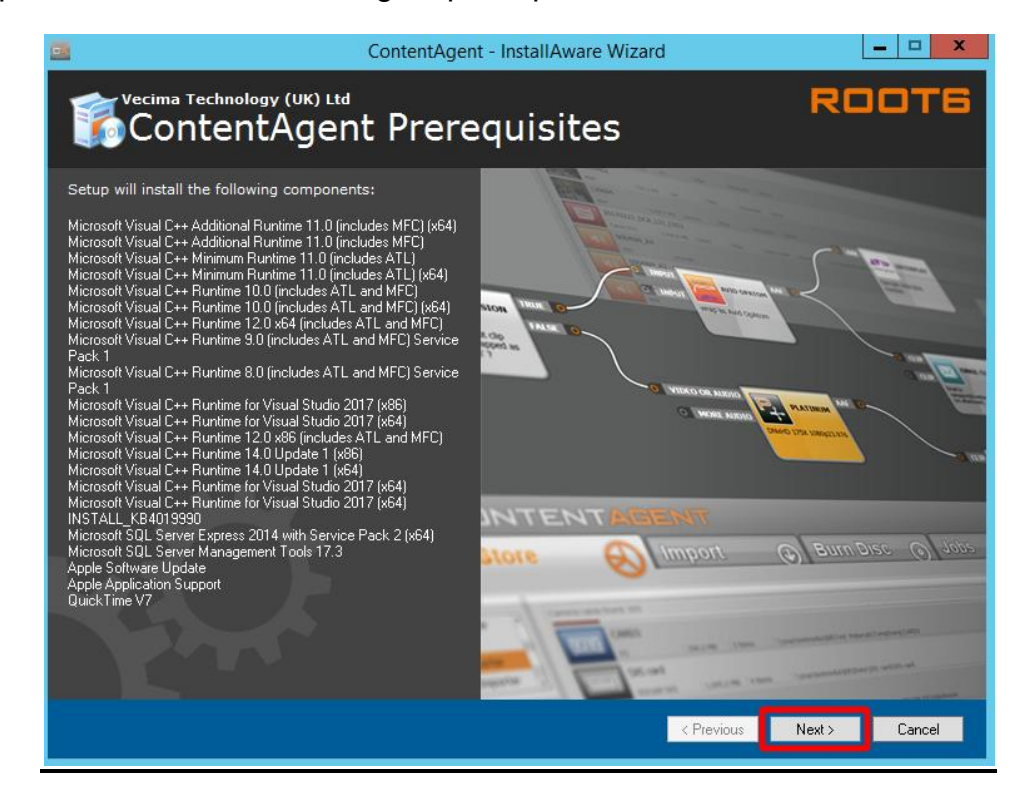

You may be prompted to reboot during the prerequisites installation:

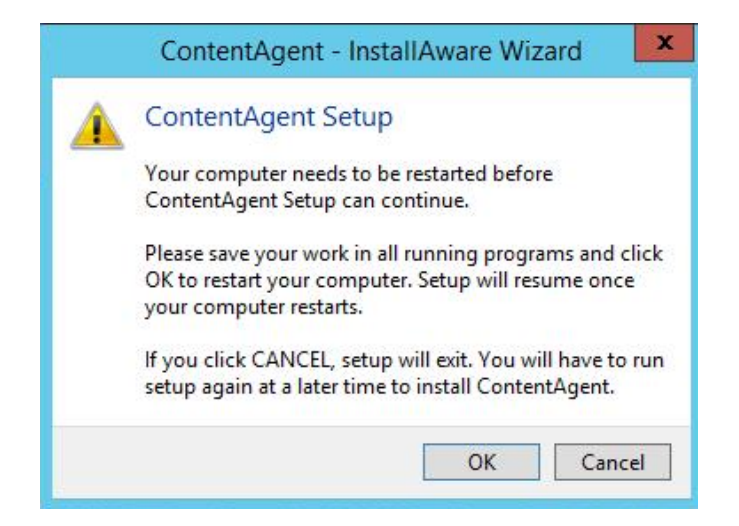

Click OK and wait for your system to finish rebooting.

At the next OS login, the InstallAware wizard will automatically load the installer and continue where it left off. Click Next to continue:

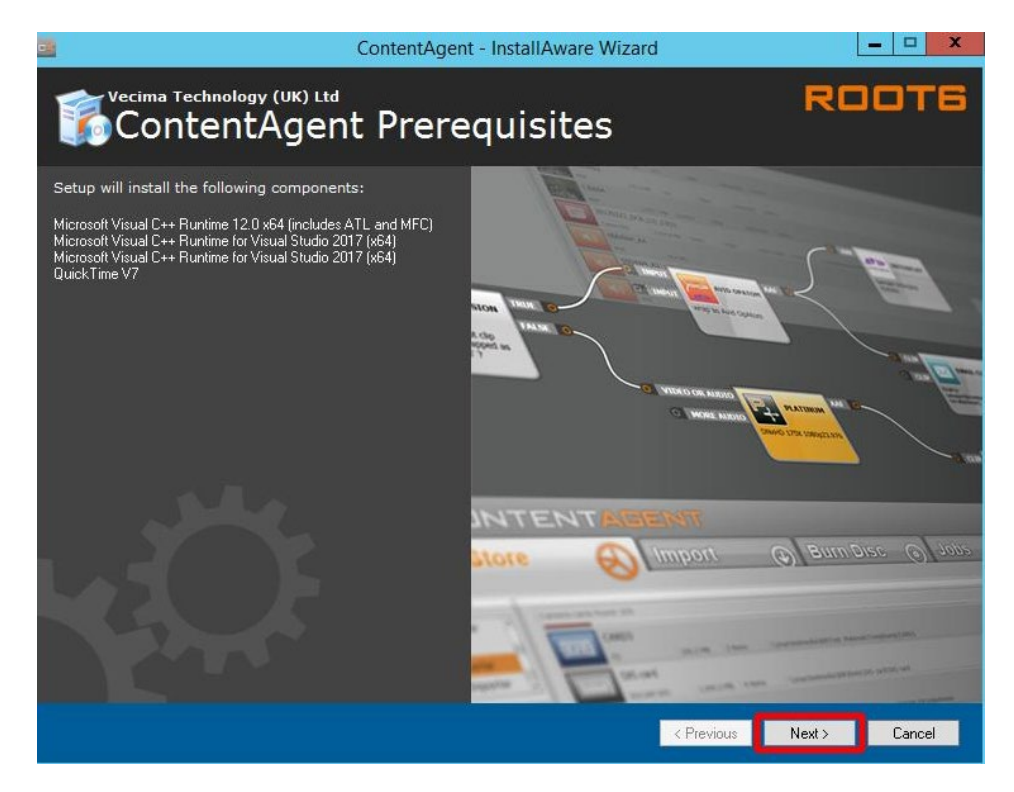

After the prerequisites have been installed. The ContentAgent Software will be installed. Click Next to continue:

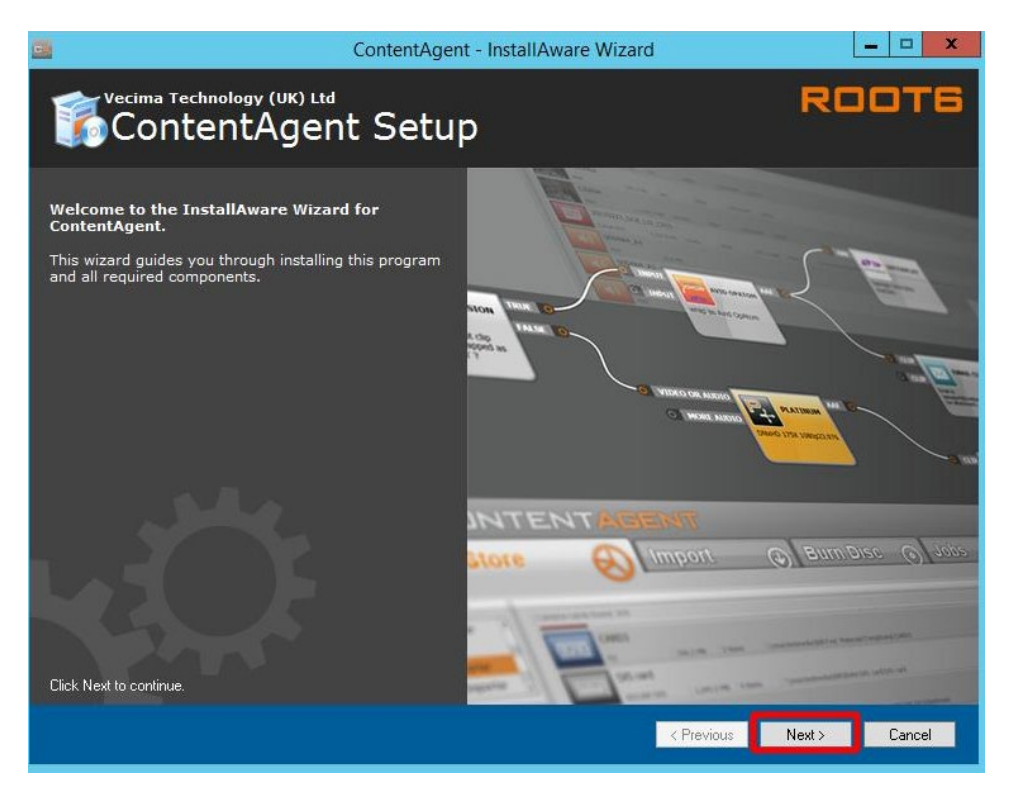

Once you have read the ContentAgent Software License Agreement, accept the terms of the license agreement and click Next to continue:

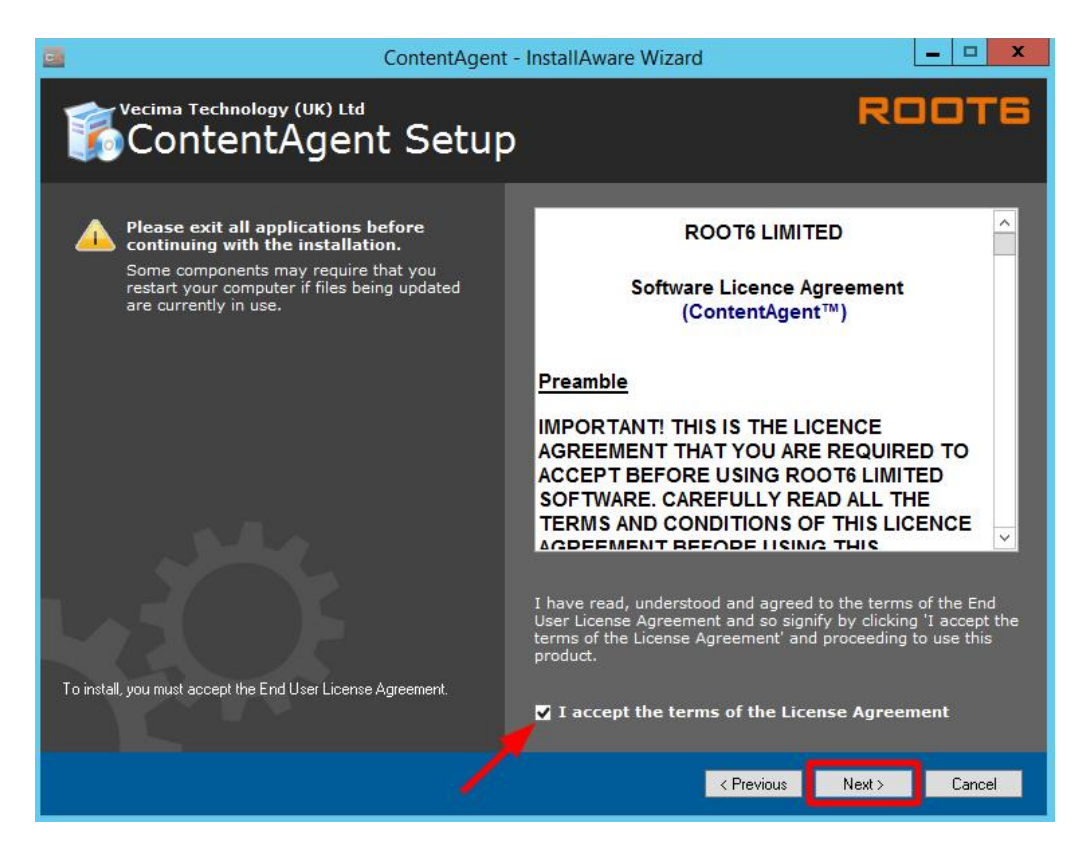

Select the full feature set and click Next to continue:

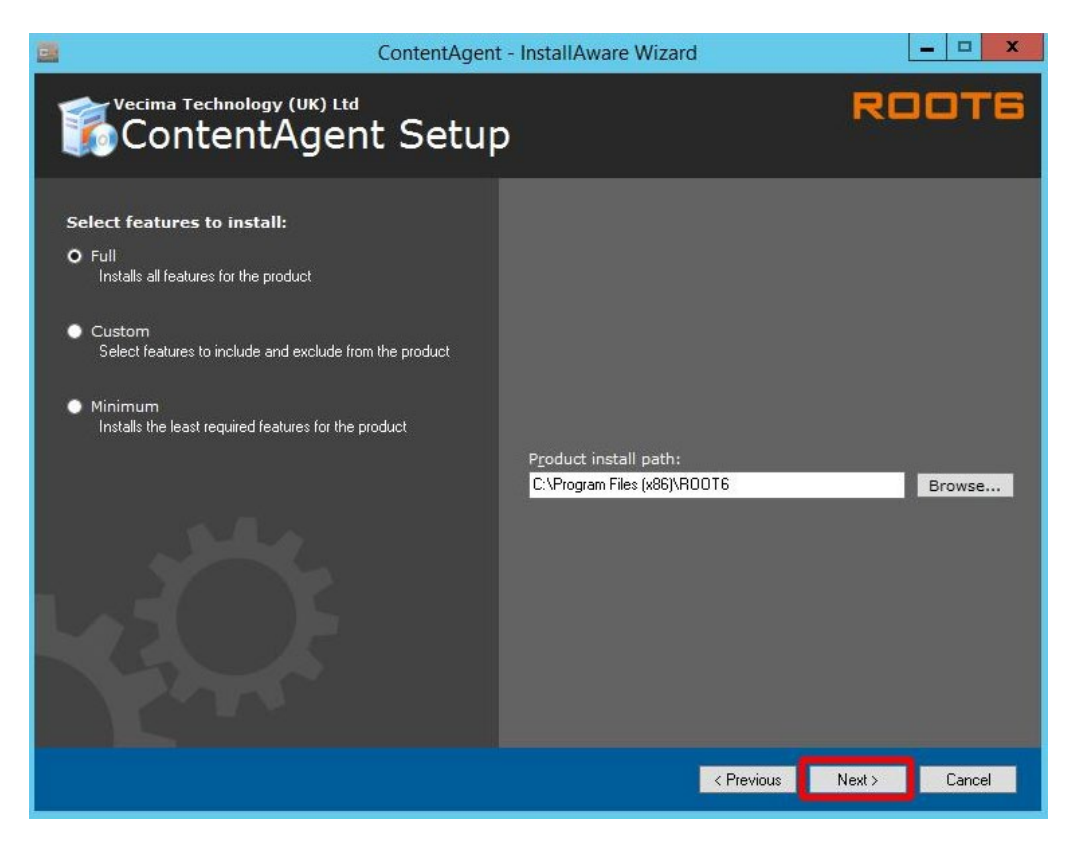

Choose the default installation path and click Next to continue:

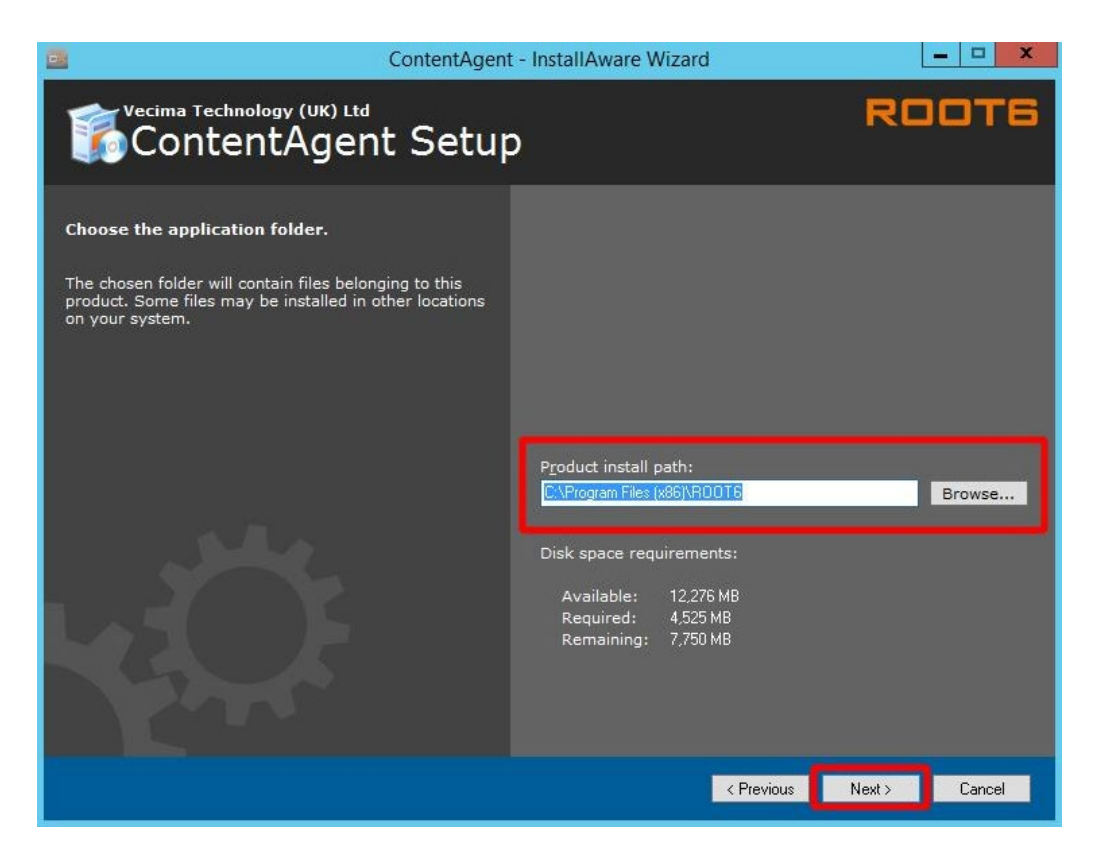

Create a shortcut for all users or an individual account (all users recommended). Click Next to continue:

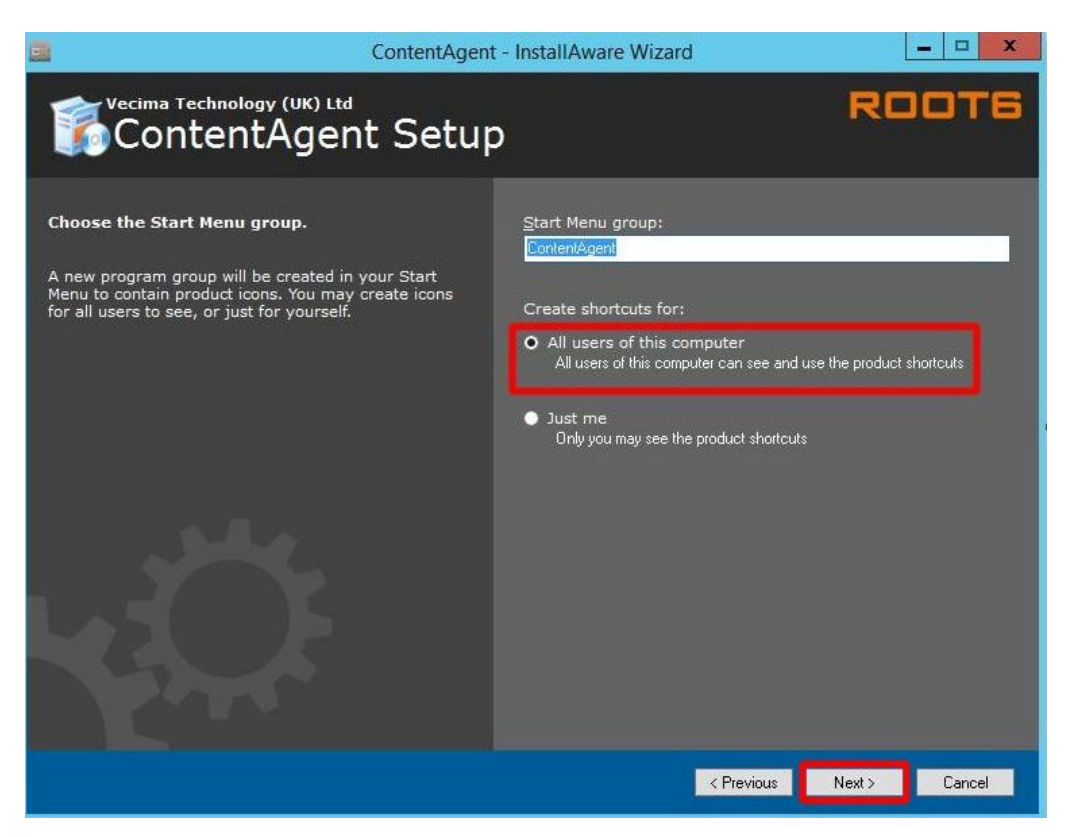

You're almost there! Click Next to continue:

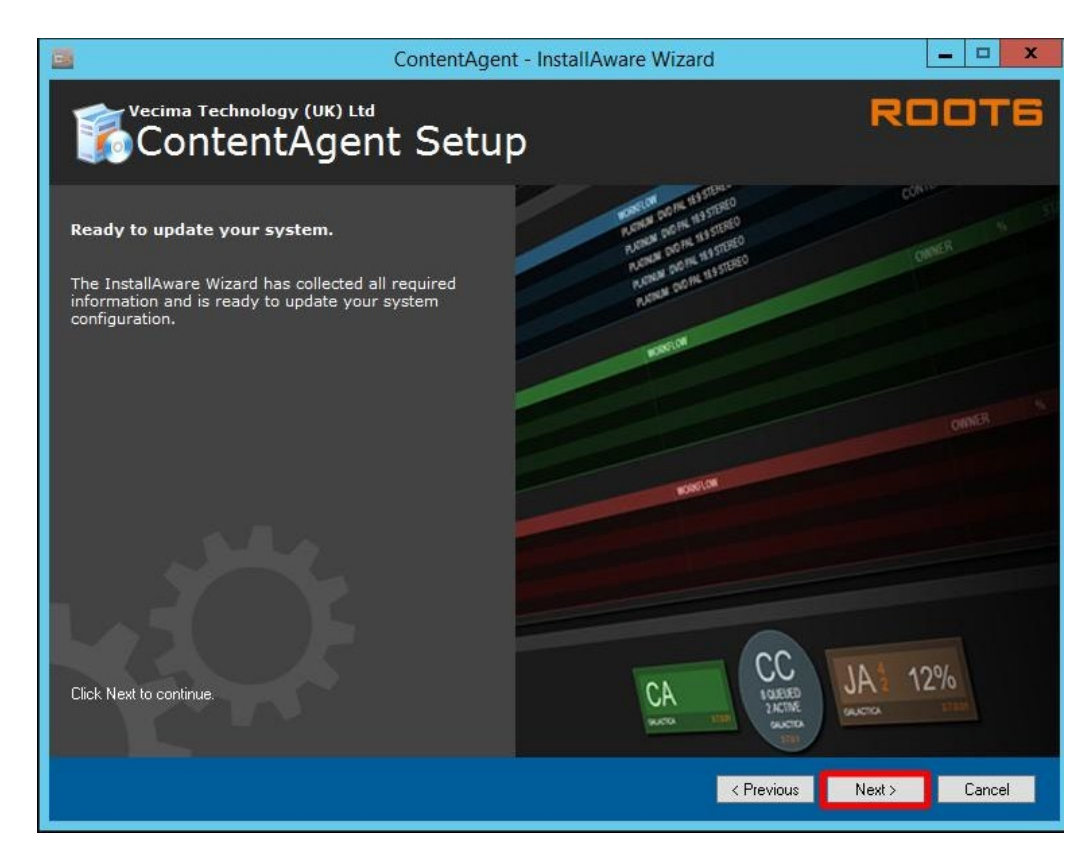

ContentAgent setup is now complete. Click Finish to continue:

| ContentAg                                                | ent - InstallAware Wizard                                                                                                    | x                    |
|----------------------------------------------------------|----------------------------------------------------------------------------------------------------|----------------------|
| ContentAgent Setu                                        | dr                                                                                                    | ROOTE                |
| ContentAgent Setup is complete.                          | import () Burr Dies () Jobs ()                                                                                                    | WATCH COLEMAN CO     |
| You have successfully completed the InstallAware Wizard. | A series of the series of the |                      |
|                                                          | < Previous                                                                                                    | <b>Finish</b> Cancel |

#### Software update:

To install the latest Software update, you will need the following components from your support representative:

• CA\_App\_Unzipper.exe

- ContentAgent Software update (.r6u extension)
- Filterpack (.r6u extension)
  - 5. Set the CA\_App\_Unzipper.exe to run as admin. *Right click -> properties -> compatibility -> Run this program as an administrator*.

| Run          | compatibility tro                   | ubleshooter           | 111202   |
|--------------|-------------------------------------|-----------------------|----------|
| <u>ow da</u> | I choose comp                       | atibility settings ma | inually? |
| Comp         | atibility mode<br>in this program i | in compatibility mod  | de for:  |
| Wind         | lows 8                              |                       | ~        |
| Settin       | as                                  |                       |          |
|              | gs<br>educed color ma               | ode                   |          |
| 8-bit        | (256) color                         | ~                     |          |
| R            | ın in <mark>640 x</mark> 480        | screen resolution     |          |
| 🗌 Di         | sable display sc                    | aling on high DPI s   | settings |
| 🖌 Ru         | in this program                     | as an administrator   |          |

6. Drag and drop the ContentAgent Software update.r6u file over the CA\_App\_Unzipper.exe

| File Home                                    | Share     | View                                     | 1                        |             |              |
|----------------------------------------------|-----------|------------------------------------------|--------------------------|-------------|--------------|
| $\leftrightarrow \rightarrow \star \uparrow$ | 📙 > Thi   | s PC > Downloads > CA_Installer          |                          |             |              |
| 4 Outstand                                   |           | Name                                     | Date modified            | Type        | Size         |
|                                              | 55        | CA_App_Unzipper.exe                      | 13/05/2021 17:46         | Application | 670 KB       |
| Desktop                                      | Desktop 🖈 | ContentAgent 3_10_0_2 Installer.exe + Op | pen with CA_App_Unzipper | Application | 2,699,625 KB |
| - Download                                   | ds 📌      | ContentAgent_3_10_0_7.r6u                | 13/05/2021 17:46         | R6U File    | 532,765 KB   |
| 📋 Documer                                    | nts 🖈     | Update_3-10-b6_x64_Filters-110221.r6u    | 13/05/2021 17:46         | R6U File    | 208,736 KB   |

You will be presented with a commandline window with the following options:

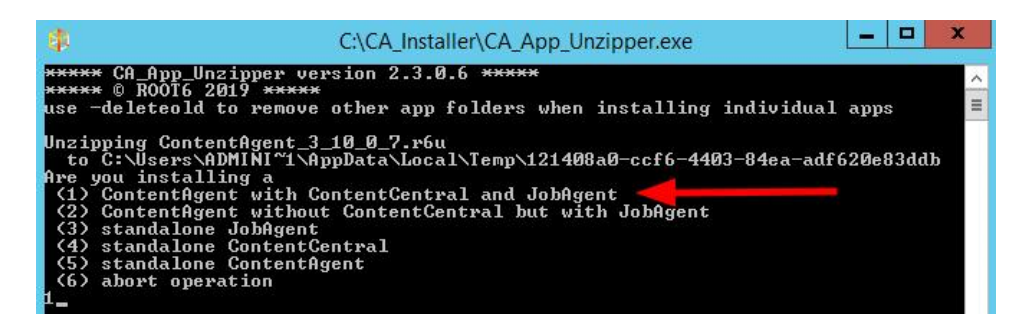

Select option 1 and hit the Enter key.

The contents of the r6u will be unzipped to the installation directory. When successfully updated, the commandline window will disappear.

|                                                                                                    | C:\CA_Installer\CA_App_Unzipper.exe                                                                                                    |
|----------------------------------------------------------------------------------------------------|----------------------------------------------------------------------------------------------------|
| ××××× CA_App_Un                                                                                                    | zipper version 2.3.0.6 *****                                                                                                    |
| use -deleteold                                                                                                    | to remove other app folders when installing individual apps                                                                                                    |
| Unzipping Conte<br>to C:\Users\A<br>Are you install<br>(1) ContentAge<br>(2) ContentAge<br>(3) standalone<br>(4) standalone<br>(5) standalone<br>(6) abort oper<br>1<br>Installing Cont | ntAgent_3_10_0_7.r6u<br>DMINI~1\AppData\Local\Temp\f7a9171e-da0e-4eb5-af5d-70e84ee6c35a<br>ing a<br>nt with ContentCentral and JobAgent<br>nt without ContentCentral but with JobAgent<br>JobAgent<br>ContentCentral<br>ContentAgent<br>ation<br>entAgent_full_3_10_0_7_Test4 |
| Unzipping Conte<br>Unzipping Conte                                                                                                    | ntCentral<br>ntAgent<br>                                                                                                    |
| Unzipping JobHg                                                                                                    | ent                                                                                                    |

7. Drag and drop the Filterpack.r6u file over the CA\_App\_Unzipper.exe

| File Home            | Share       | View                                    |                          |             |              |
|----------------------|-------------|-----------------------------------------|--------------------------|-------------|--------------|
| ← → ~ ↑ 📙            | > This      | s PC > Downloads > CA_Installe          |                          |             |              |
| - Quick access       |             | Name                                    | Date modified            | Туре        | Size         |
| Desktop<br>Downloads | *<br>*<br>* | CA_App_Unzipper.exe                     | 13/05/2021 17:46         | Application | 670 KB       |
|                      |             | ContentAgent 3_10_0_2 Installer.exe + 0 | pen with CA_App_Unzipper | Application | 2,699,625 KB |
|                      |             | ContentAgent_3_10_0_7.r6u               | 13/05/2021 17:46         | R6U File    | 532,765 KB   |
|                      |             | Update_3-10-b6_x64_Filters-110221.r6u   | 13/05/2021 17:46         | R6U File    | 208,736 KB   |

You will be presented with a commandline window running an "install.bat". When successfully updated, the commandline window will disappear.

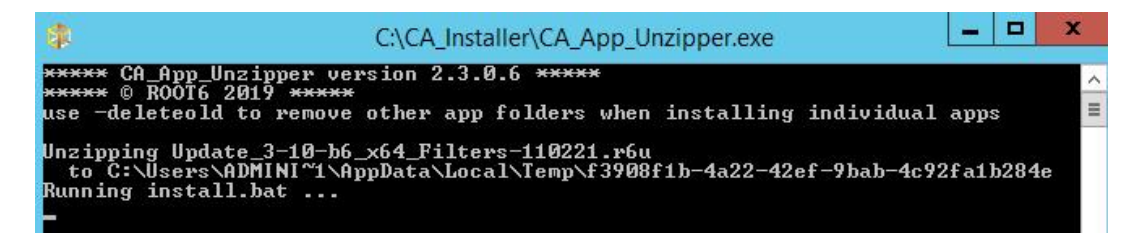

Verify your installation components have successfully installed: You should see the following directories on your system:

C:\Program Files\ROOT6\Filters

C:\Program Files (x86)\ROOT6\ContentAgent

C:\Program Files (x86)\ROOT6\ContentCentral

C:\Program Files (x86)\ROOT6\JobAgent

8. You will need to download and install .net version 4.8 onto your system.

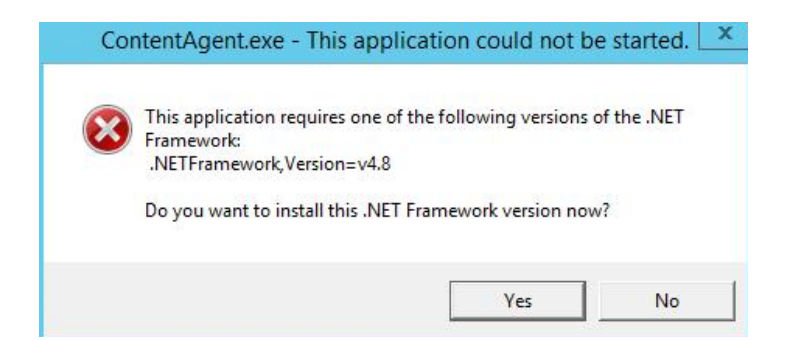

Any version of .net 4.8 will suffice. If you already have .net 4.8 installed, then you can skip this step.

You can check your .net installation in Control Panel: *Run start->Control Panel->Programs and Features* 

Reboot your system after your .net 4.8 installation is complete.

Licensing:
Before you can launch ContentAgent, you will need to obtain a license. If you do not have a valid license, then you will see this screen:

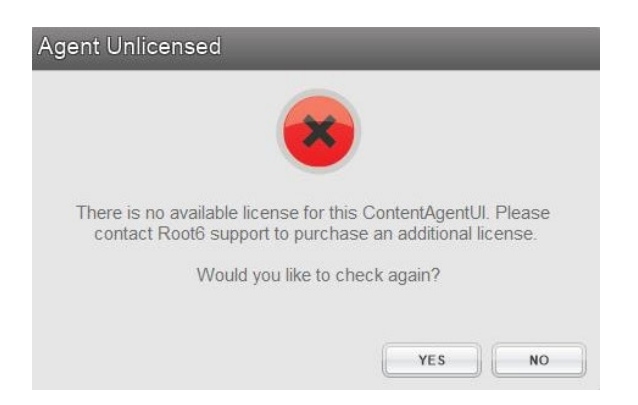

To request a new license, launch the LicenseEntitlementGeneratorCore.exe. You can obtain this from your support representative. Click on "Generate Entitlement" and fill out the form.

| CONTENTAGENT AND CARDAGENT LICENSE LOADER AND REQUEST GEN | ERATOR             | - D >   |
|-----------------------------------------------------------|--------------------|---------|
| Licensing Mode                                            |                    |         |
| GENERATE ENTITLEMENT LOAD LICENSE                         |                    |         |
| Select Product                                            |                    |         |
| Product                                                   |                    |         |
| CONTENTAGENT                                              |                    | •       |
| Your Information                                          |                    |         |
| Company                                                   |                    |         |
| Telestream                                                |                    |         |
| Contact Name                                              | Contact Number     |         |
| Hank Franklinson                                          | 0891 50 50 50      |         |
| Email                                                     |                    |         |
| hank.franklinson@telestream.net                           |                    |         |
| Address 1                                                 | Postcode / ZIP     |         |
| 123 Fake Street                                           | NA                 |         |
|                                                           |                    |         |
| System Information                                        |                    |         |
| ContentCentral Computer Name                              |                    |         |
| Telestream-PC3000                                         |                    |         |
| MAC Addresses                                             |                    |         |
| ADDRESS                                                   |                    |         |
| 38-EA-A7-5D-05-3B                                         |                    |         |
| ADD DELETE                                                |                    | REFRESH |
|                                                           | CREATE ENTITLEMENT |         |

When you have finished filling out the form, click on the "Create entitlement" button and save your license entitlement file to the location of your choice.

You will need to send this file to <u>casupport@telestream.net</u> – once your license file has been generated, the new license should automatically download to your ContentAgent system, if you have an active internet connection.

If your system is offline, please email <u>casupport@telestream.net</u> to obtain your offline license. Your offline license will live in this directory: C:\ProgramData\Root6\ContentAgent\Data

The license file is called: "main\_r\_4"

**Database Permissions:** 

When you have Launched ContentAgent for the first time, you may run into a connection string error:

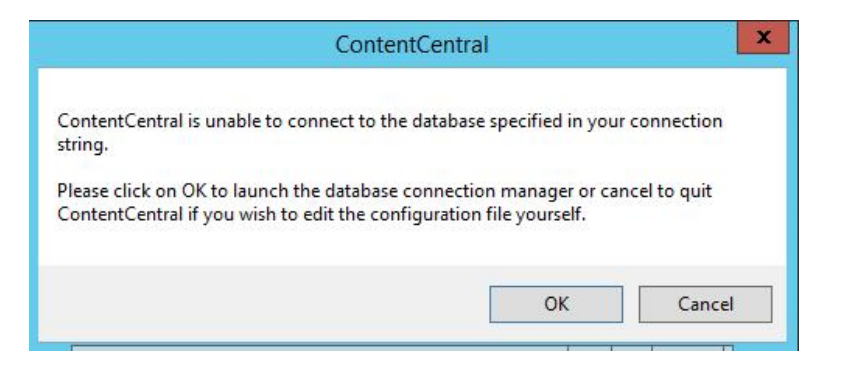

Click OK to continue. Check the Integrated Security box -> Test Connection -> Save Changes and relaunch:

|              |                             | .90.               |
|--------------|-----------------------------|--------------------|
|              | Scan for Database Instances | 8                  |
| localhost\SG | LEXPRESS                    | ~                  |
| Username     |                             |                    |
| Password     |                             |                    |
|              | > I                         | ntegrated Security |
|              | Scan for Databas            | es                 |
| Databases    | ContentCentralDB            | ~                  |
|              | Tet Orangia                 |                    |
|              | Test Connection             |                    |
|              |                             |                    |
|              |                             |                    |
|              |                             |                    |
|              |                             |                    |
|              |                             |                    |
|              |                             |                    |

On a new Server OS installation or major release update, you may come across a *database creation permissions error* when launching ContentAgent for the first time.

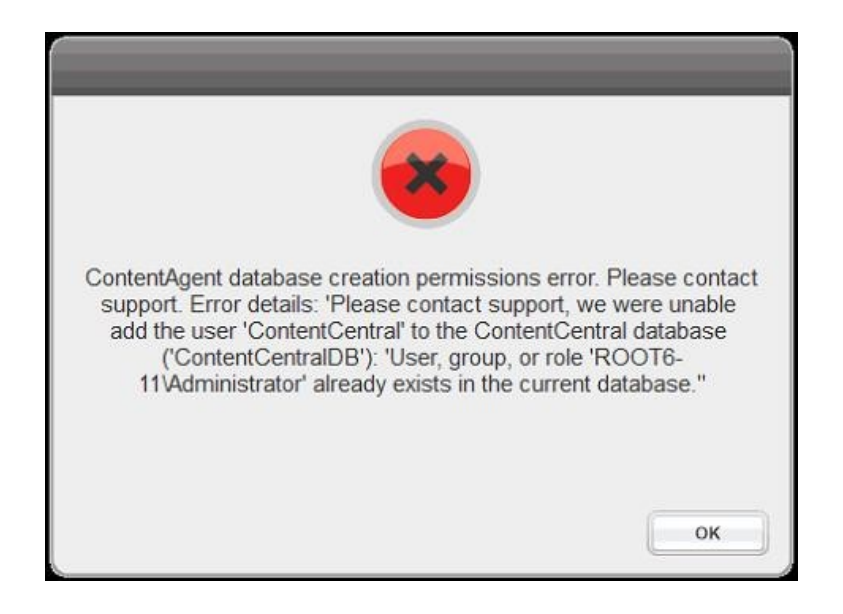

This can be due to administrative restrictions which do not allow us to automatically create a "*ContentCentral*" user account. It can also be because of server OS security permissions, which do not like the default password "Root6".

There is a way to manually create the ContentCentral login account in SQL Management Studio if the installer is unable to do so.

To enable your ContentCentral login account, follow these steps:

- 21. Shutdown ContentAgent (*end ContentCentral service from task manager (or system tray) if necessary*)
- 22. Open SQL Management Studio select the following options and connect: Server type: Database Engine Server name: localhost\sqlexpress Authentication: Windows Authentication
- 23. Expand security -> right click Logins -> New Login

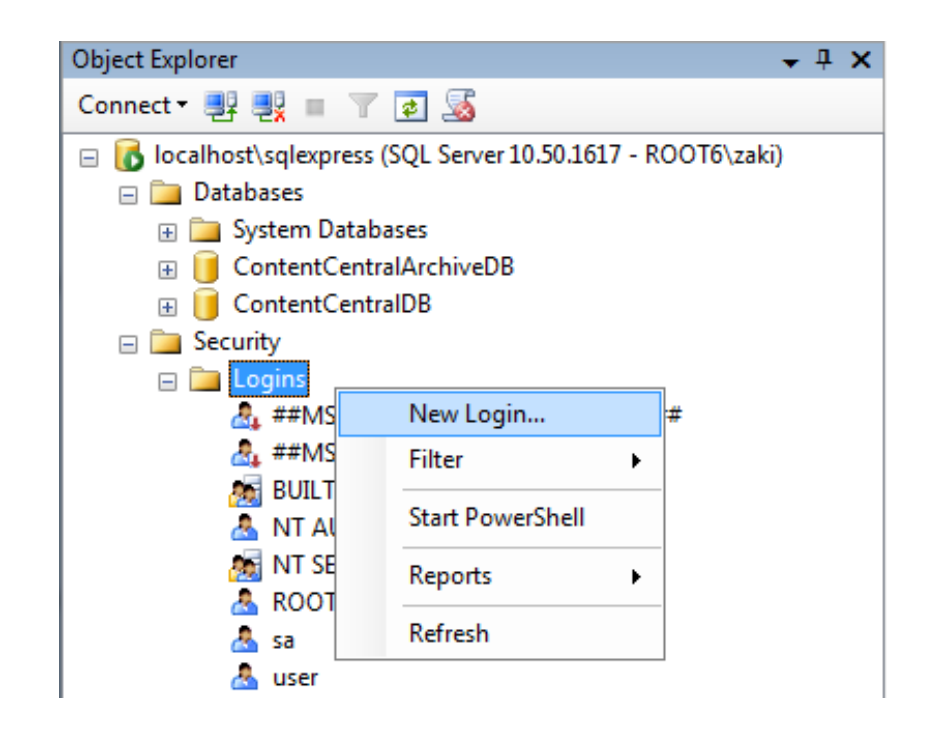

- 24. In the *General* page: select *SQL server authentication*
- 25. Create a Login name called "*ContentCentral*"
- 26. Enter a new password "*ContentAgent1*"
- 27. Uncheck *Enforce password expiration*

| Select a page                   | Script - B Help           |                     |        |
|---------------------------------|---------------------------|---------------------|--------|
| 🚰 General<br>🚰 Server Roles     |                           |                     |        |
| 😭 User Mapping                  | Login name:               | ContentCentral      | Search |
| Status                          | Windows authentication    |                     |        |
|                                 | SQL Server authentication |                     |        |
|                                 | Password:                 | •••••               |        |
|                                 | Confirm password:         | ••••••              |        |
|                                 | Specify old password      |                     |        |
|                                 | Old password:             |                     |        |
|                                 | Enforce password policy   |                     |        |
|                                 | Enforce password expira   | tion                |        |
|                                 | User must change passv    | vord at next login  |        |
|                                 | Mapped to certificate     |                     |        |
|                                 | Mapped to asymmetric key  |                     |        |
| Connection                      | Map to Credential         |                     | ▼ Add  |
| Server:<br>localhost\sqlexpress | Mapped Credentials        | Credential Provider |        |
| Connection:<br>ROOT6\zaki       |                           |                     |        |
| View connection properties      |                           |                     |        |
| Progress                        |                           | -                   | Remove |
| Ready                           | Default database:         | master              | -      |
| 40 p.4                          | Defects languages         | <default></default> | -      |

28. Select the **Server Roles** page and **enable all Server role** options:

| 🔒 Login - New                                                                                   |                                                                                                    |
|-------------------------------------------------------------------------------------------------|----------------------------------------------------------------------------------------------------|
| Login - New<br>Select a page<br>General<br>Server Roles<br>User Mapping<br>Securables<br>Status | Script  Help Server role is used to grant server-wide security privileges to a user. Server roles: Dulkadmin                                                                             |
|                                                                                                 | <ul> <li>✓ dbcreator</li> <li>✓ diskadmin</li> <li>✓ processadmin</li> <li>✓ public</li> <li>✓ securityadmin</li> <li>✓ serveradmin</li> <li>✓ setupadmin</li> <li>✓ sysadmin</li> </ul> |

29. Select the *User Mapping* page and map the following 4 databases: *ContentCentralDB, master, model and msdb* 

| Login Properties - ContentCe    | entral                      |                              |                        |  |
|---------------------------------|-----------------------------|------------------------------|------------------------|--|
| Select a page                   | Script                      | 🕶 📑 Help                     |                        |  |
| User Mapping                    | Users mapped to this login: |                              |                        |  |
| Securables                      | Мар                         | Database                     | User                   |  |
|                                 |                             | ContentCentralArchiveDB      |                        |  |
|                                 | <b>V</b>                    | ContentCentralDB             | ContentCentral         |  |
|                                 | <b>V</b>                    | master                       | ContentCentral         |  |
|                                 | <b>v</b>                    | model                        | ContentCentral         |  |
|                                 | <b>V</b>                    | msdb                         | ContentCentral         |  |
|                                 |                             | tempdb                       |                        |  |
|                                 |                             |                              |                        |  |
|                                 | ☑ Guest :<br>Database       | account enabled for: Content | CentralDB<br>CentralDB |  |
| Connection                      | 🔽 db ac                     | cessadmin                    |                        |  |
| Server:<br>localhost\sqlexpress | ✓ db_ba<br>✓ db_da          | ckupoperator<br>tareader     |                        |  |

- **30.** Enable all database role memberships for each database.
- 31. Select *Status*. Under *permission to connect* select *Grant*. Under *Login* select *Enabled*.

| Login Properties - ContentCentral                                                |                                           |  |  |
|----------------------------------------------------------------------------------|-------------------------------------------|--|--|
| Select a page<br>General<br>Server Roles<br>User Mapping<br>Securables<br>Status | 🔄 Script 🔻 📑 Help                         |  |  |
|                                                                                  | Settings                                  |  |  |
|                                                                                  | Permission to connect to database engine: |  |  |
|                                                                                  | Grant                                     |  |  |
|                                                                                  | Deny                                      |  |  |
|                                                                                  | Login:                                    |  |  |
|                                                                                  | Enabled                                   |  |  |
|                                                                                  | O Disabled                                |  |  |
|                                                                                  | Status                                    |  |  |
|                                                                                  | SQL Server authentication:                |  |  |
|                                                                                  | Login is locked out                       |  |  |

- 32. Click "OK".
- 33. Expand Databases -> *Right click ContentCentralDB -> Properties:*

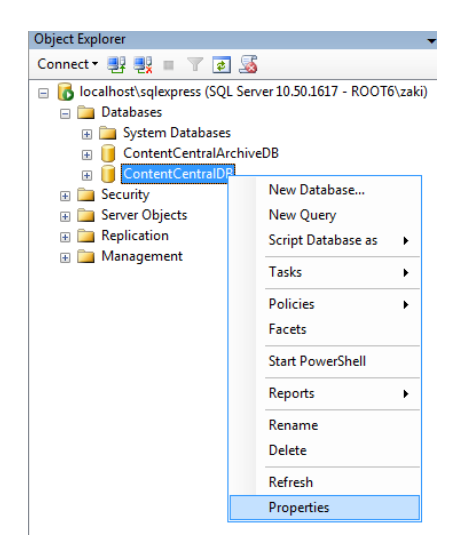

- 34. Select the *Permissions page -> highlight ContentCentral -> Grant all Explicit permissions in the list.*
- 35. Click "OK" and close Management Studio.
- 36. Navigate to your ContentCentral installation folder:

C:\Program Files (x86)\ROOT6\ContentCentral

- 37. Edit your ContentCentral config file: ContentCentral.exe.Config
- **38.** Locate your connection strings:

ContentCentralDB;User ID=ContentCentral;Password=ROOT6

ContentCentralArchiveDB;User ID=ContentCentral;Password=ROOT6

**39.** Change the **Password** value to = "**ContentAgent1**" (as setup earlier).

| <connectionstrings></connectionstrings>                                                                                                    |
|----------------------------------------------------------------------------------------------------|
| <pre><add connectionstring="Data&lt;/pre&gt;&lt;/td&gt;&lt;/tr&gt;&lt;tr&gt;&lt;td&gt;Source=localhost\SQLEXPRESS;Initial Catalog=ContentCentralArchiveDB;Integrated Security=True;User&lt;/td&gt;&lt;/tr&gt;&lt;tr&gt;&lt;td&gt;&lt;pre&gt;ID=ContentCentral Password=ContentAgent1 providerName=" contentcentral.properties.settings.contentcentralarchivedbconnectionstring"="" name="ContentCentral.Properties.Settings.ContentCentralDBConnectionString" system.data.sqlclient"=""></add>      </pre>                                                                                                    |
| Advancements of the constraint of the processing of the constraint of the constraint of the constra |

#### 40. Save and close your ContentCentral.exe.Config file.

ContentAgent should now launch without any database permission errors.

Take note - a manual ContentAgent installation *will overwrite* all the values of the ContentAgent, JobAgent and ContentCentral config files. Updates performed within the ContentAgent UI will *not overwrite* the config files.

It is a good idea to make a copy of the ContentCentral.exe.Config file and place it in a folder called **DO\_NOT\_DELETE** (within the ContentAgent installation directory).

| Name                      | Date modified    | Туре        | Size |
|---------------------------|------------------|-------------|------|
| 퉬 ContentAgent            | 06/07/2018 22:01 | File folder |      |
| ContentAgentSendToTools   | 08/11/2017 16:42 | File folder |      |
| 퉬 ContentCentral          | 08/03/2018 09:09 | File folder |      |
| DO_NOT_DELETE_CC_PASSWORD | 08/07/2018 19:20 | File folder |      |
| Filters                   | 22/03/2018 17:32 | File folder |      |

#### Software Login:

Default login - "user" and "user" or "admin" and "admin"

| ease login to | o Conte | entAge | nt    |
|---------------|---------|--------|-------|
| Username      | user    |        |       |
| Password      | ****    |        |       |
| Auto login    |         |        | LOGIN |

# Windows Server 2019 Installation Operating System preliminary steps

Welcome to the ContentAgent Server 2019 installation guide. You will need to install the Windows Server 2019 Standard (Desktop Experience) Operating System:

| elect the operating system you want to install      |              |               |
|-----------------------------------------------------|--------------|---------------|
| Operating system<br>Windows Server 2019 Standard    | Architecture | Date modified |
| Windows Server 2019 Standard (Desktop Experience)   | хб4          | 10/29/2018    |
| Windows Server 2019 Datacenter                      | x64          | 10/29/2018    |
| Windows Server 2019 Datacenter (Desktop Experience) | x64          | 10/29/2018    |
|                                                     |              |               |

Before you begin your ContentAgent installation, the following steps must be completed before running the base installer:

13. Run Start->Administrative Tools->Server Manager->Add Roles and Features

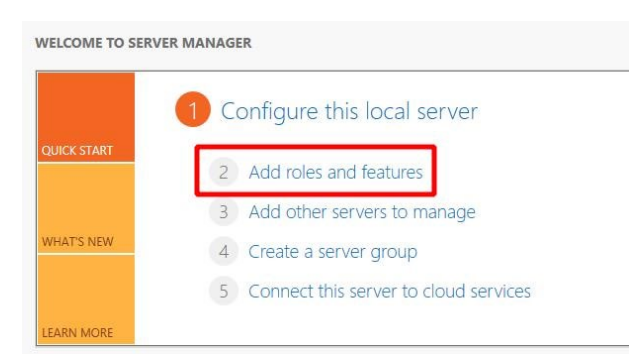

- 14. Add/install the following features:
  - Quality Windows Audio Video Experience

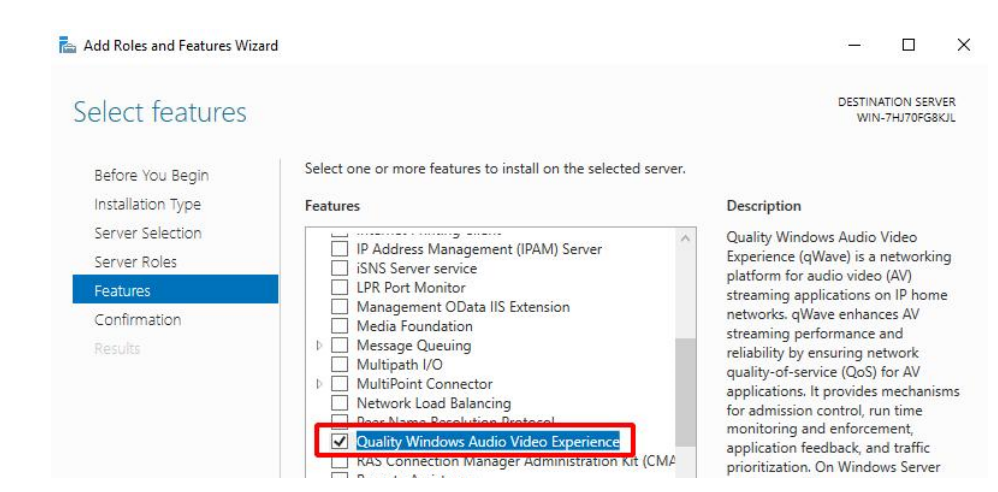

• Windows Process Activation Service (including .NET Environment 3.5)

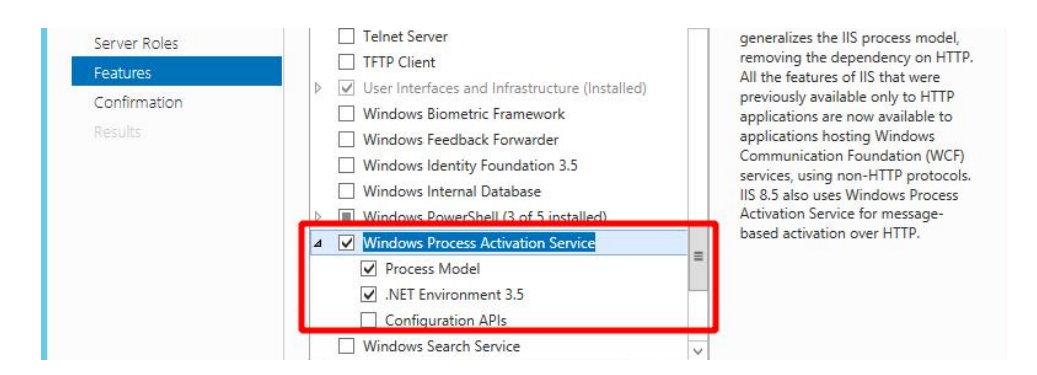

.NET Framework 3.5/4.7 Features

| Add Roles and Features Wiz       | ard                                                                            | – 🗆 X                                                              |
|----------------------------------|--------------------------------------------------------------------------------|--------------------------------------------------------------------|
| Select features                  |                                                                                | DESTINATION SERVER<br>WIN-2VLP07QCD3Q                              |
| Before You Begin                 | Select one or more features to install on the selected serv                    | ver.                                                               |
| Server Selection<br>Server Roles | Vert Framework 3.5 Features     INET Framework 4.7 Features (2 of 7 installed) | .NET Framework 3.5 combines the<br>power of the .NET Framework 2.0 |
| Features                         | Background Intelligent Transfer Service (BTIS)     BitLocker Drive Encryption  | APIs with new technologies for<br>building applications that offer |

When you have selected your required features, you may need to specify an alternate source path to complete your .net 3.5 installation. Click on "Specify an alternate source path":

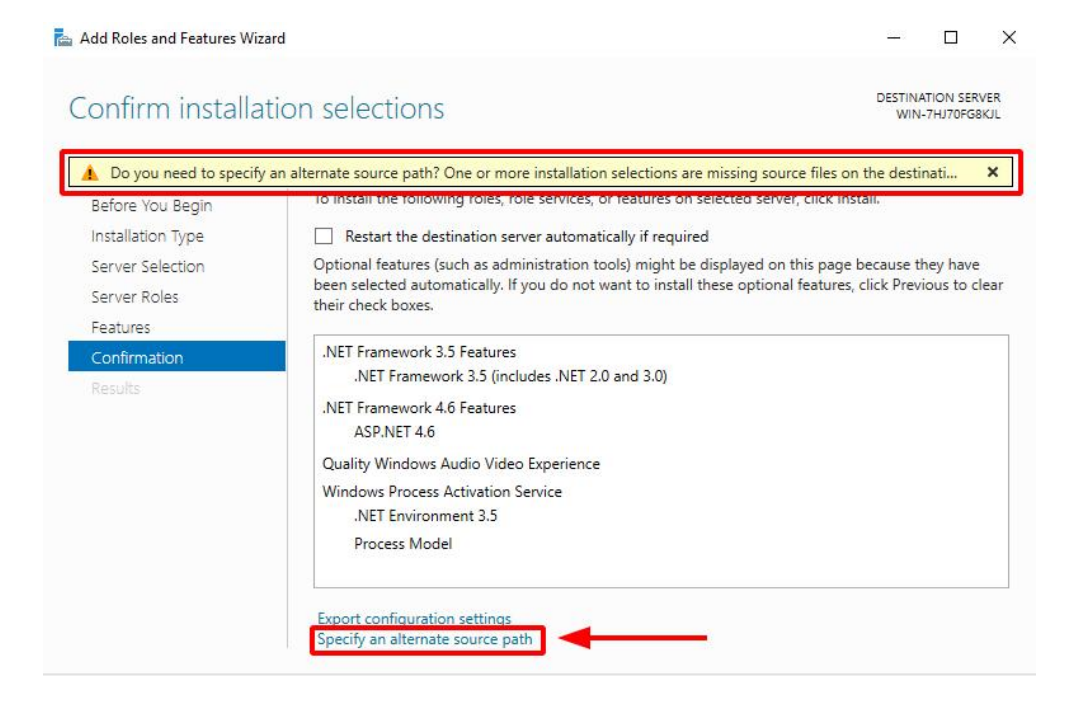

Locate your "side-by-side" (SxS) folder and paste the path in the window below: In this example, it is located inside our installation media (iso): D:\sources\sxs. *Click "OK"->Install:* 

| 2 | a Add Roles and Features Wizard                                                                                                    | × |
|---|----------------------------------------------------------------------------------------------------|---|
|   | Specify Alternate Source Path                                                                                                    |   |
|   | Some servers might not have all source files available to add all roles, role services, or features. The source files might not have been installed, or might have been removed by users after the operating system was installed.                                                                                                    |   |
|   | If the server on which you want to install roles or features does not have all required source files, the server can<br>try to get files by using Windows Update, or from a location that is specified by Group Policy.                                                                                                    |   |
|   | You can also specify an alternate path for the source files, if the destination server does not have them. The source path or file share must grant Read permissions either to the Everyone group (not recommended for security reasons), or to the computer (local system) account of the destination server; granting user account access is not sufficient.<br>The following are examples of a valid source file path where the destination server is the local server, and when | e |
|   | the E: drive contains the Windows Server installation media.                                                                                                    |   |
|   | Source files for .NET Framework 3.5 Features are not installed as part of a typical installation, but are available in<br>the side-by-side store (SxS) folder:<br>E:\Sources\SxS\                                                                                                    | n |
|   | Source files for other features are available in the Install.wim file. Add the WIM: prefix to the path, and a suffix t<br>indicate the index of the image from which to get source files. In the following example, the index is 4:<br>WIM:E:\Sources\Install.wim:4                                                                                                    | 0 |
|   | Path: D:\sources\sxs                                                                                                    |   |
|   | OK Cancel                                                                                                    |   |

15. Disable User Account Control settings (bring the slider down completely). *Run Start -> UAC (user account control)* 

| Alway | ys notify |                                                                                     |  |
|-------|-----------|-------------------------------------------------------------------------------------|--|
| -     | -         | Never notify me when:                                                               |  |
|       |           | <ul> <li>Apps try to install software or make changes to my<br/>computer</li> </ul> |  |
| -     | -         | I make changes to Windows settings                                                  |  |
| -     | -         |                                                                                     |  |
|       | _         | Not recommended.                                                                    |  |

- 16. Reboot your system
- 17. Install the latest Windows updates and reboot your system again.

18. Open Windows Services: *Run Start -> Services* 

| Search<br>Everywhere ~ |                |
|------------------------|----------------|
| services               | <mark>م</mark> |
| Services               |                |
| Component Services     |                |

Change the following Windows services to start automatically:

- Windows Audio
- Windows Audio Endpoint Builder

| 🤹 Volume Shadow Copy                  | Manages   | Running | Manual       | Local Syste   |
|---------------------------------------|-----------|---------|--------------|---------------|
| 🔍 WebClient                           | Enables   |         | Manual (Trig | Local Service |
| 🥋 Windows Audio                       | Manages   |         | Manual       | Local Service |
| 🥋 Windows Audio Endpoint Builder      | Manages   |         | Manual       | Local Syste   |
| 🤐 Windows Color System                | The Wcs   | Running | Manual       | Local Service |
| 🤹 Windows Connection Manager          | Makes a   |         | Automatic (T | Local Service |
| 🍓 Windows Driver Foundation - User-mo | Creates a |         | Manual (Trig | Local Syste   |

| vs-based programs. If this 🔨 |
|------------------------------|
| vs-based programs. If this 🔥 |
| vs-based programs. If this 🔨 |
| evices and effects will not  |
| ~                            |
|                              |
|                              |
| ause Resume                  |
|                              |

## ContentAgent Installer:

# Please ensure that your system does not have an existing instance of SQL Express or SQL Standard installed before you continue.

You will need the following installation components from your support representative:

- CA\_App\_Unzipper.exe
- Software update (.r6u extension)
- Filterpack (.r6u extension)
- CA\_App\_Unzipper.exe
- License entitlement generator

| 1   | CA_App_Unzipper.exe                   |
|-----|---------------------------------------|
| CIL | ContentAgent 3_10_0_2 Installer.exe   |
|     | ContentAgent_3_10_0_7.r6u             |
| 8   | LicenseEntitlementGeneratorCore.exe   |
|     | Update_3-10-b6_x64_Filters-110221.r6u |

If you are missing any of these components, please contact <a href="mailto:casupport@telestream.net">casupport@telestream.net</a>

As part of Windows security, your downloaded media may be blocked. Once your download has completed, ensure that your installation media is unblocked. If your installation media arrives in a zipped format, then you will only need to unblock the zip file. *Right click your file -> Properties -> "unblock" -> OK* 

| Attributes: | Read-only Hidd                                                                    | len              | Advanced |
|-------------|-----------------------------------------------------------------------------------|------------------|----------|
| Security:   | This file came from anoth<br>computer and might be b<br>help protect this compute | ler<br>locked to | Unblock  |
|             |                                                                                   |                  |          |

You are now ready to run the ContentAgent base installer. Run as admin if necessary. *Right click -> Run as administrator*.

| File Home Sha           | re View Manage                             |    |                   |             |              |
|-------------------------|--------------------------------------------|----|-------------------|-------------|--------------|
| € 🗇 ד ↑ 📕 ד             | This PC 	► Local Disk (C:) 	► CA_Installer |    |                   |             | v ¢          |
| ☆ Favorites             | Name                                       | D  | ate modified      | Туре        | Size         |
| Desktop                 | ContentAgent 3_10_0_2 Installer.exe        | -1 | 0.000 0000 100.01 | Annlication | 2,699,625 KB |
| Downloads Recent places |                                            |    | Run as administ   | rator       |              |
| ma necent places        |                                            |    | Troubleshoot co   | mnatibility |              |

The installAware Wizard may take a moment to load:

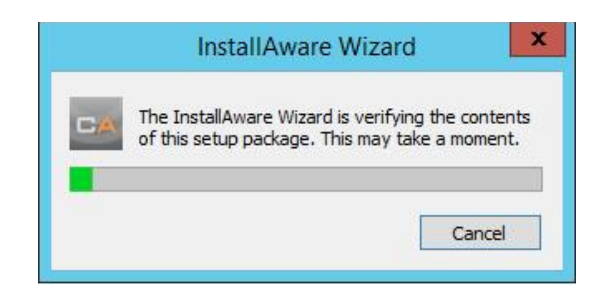

You will be presented with a ContentAgent prerequisites screen. Click Next to continue:

| Content                                                                                                    | Agent - InstallAware Wizard                                                               | - 🗆 X                  |
|----------------------------------------------------------------------------------------------------|-------------------------------------------------------------------------------------------|------------------------|
| Vecima Technology (UK) Ltd<br>ContentAgent Pre                                                                                                    | erequisites                                                                               | ROOTE                  |
| Setup will install the following components:<br>Microsoft Visual C++ Additional Runtime 11.0 (includes MFC) (<br>Microsoft Visual C++ Minimum Runtime 11.0 (includes ATL)<br>Microsoft Visual C++ Minimum Runtime 11.0 (includes ATL)<br>Microsoft Visual C++ Runtime 10.0 (includes ATL and MFC)<br>Microsoft Visual C++ Runtime 10.0 (includes ATL and MFC) (x<br>Microsoft Visual C++ Runtime 10.0 (includes ATL and MFC) (x<br>Microsoft Visual C++ Runtime 10.0 (includes ATL and MFC) Set<br>Pack 1<br>Microsoft Visual C++ Runtime 6.0 (includes ATL and MFC) Set<br>Pack 1<br>Microsoft Visual C++ Runtime 6.0 (includes ATL and MFC) Set<br>Pack 1<br>Microsoft Visual C++ Runtime for Visual Studio 2017 (x86)<br>Microsoft Visual C++ Runtime for Visual Studio 2017 (x86)<br>Microsoft Visual C++ Runtime for Visual Studio 2017 (x86)<br>Microsoft Visual C++ Runtime for Visual Studio 2017 (x84)<br>Microsoft Visual C++ Runtime for Visual Studio 2017 (x84)<br>Microsoft Visual C++ Runtime for Visual Studio 2017 (x84)<br>Microsoft Visual C++ Runtime for Visual Studio 2017 (x84)<br>Microsoft Visual C++ Runtime for Visual Studio 2017 (x84)<br>Microsoft Visual C++ Runtime for Visual Studio 2017 (x84)<br>Microsoft Visual C++ Runtime for Visual Studio 2017 (x84)<br>Microsoft Visual C++ Runtime for Visual Studio 2017 (x84)<br>Microsoft Visual C++ Runtime for Visual Studio 2017 (x84)<br>Microsoft SQL Server Management Tools 17.3<br>Apple Software Update<br>Apple Application Support<br>Quick Time V7 | x64)<br>64)<br>C)<br>C)<br>C)<br>C)<br>C)<br>C)<br>C)<br>C)<br>C)<br>C)<br>C)<br>C)<br>C) |                        |
|                                                                                                    | <                                                                                         | Previous Next > Cancel |

You may be prompted to reboot during the prerequisites installation:

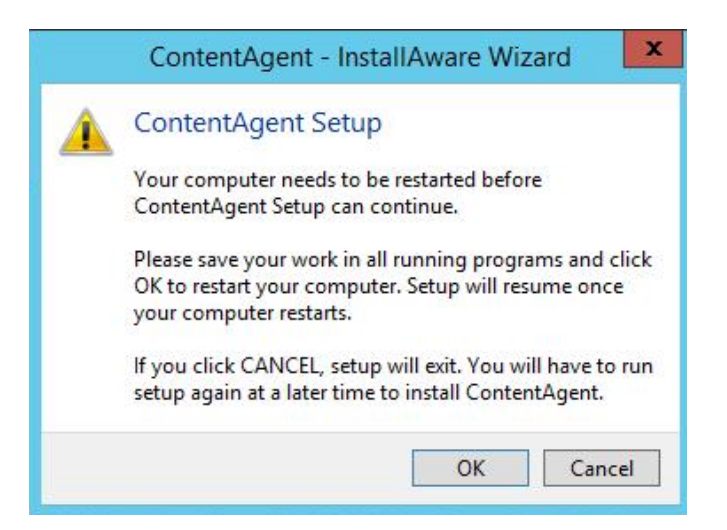

Click OK and wait for your system to finish rebooting.

At the next OS login, the InstallAware wizard will automatically load the installer and continue where it left off. Click Next to continue:

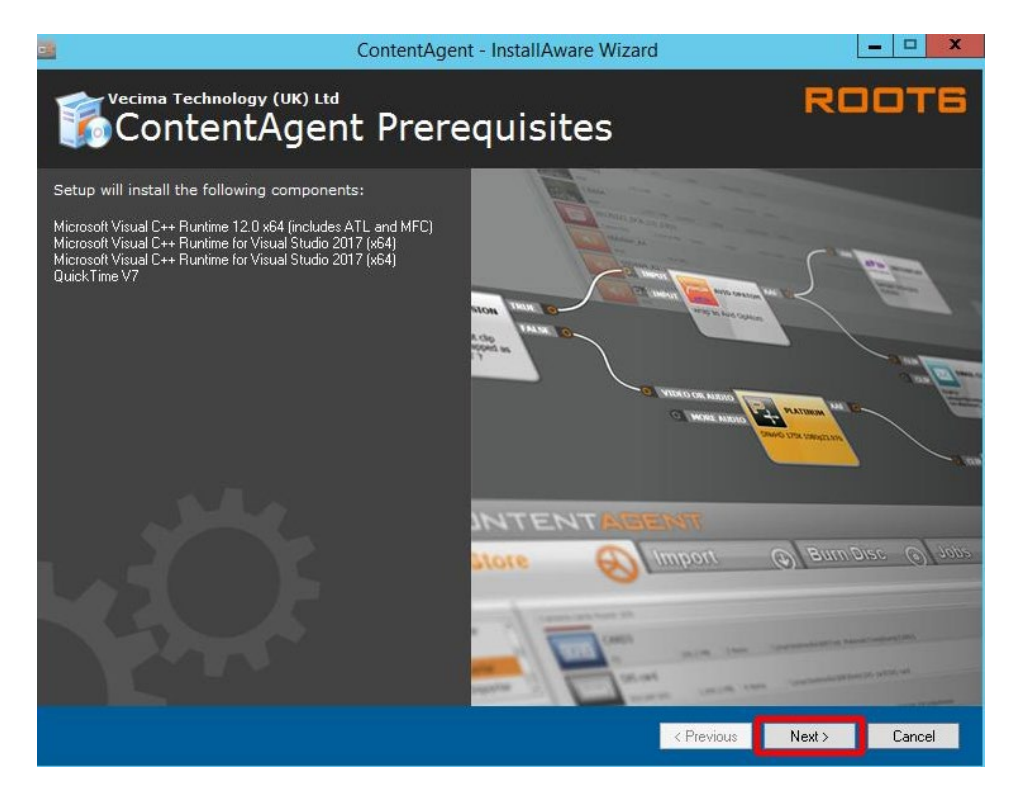

After the prerequisites have been installed. The ContentAgent Software will be installed. Click Next to continue:

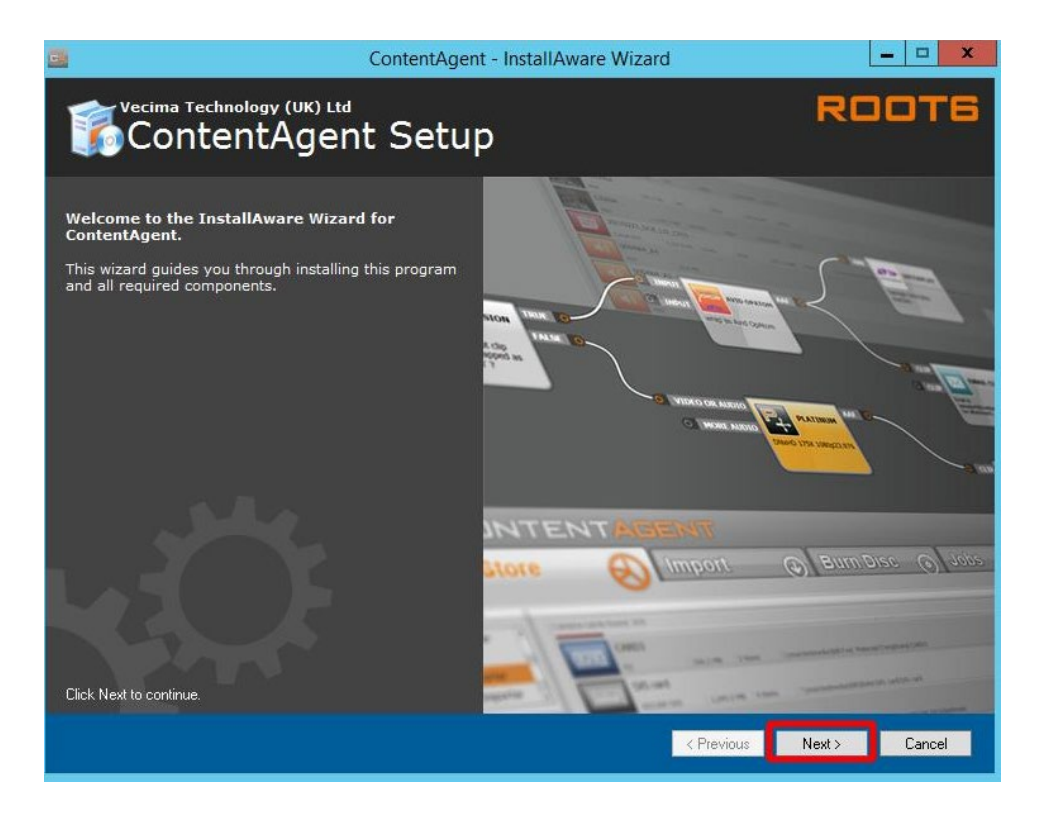

Once you have read the ContentAgent Software License Agreement, accept the terms of the license agreement and click Next to continue:

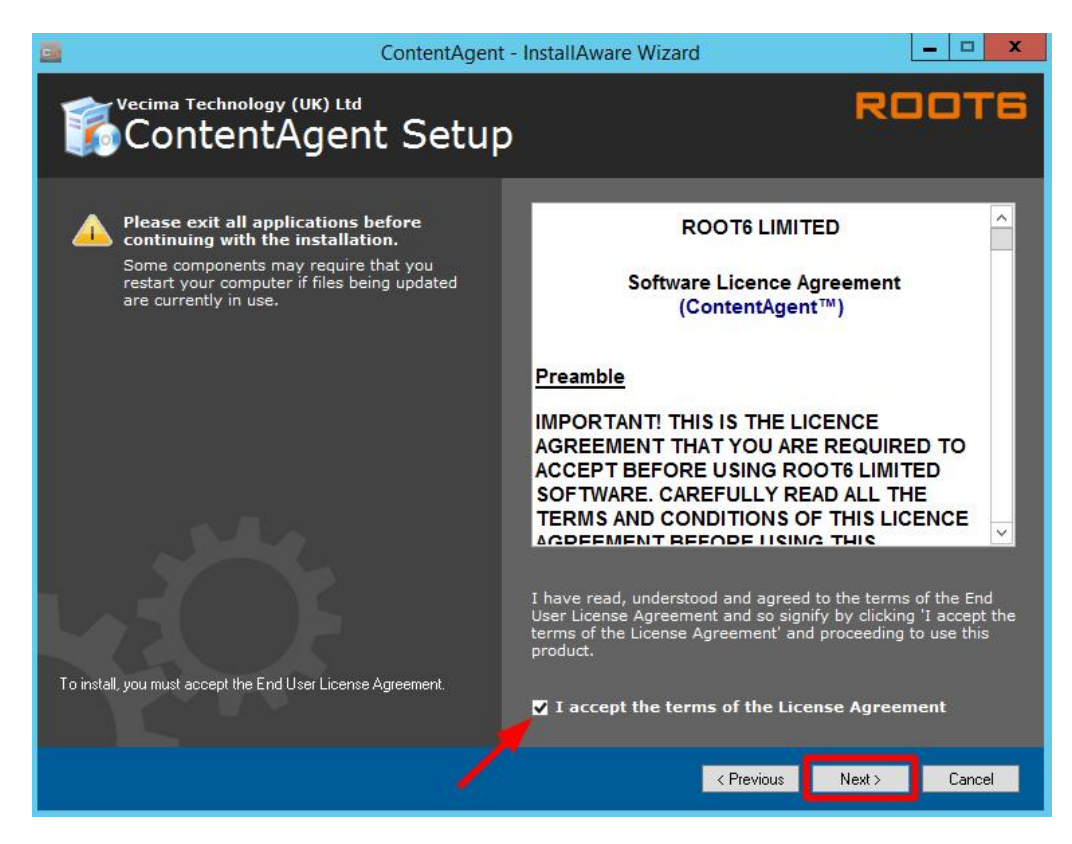

Select the full feature set and click Next to continue:

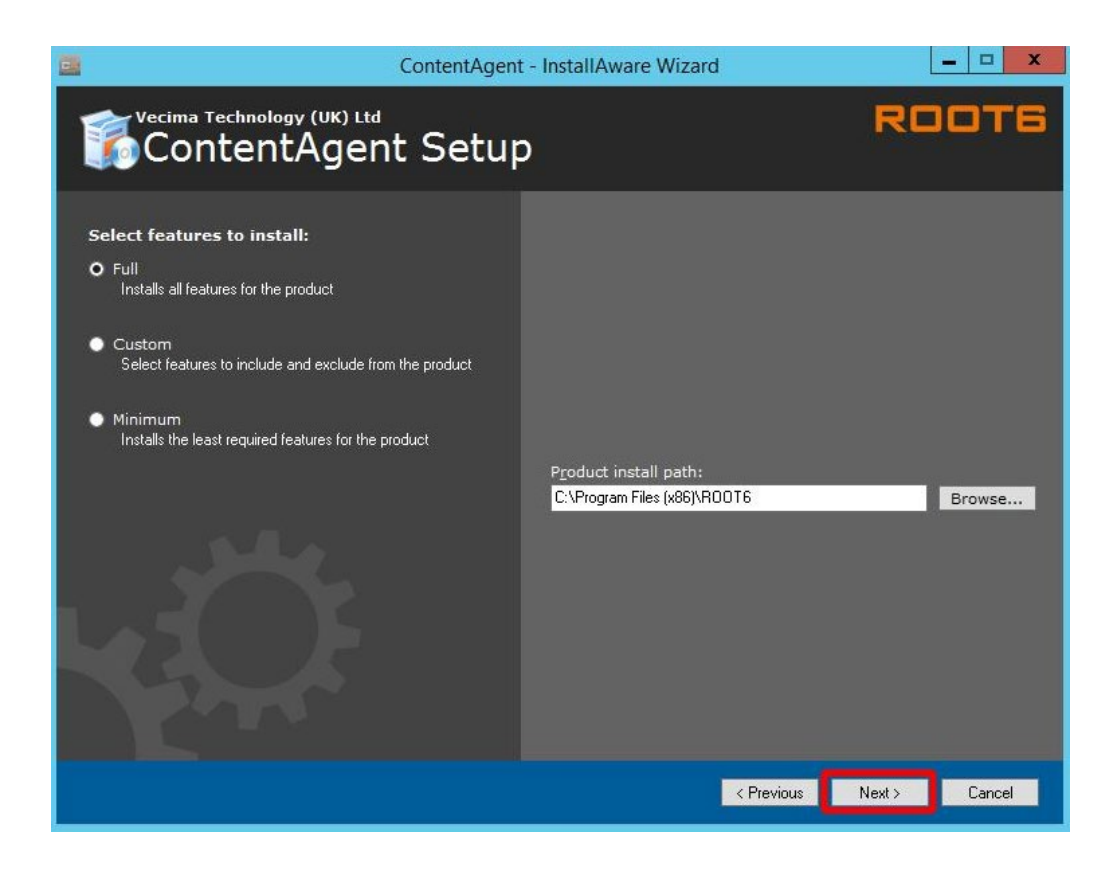

Choose the default installation path and click Next to continue:

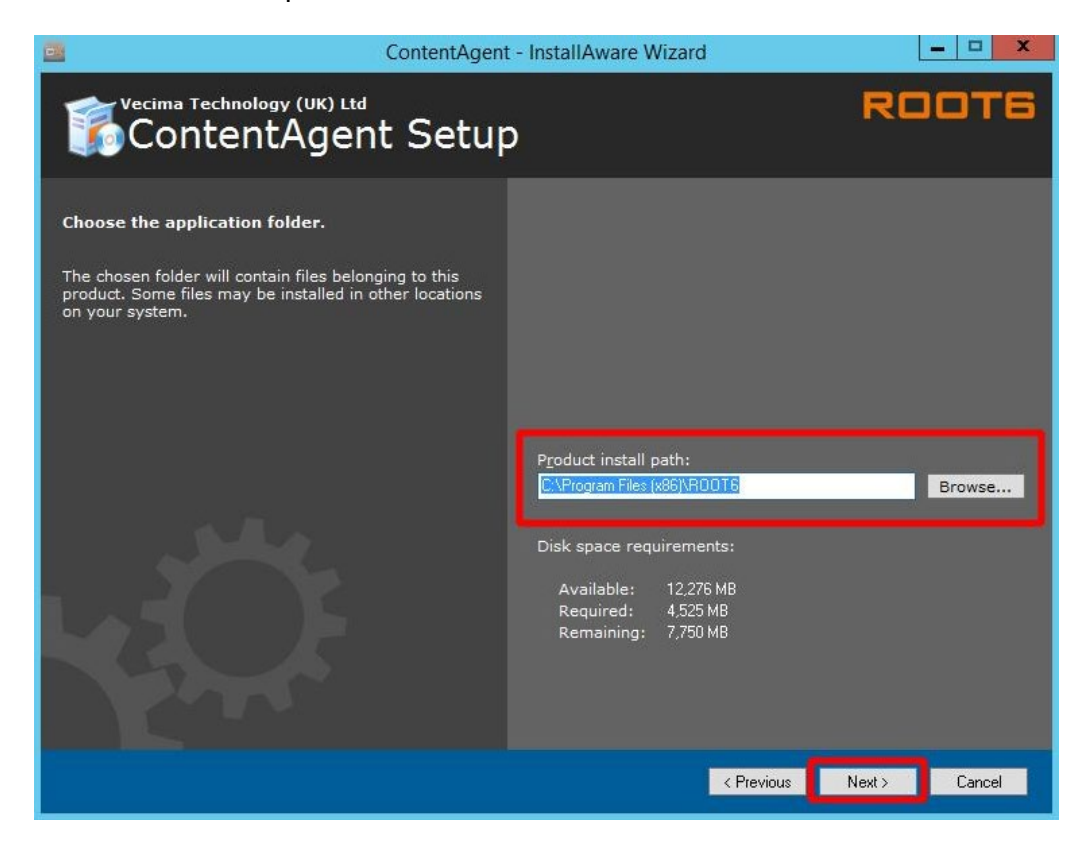

Create a shortcut for all users or an individual account (all users recommended). Click Next to continue:

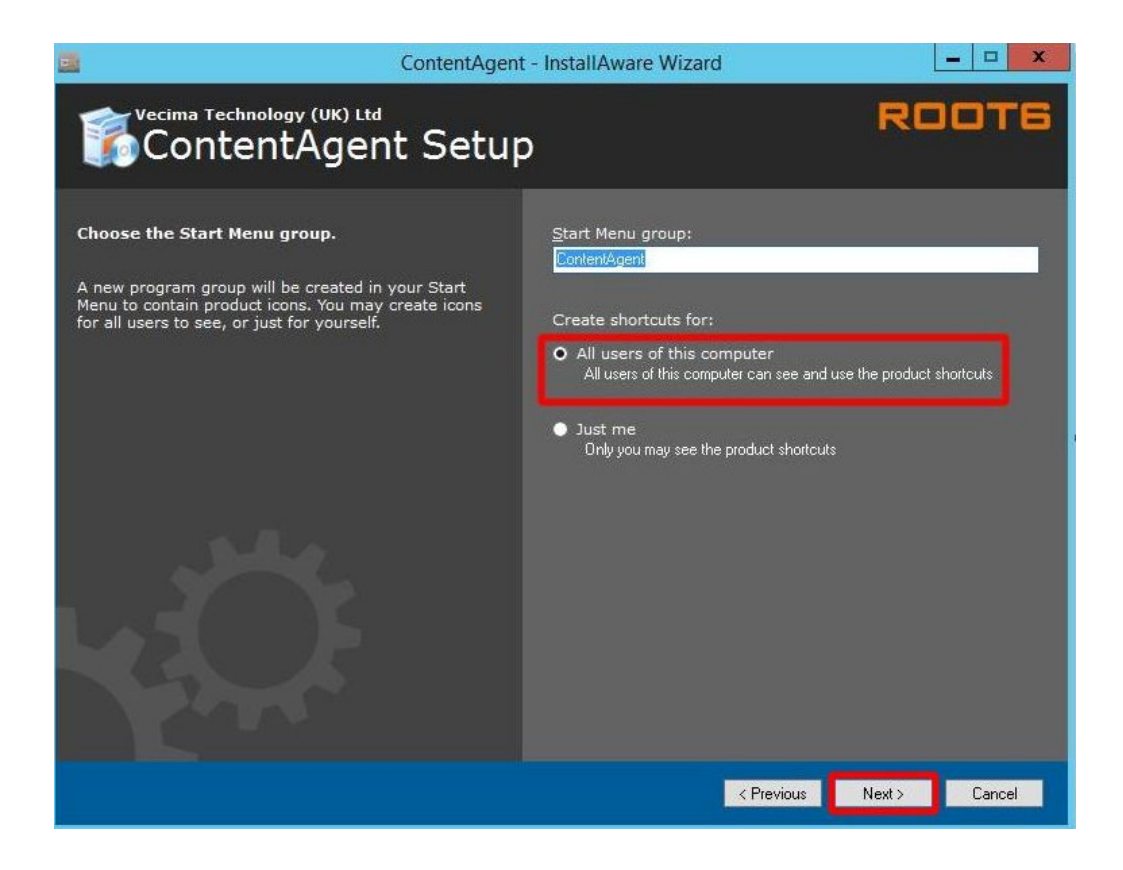

You're almost there! Click Next to continue:

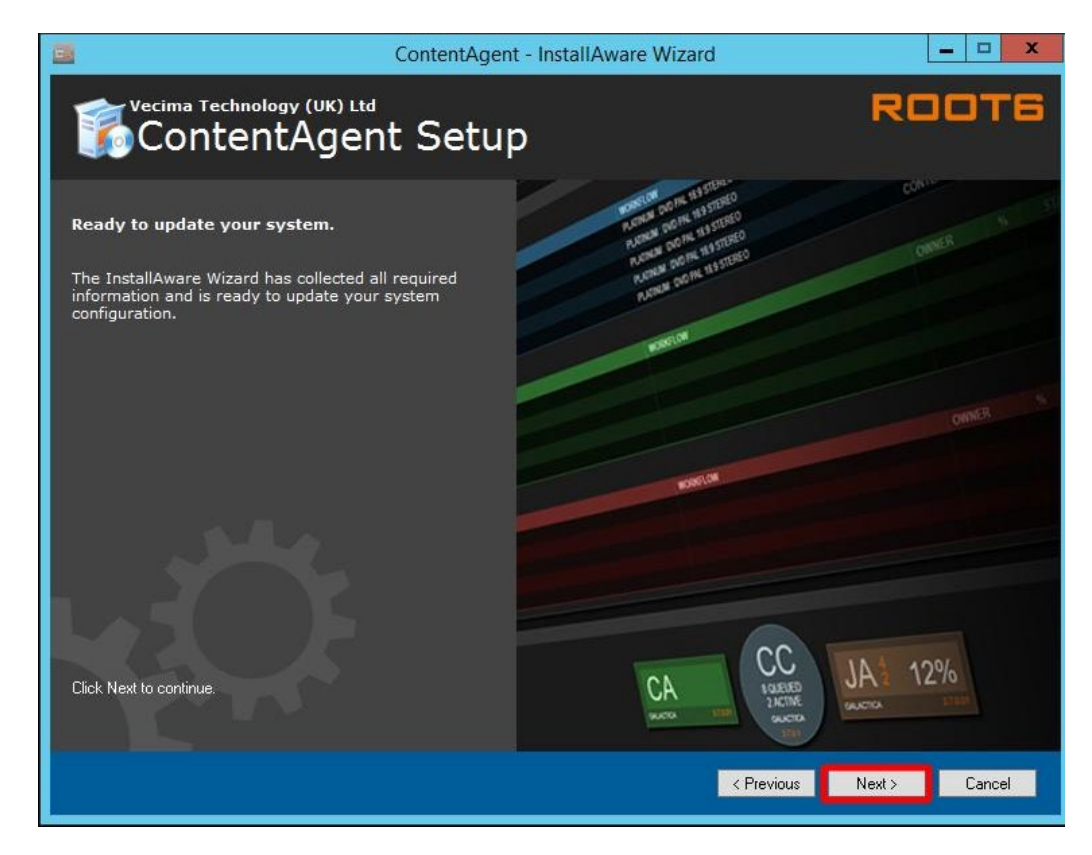

ContentAgent setup is now complete. Click Finish to continue:

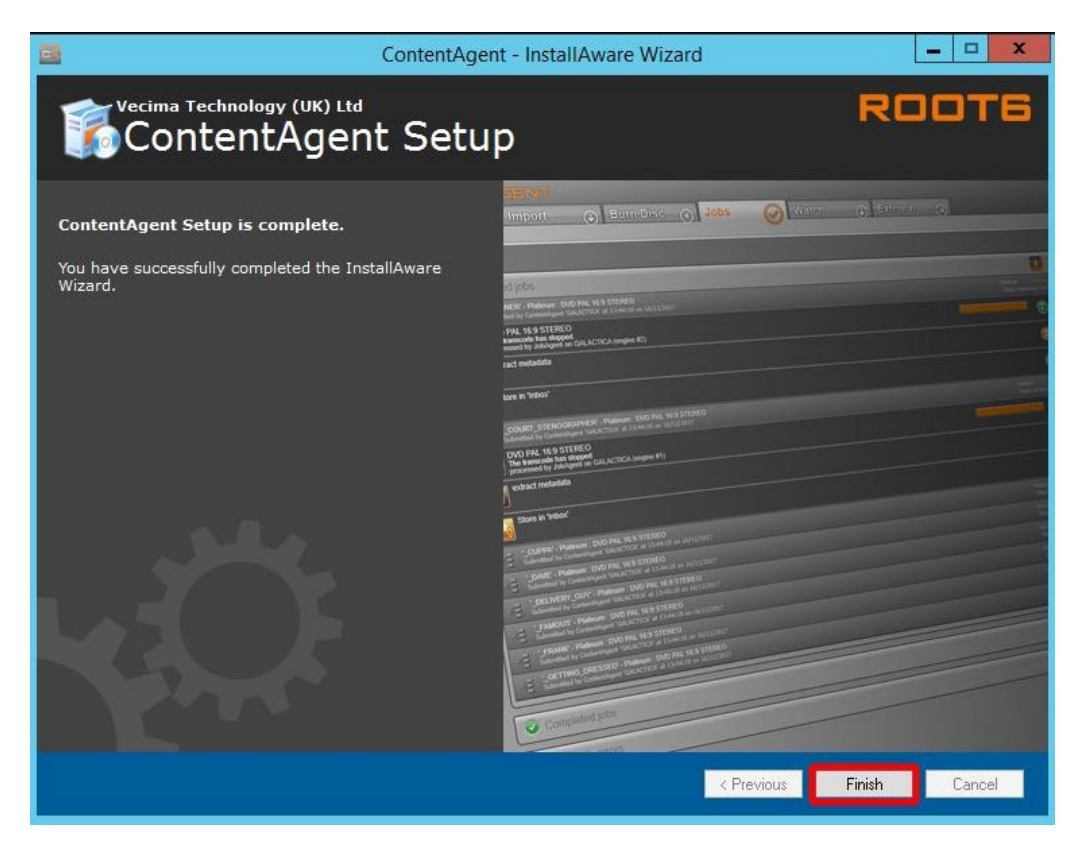

# Software update:

To install the latest Software update, you will need the following components from your support representative:

- CA\_App\_Unzipper.exe
- ContentAgent Software update (.r6u extension)
- Filterpack (.r6u extension)
  - 9. Set the CA\_App\_Unzipper.exe to run as admin. *Right click -> properties -> compatibility -> Run this program as an administrator*:

| neral  | Compatibility    | Security       | Details     | Previous Versions    | í. |
|--------|------------------|----------------|-------------|----------------------|----|
| this p | rogram isn't wo  | rking corre    | ctly on thi | s version of Windows |    |
| y runn | ing the compat   | ibility troubl | eshooter.   |                      |    |
| Run    | compatibility tr | oubleshoot     | er          |                      |    |
| low do | l choose com     | patibility se  | ttings mar  | nually?              |    |
| Comp   | atibility mode   |                |             |                      |    |
| R      | un this program  | in compati     | bility mod  | e for:               |    |
| Wind   | dows 8           |                |             | ~                    |    |
|        |                  |                |             |                      |    |
| Settin | gs               |                |             |                      |    |
| R      | educed color m   | iode           |             |                      |    |
| 8-bit  | (256) color      | Ŷ              | 1           |                      |    |
|        | un in 640 x 480  | screen res     | solution    |                      |    |
|        | sable display s  | caling on h    | igh DPI s   | ettings              |    |
| R      | in this program  | as an adm      | inistrator  | 1                    |    |
|        |                  |                |             |                      |    |
|        |                  |                |             |                      |    |
|        |                  |                |             |                      |    |
|        |                  |                |             |                      |    |

10. Drag and drop the ContentAgent Software update.r6u file over the CA\_App\_Unzipper.exe

| File Home    | Share  | View                                     |                         |             |              |
|--------------|--------|------------------------------------------|-------------------------|-------------|--------------|
| ← → ~ ↑ 📘    | > This | PC > Downloads > CA_Installer            |                         |             |              |
| 4 Outstand   |        | Name                                     | Date modified           | Туре        | Size         |
| Quick access |        | CA_App_Unzipper.exe                      | 13/05/2021 17:46        | Application | 670 KB       |
| Desktop      | Ħ      | ContentAgent 3_10_0_2 Installer.exe + Op | en with CA_App_Unzipper | Application | 2,699,625 KB |
| Downloads    | A      | ContentAgent_3_10_0_7.r6u                | 13/05/2021 17:46        | R6U File    | 532,765 KB   |
| Documents    | *      | Update_3-10-b6_x64_Filters-110221.r6u    | 13/05/2021 17:46        | R6U File    | 208,736 KB   |

You will be presented with a commandline window with the following options:

| <b>\$</b>                                                                                                    | C:\CA_Installer\CA_App_Unzipper.exe                                                                                                    | x      |
|----------------------------------------------------------------------------------------------------|----------------------------------------------------------------------------------------------------|--------|
| <mark>*****</mark> CA_App_Unziŋ<br><del>*****</del> © ROOT6 2019<br>use −deleteold to                                                                                                    | pper version 2.3.0.6 *****<br>*****<br>remove other app folders when installing individual apps                                                                                                    | ^<br>≡ |
| Unzipping Content<br>to C:\Users\ADM<br>Are you installing<br>(1) ContentAgent<br>(2) ContentAgent<br>(3) standalone Jo<br>(4) standalone Co<br>(5) standalone Co<br>(6) abort operati<br>1_ | gent_3_10_0_7.r6u<br>NI~1\AppData\Local\Temp\121408a0-ccf6-4403-84ea-adf620e83dd<br>with ContentCentral and JobAgent<br>without ContentCentral but with JobAgent<br>obAgent<br>intentCentral<br>intentAgent<br>ion | Ь      |

Select option 1 and hit the Enter key.

The contents of the r6u will be unzipped to the installation directory. When successfully updated, the commandline window will disappear.

|                                                                                                    | C:\CA_Installer\CA_App_Unzipper.e                                                                                                    | xe 💶 🗖                           |        |
|----------------------------------------------------------------------------------------------------|----------------------------------------------------------------------------------------------------|----------------------------------|--------|
| ***** CA_App_Unzipper version 2.3.0.6 *****<br>****** © ROOT6 2019 *****<br>use -deleteold to remove other app folders when installing individual apps                                                                                                    | CA_App_Unzipper version 2.3.0.6 *****<br>© ROOT6 2019 *****<br>deleteold to remove other app folders when instal                                                                                                    | ing individual apps              | ^<br>= |
| <pre>Unzipping ContentAgent_3_10_0_7.r6u<br/>to C:\Users\ADMINI~1\AppData\Local\Temp\f7a9171e-da0e-4eb5-af5d-70e84ee6c35a<br/>Are you installing a<br/>(1) ContentAgent with ContentCentral and JobAgent<br/>(2) ContentAgent with ContentCentral but with JobAgent<br/>(3) standalone JobAgent<br/>(4) standalone ContentCentral<br/>(5) standalone ContentAgent<br/>(6) abort operation<br/>1<br/>Installing ContentAgent_full_3_10_0_7_Test4<br/>Unzipping ContentCentral<br/>Unzipping ContentCentral<br/>Unzipping JobAgent</pre> | <pre>ping ContentAgent_3_10_0_7.r6u<br/>C:\Users\ADMINI~1\AppData\Local\Temp\f7a9171e-da0<br/>ou installing a<br/>ContentAgent with ContentCentral and JobAgent<br/>ContentAgent without ContentCentral but with JobA<br/>standalone JobAgent<br/>standalone ContentCentral<br/>standalone ContentAgent<br/>abort operation<br/>lling ContentAgent_full_3_10_0_7_Test4<br/>ping ContentAgent<br/>ping JobAgent</pre> | e-4eb5-af5d-70e84ee6c35a<br>gent |        |

11. Drag and drop the Filterpack.r6u file over the CA\_App\_Unzipper.exe

| File Home    | Share  | View                                    |                          |             |              |
|--------------|--------|-----------------------------------------|--------------------------|-------------|--------------|
| ← → • ↑ 📘    | > This | s PC > Downloads > CA_Installe          |                          |             |              |
| 4.0.:        |        | Name                                    | Date modified            | Туре        | Size         |
| Cuick access |        | CA_App_Unzipper.exe                     | 13/05/2021 17:46         | Application | 670 KB       |
| Desktop      | A      | ContentAgent 3_10_0_2 Installer.exe 🕇 이 | pen with CA_App_Unzipper | Application | 2,699,625 KB |
| - Downloads  | A      | ContentAgent_3_10_0_7.r6u               | 13/05/2021 17:46         | R6U File    | 532,765 KB   |
| Documents    | *      | Update_3-10-b6_x64_Filters-110221.r6u   | 13/05/2021 17:46         | R6U File    | 208,736 KB   |

You will be presented with a commandline window running an "install.bat". When successfully updated, the commandline window will disappear.

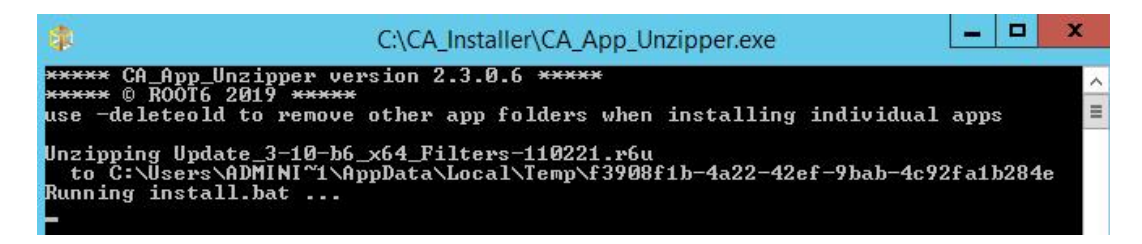

Verify your installation components have successfully installed: You should see the following directories on your system:

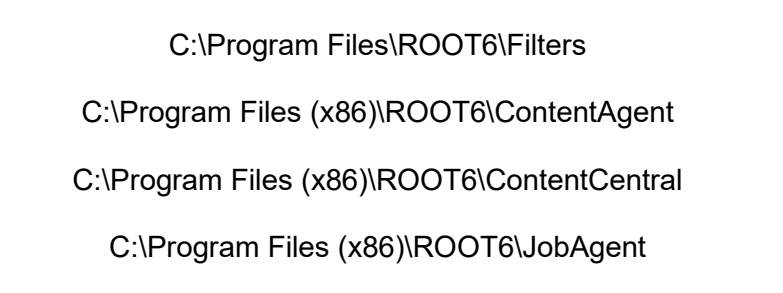

12. You will need to download and install .net version 4.8 onto your system.

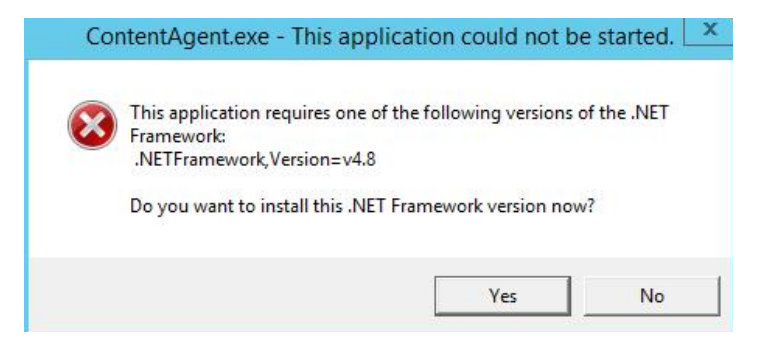

Any version of .net 4.8 will suffice. If you already have .net 4.8 installed, then you can skip this step.

You can check your .net installation in Control Panel: *Run start->Control Panel->Programs and Features* 

Reboot your system after your .net 4.8 installation is complete.

#### Licensing:

Before you can launch ContentAgent, you will need to obtain a license. If you do not have a valid license, then you will see this screen:

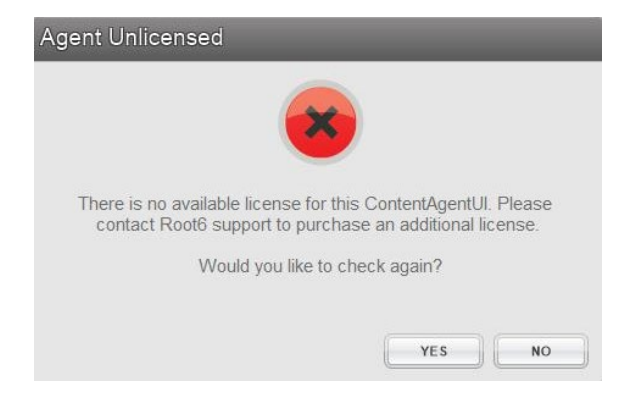

To request a new license, launch the LicenseEntitlementGeneratorCore.exe. You can obtain this from your support representative. Click on "Generate Entitlement" and fill out the form.

| CONTENTAGENT AND CARDAGENT LICENSE LOADER AND REQUEST | GENERATOR          | - 🗆 X   |
|-------------------------------------------------------|--------------------|---------|
| Licensing Mode                                        |                    |         |
| GENERATE ENTITLEMENT LOAD LICENSE                     |                    |         |
| Select Product                                        |                    |         |
| Product                                               |                    |         |
| CONTENTAGENT                                          |                    | •       |
|                                                       |                    |         |
| Your Information                                      |                    |         |
| Company                                               |                    |         |
| Telestream                                            |                    |         |
| Contact Name                                          | Contact Number     |         |
| Hank Franklinson                                      | 0891 50 50 50      |         |
| Email                                                 |                    |         |
| hank.franklinson@telestream.net                       |                    |         |
| Address 1                                             | Postcode / ZIP     |         |
| 123 Fake Street                                       | NA                 |         |
|                                                       |                    |         |
| System Information                                    |                    |         |
| ContentCentral Computer Name                          |                    |         |
| Telestream-PC3000                                     |                    |         |
| MAC Addresses                                         |                    |         |
| ADDRESS                                               |                    |         |
| 38-EA-A7-5D-05-3B                                     |                    |         |
| ADD DELETE                                            |                    | REFRESH |
|                                                       | CREATE ENTITLEMENT |         |

When you have finished filling out the form, click on the "Create entitlement" button and save your license entitlement file to the location of your choice.

You will need to send this file to <u>casupport@telestream.net</u> – once your license file has been generated, the new license should automatically download to your ContentAgent system, if you have an active internet connection.

If your system is offline, please email <u>casupport@telestream.net</u> to obtain your offline license. Your offline license will live in this directory: C:\ProgramData\Root6\ContentAgent\Data

The license file is called: "main\_r\_4"

#### Database Permissions:

When you have Launched ContentAgent for the first time, you may run into a connection string error:

| Conten                                                                                   | ntCentral                       |                             | X             |
|------------------------------------------------------------------------------------------|---------------------------------|-----------------------------|---------------|
| ContentCentral is unable to connect to the string.                                       | e database spe                  | c <mark>ified in</mark> you | ur connection |
| Please click on OK to launch the database<br>ContentCentral if you wish to edit the conf | connection m<br>figuration file | anager or ca<br>yourself.   | ancel to quit |
|                                                                                          |                                 | OK                          | Cancel        |

Click OK to continue. Check the Integrated Security box -> Test Connection -> Save Changes and relaunch:

|                      | ContentAgent Database Connection Ma    | anager              |
|----------------------|----------------------------------------|---------------------|
| CONTE                | NTABENT                                | ROOT6<br>TECHNOLOGY |
|                      | Database Connection Manage             | er                  |
|                      | Scan for Database Instances            |                     |
| localhost\SC         | QLEXPRESS                              | ~                   |
| Username<br>Password |                                        | arated Security 🔽   |
|                      | Scan for Databases                     |                     |
| Databases            | ContentCentralDB                       | ~                   |
|                      | Test Connection                        |                     |
| Save                 | e Channes and relatinch ContentCentral | Evit                |
| Save                 | e onanges and relation opnichtochtral  |                     |
| Ready                |                                        |                     |

On a new Server OS installation or major release update, you may come across a *database creation permissions error* when launching ContentAgent for the first time.

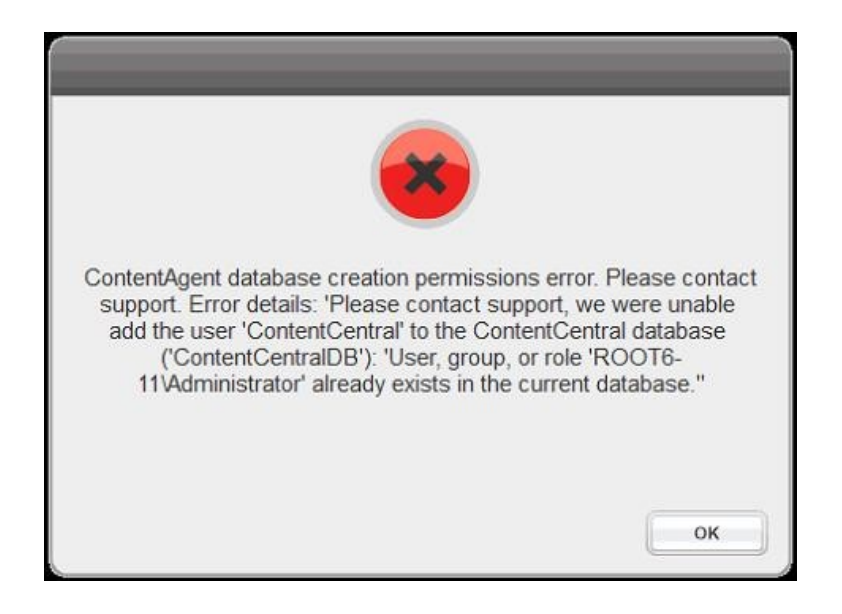

This can be due to administrative restrictions which do not allow us to automatically create a "*ContentCentral*" user account. It can also be because of server OS security permissions, which do not like the default password "Root6".

There is a way to manually create the ContentCentral login account in SQL Management Studio if the installer is unable to do so.

To enable your ContentCentral login account, follow these steps:

- 41. Shutdown ContentAgent (*end ContentCentral service from task manager (or system tray) if necessary*)
- 42. Open SQL Management Studio select the following options and connect: Server type: Database Engine Server name: localhost\sqlexpress Authentication: Windows Authentication
- 43. Expand security -> right click Logins -> New Login

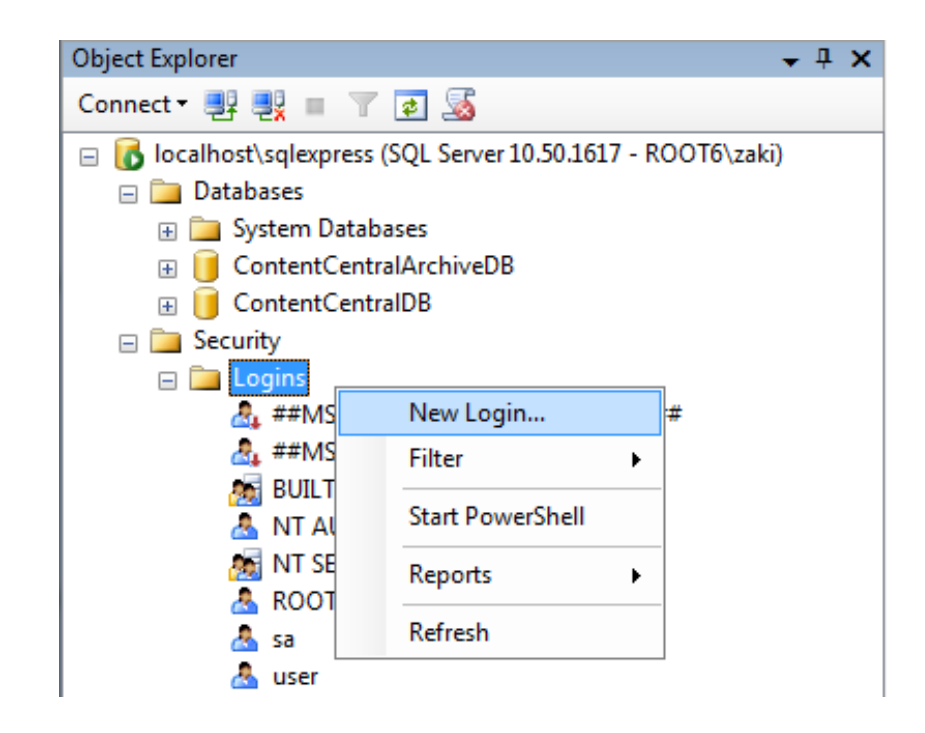

- 44. In the *General* page: select *SQL server authentication*
- 45. Create a Login name called "*ContentCentral*"
- 46. Enter a new password "*ContentAgent1*"
- 47. Uncheck *Enforce password expiration*

| Select a page                                                                              | Pour Pur                                                                                                    |                               |        |
|--------------------------------------------------------------------------------------------|----------------------------------------------------------------------------------------------------|-------------------------------|--------|
| General                                                                                    | Script 🔻 🚺 Help                                                                                                    |                               |        |
| Server Roles<br>User Mapping<br>Securables<br>Status                                       | Login name:<br>Windows authentication<br>SQL Server authentication<br>Password:<br>Confirm password:<br>Specify old password<br>Old password:<br>Enforce password expira<br>Serforce password expira<br>User must change passw<br>Mapped to certificate | ContentCentral                | Search |
|                                                                                            | Mapped to asymmetric key                                                                                                    |                               | -      |
| Connection                                                                                 | Map to Credential                                                                                                    |                               | - Add  |
| Server:<br>localhost\sqlexpress<br>Connection:<br>ROOT6\zaki<br>View connection properties | Mapped Credentials                                                                                                    | Credential Provider           |        |
| Progress                                                                                   |                                                                                                    |                               | Remove |
| Ready                                                                                      | Default database:<br>Default language:                                                                                                    | master<br><default></default> | •      |

48. Select the *Server Roles* page and *enable all Server role* options:

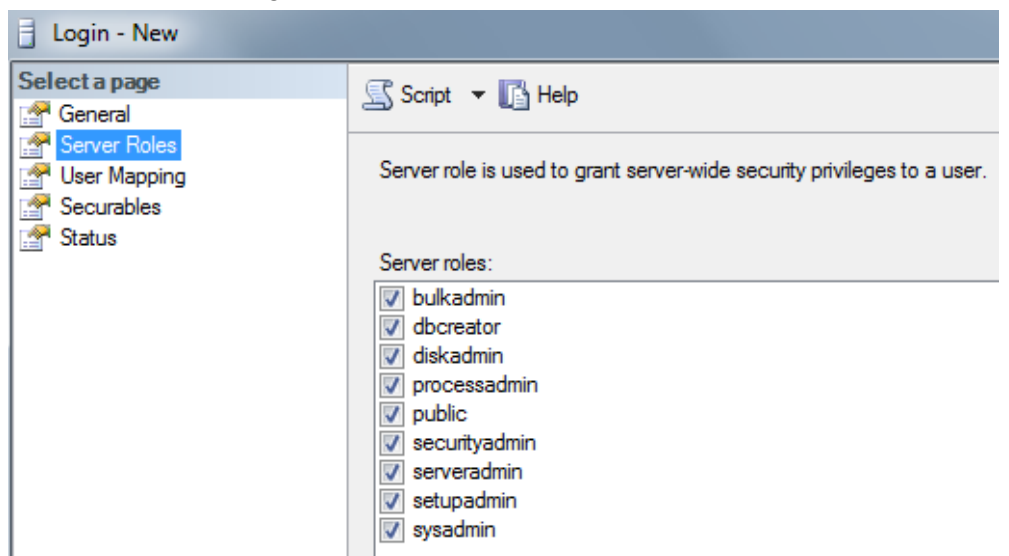

49. Select the *User Mapping* page and map the following 4 databases: *ContentCentralDB, master, model and msdb* 

| Login Properties - ContentCe                                                     | entral                      |                              |                        |  |  |
|----------------------------------------------------------------------------------|-----------------------------|------------------------------|------------------------|--|--|
| Select a page<br>General<br>Server Roles<br>User Mapping<br>Securables<br>Status | Script                      | 🕶 📑 Help                     |                        |  |  |
|                                                                                  | Users mapped to this login: |                              |                        |  |  |
|                                                                                  | Мар                         | Database                     | User                   |  |  |
|                                                                                  |                             | ContentCentralArchiveDB      |                        |  |  |
|                                                                                  | <b>V</b>                    | ContentCentralDB             | ContentCentral         |  |  |
|                                                                                  | <b>V</b>                    | master                       | ContentCentral         |  |  |
|                                                                                  | <b>v</b>                    | model                        | ContentCentral         |  |  |
|                                                                                  | <b>V</b>                    | msdb                         | ContentCentral         |  |  |
|                                                                                  |                             | tempdb                       |                        |  |  |
|                                                                                  |                             |                              |                        |  |  |
|                                                                                  | ☑ Guest :<br>Database       | account enabled for: Content | CentralDB<br>CentralDB |  |  |
| Connection                                                                       | 🔽 db ac                     | cessadmin                    |                        |  |  |
| Server:<br>localhost\sqlexpress                                                  | ✓ db_ba<br>✓ db_da          | ckupoperator<br>tareader     |                        |  |  |

- 50. Enable all database role memberships for each database.
- 51. Select *Status*. Under *permission to connect* select *Grant*. Under *Login* select *Enabled*.

| Login Properties - ContentCe | entral                                    |
|------------------------------|-------------------------------------------|
| Select a page<br>General     | 🔄 Script 🔻 🛐 Help                         |
| Server Roles                 | Settings                                  |
| Status                       | Permission to connect to database engine: |
|                              | Grant                                     |
|                              | O Deny                                    |
|                              | Login:                                    |
|                              | Enabled                                   |
|                              | Disabled                                  |
|                              | Status                                    |
|                              | SQL Server authentication:                |
|                              | Login is locked out                       |

- 52. Click "OK".
- 53. Expand Databases -> *Right click ContentCentralDB -> Properties:*

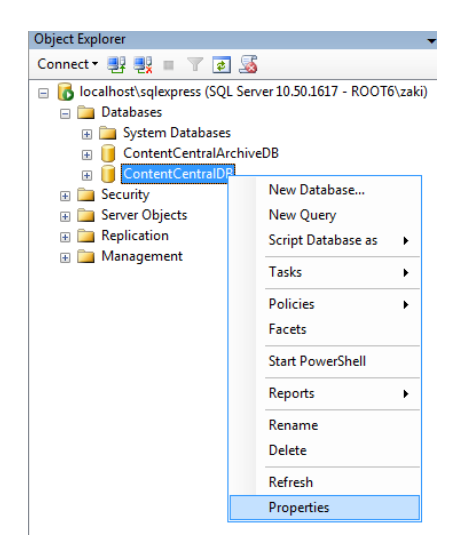

- 54. Select the *Permissions page -> highlight ContentCentral -> Grant all Explicit permissions in the list.*
- 55. Click "OK" and close Management Studio.
- 56. Navigate to your ContentCentral installation folder:

C:\Program Files (x86)\ROOT6\ContentCentral

- 57. Edit your ContentCentral config file: ContentCentral.exe.Config
- 58. Locate your connection strings:

ContentCentralDB;User ID=ContentCentral;Password=ROOT6

ContentCentralArchiveDB;User ID=ContentCentral;Password=ROOT6

59. Change the *Password* value to = "*ContentAgent1*" (as setup earlier).

| <connectionstrings></connectionstrings>                                                                                                    |
|----------------------------------------------------------------------------------------------------|
| <pre><add connectionstring="Data&lt;/pre&gt;&lt;/td&gt;&lt;/tr&gt;&lt;tr&gt;&lt;td&gt;Source=localhost\SQLEXPRESS;Initial Catalog=ContentCentralArchiveDB;Integrated Security=True;User&lt;/td&gt;&lt;/tr&gt;&lt;tr&gt;&lt;td&gt;&lt;pre&gt;ID=ContentCentral Password=ContentAgent1 providerName=" contentcentral.properties.settings.contentcentralarchivedbconnectionstring"="" name="ContentCentral.Properties.Settings.ContentCentralDBConnectionString" system.data.sqlclient"=""></add>      </pre>                                                                                                    |
| Advancements of the constraint of the processing of the constraint of the constraint of the constra |

#### 60. Save and close your ContentCentral.exe.Config file.

ContentAgent should now launch without any database permission errors.

Take note - a manual ContentAgent installation *will overwrite* all the values of the ContentAgent, JobAgent and ContentCentral config files. Updates performed within the ContentAgent UI will *not overwrite* the config files.

It is a good idea to make a copy of the ContentCentral.exe.Config file and place it in a folder called **DO\_NOT\_DELETE** (within the ContentAgent installation directory).

| Name                      | Date modified    | Туре        | Size |
|---------------------------|------------------|-------------|------|
| 퉬 ContentAgent            | 06/07/2018 22:01 | File folder |      |
| 퉬 ContentAgentSendToTools | 08/11/2017 16:42 | File folder |      |
| 퉬 ContentCentral          | 08/03/2018 09:09 | File folder |      |
| DO_NOT_DELETE_CC_PASSWORD | 08/07/2018 19:20 | File folder |      |
| Filters                   | 22/03/2018 17:32 | File folder |      |

#### Software Login:

Default login - "user" and "user" or "admin" and "admin"

| ease login to | o Conte | entAge | nt    |
|---------------|---------|--------|-------|
| Username      | user    |        |       |
| Password      | ****    |        |       |
| Auto login    |         |        | LOGIN |

# Windows 10 Installation

### **Operating System preliminary steps**

Welcome to the ContentAgent Windows 10 installation guide. You will need to install the Windows 10 Professional Operating System:

| elect the operating system you want to instal | ()           |               |
|-----------------------------------------------|--------------|---------------|
| Operating system                              | Architecture | Date modified |
| Windows 10 Home                               | x64          | 09/04/2021    |
| Windows 10 Home N                             | хб4          | 09/04/2021    |
| Windows 10 Home Single Language               | x64          | 09/04/2021    |
| Windows 10 Education                          | x64          | 09/04/2021    |
| Windows 10 Education N                        | x64          | 09/04/2021    |
| Windows 10 Pro                                | хб4          | 09/04/2021    |
| Windows 10 Pro N                              | x64          | 09/04/2021    |

Before you begin your ContentAgent installation, the following steps must be completed before running the base installer:

19. Run Start->Control Panel->Programs->Programs and Features->Turn Windows Features on or off

| 0 | Programs and Features           |                                                   | 8          |          | ·- 🗆                         | Х |
|---|---------------------------------|---------------------------------------------------|------------|----------|------------------------------|---|
| ÷ | 🗸 🔿 👻 🛧 🖬 > Control Par         | nel > Programs > Programs and Features            | ×          | õ        | Search Programs and Features | م |
|   | Control Panel Home              | / Uninstall or change a program                   |            |          |                              |   |
|   | View installed updates          | To uninstall a program, select it from the list a | and then c | lick Uni | install, Change, or Repair.  |   |
| • | Turn Windows features on or off | Organize 🔻                                        |            |          |                              | 0 |

- 20. Enable the following features:
  - .NET Framework 3.5/4.8 Features

| Programs and Features                                                                                                    |                                                                                                    |                           |                      |                | _               |              | ×                |
|----------------------------------------------------------------------------------------------------|----------------------------------------------------------------------------------------------------|---------------------------|----------------------|----------------|-----------------|--------------|------------------|
| $\leftarrow$ $\rightarrow$ $\checkmark$ $\bigstar$ Control Panel $\Rightarrow$ Programs $\Rightarrow$ Programs and Features $\checkmark$ $\eth$ Search                           |                                                                                                    |                           | Programs and F       | eatures        | <i>م</i>        |              |                  |
| Control Panel Home<br>View installed updates                                                                                                    | Windows Features                                                                                                    | -                         |                      | ×              | ıge, or Repair. |              |                  |
| VIUM WINDOWS features on or<br>off<br>To turn a feature on, select its check box. To turn a feature off, or<br>check box. A filled box means that only part of the feature is tu |                                                                                                    |                           | ff, clear<br>s turne | r its<br>d on. | 1               | Insta        | ?<br>lled On     |
| ×                                                                                                    | INET Framework 3.5 (includes .NET 2.0     INET Framework 4.8 Advanced Services     Active Directory Lightweight Directory | and 3.0)<br>5<br>Services |                      | ^              | tion<br>tion    | 22/0<br>22/0 | 6/2021<br>6/2021 |

21. Disable User Account Control settings (bring the slider down completely). *Run Start -> UAC (user account control)* 

| Alway | /s notify |                                                                                                    |  |
|-------|-----------|----------------------------------------------------------------------------------------------------|--|
| -     | -         | <ul> <li>Never notify me when:</li> <li>Apps try to install software or make changes to my computer</li> <li>I make changes to Windows settings</li> </ul> |  |
| Neve  | -         | 1 Not recommended.                                                                                                    |  |

22. Disable Windows Defender "Check apps and files"

# *Run Start->Windows Security->App & browser control->Reputation based protection settings->Off*

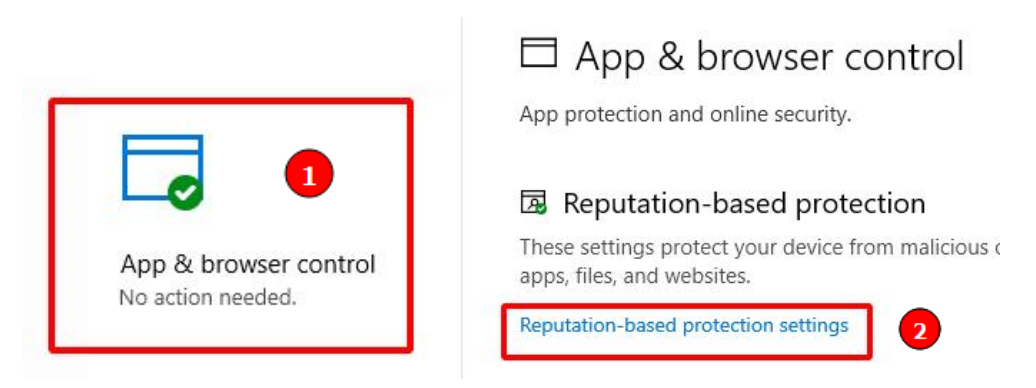

#### Check apps and files

Microsoft Defender SmartScreen helps protect your device by checking for unrecognized apps and files from the web.

Check apps and files is off. Your device may be vulnerable. Dismiss
Off
Off

- 23. Reboot your system
- 24. Install the latest Windows updates and reboot your system again.

### **ContentAgent Installer:**

# Please ensure that your system does not have an existing instance of SQL Express or SQL Standard installed before you continue.

You will need the following installation components from your support representative:

- CA\_App\_Unzipper.exe
- Software update (.r6u extension)
- Filterpack (.r6u extension)
- CA\_App\_Unzipper.exe
- License entitlement generator

|     | CA_App_Unzipper.exe                   |
|-----|---------------------------------------|
| CHI | ContentAgent 3_10_0_2 Installer.exe   |
|     | ContentAgent_3_10_0_7.r6u             |
| 0   | LicenseEntitlementGeneratorCore.exe   |
|     | Update_3-10-b6_x64_Filters-110221.r6u |

If you are missing any of these components, please contact casupport@telestream.net

As part of Windows security, your downloaded media may be blocked. Once your download has completed, ensure that your installation media is unblocked. If your installation media arrives in a zipped format, then you will only need to unblock the zip file. *Right click your file -> Properties -> "unblock" -> OK* 

| Attributes: | Read-only H                                                              | idden                          | Advanced |
|-------------|--------------------------------------------------------------------------|--------------------------------|----------|
| Security:   | This file came from an<br>computer and might b<br>help protect this comp | other<br>e blocked to<br>uter. | Unblock  |
|             |                                                                          |                                |          |

You are now ready to run the ContentAgent base installer. Run as admin if necessary. *Right click -> Run as administrator*.

| File Home Sha               | re View Manage                           |    |                |                                                                                                    |              |
|-----------------------------|------------------------------------------|----|----------------|----------------------------------------------------------------------------------------------------|--------------|
| € 💿 ▾ ↑ 🎩 ▸                 | This PC → Local Disk (C:) → CA_Installer |    |                |                                                                                                    | v ¢          |
| ☆ Favorites                 | Name                                     | D  | ate modified   | Туре                                                                                                    | Size         |
| Desktop                     | ContentAgent 3_10_0_2 Installer.exe      | 1. | 00000          | Application                                                                                                    | 2,699,625 KB |
| Downloads                   |                                          |    | Run as adminis | trator                                                                                                    |              |
| head to be a set of the set |                                          | -  | Tranklashert   | and a state of the state of the |              |

The installAware Wizard may take a moment to load:

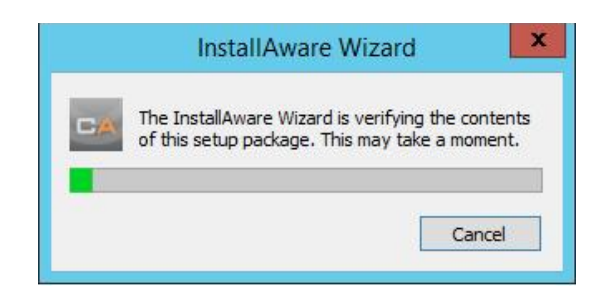

You will be presented with a ContentAgent prerequisites screen. Click Next to continue:

| Content                                                                                                    | tAgent - InstallAware Wizard              | _ 🗆 X                                                                                                    |
|----------------------------------------------------------------------------------------------------|-------------------------------------------|----------------------------------------------------------------------------------------------------|
| Vecima Technology (UK) Ltd<br>ContentAgent Pro                                                                                                    | erequisites                               | ROOTE                                                                                                    |
| Setup will install the following components:<br>Microsoft Visual C++ Additional Runtime 11.0 (includes MFC)<br>Microsoft Visual C++ Additional Runtime 11.0 (includes ATL)<br>Microsoft Visual C++ Minimum Runtime 11.0 (includes ATL)<br>Microsoft Visual C++ Runtime 10.0 (includes ATL and MFC)<br>Microsoft Visual C++ Runtime 10.0 (includes ATL and MFC)<br>Microsoft Visual C++ Runtime 10.0 (includes ATL and MFC) Se<br>Pack 1<br>Microsoft Visual C++ Runtime 8.0 (includes ATL and MFC) Se<br>Pack 1<br>Microsoft Visual C++ Runtime 6.0 (includes ATL and MFC) Se<br>Pack 1<br>Microsoft Visual C++ Runtime 6.0 (includes ATL and MFC) Se<br>Pack 1<br>Microsoft Visual C++ Runtime for Visual Studio 2017 (x86)<br>Microsoft Visual C++ Runtime 12.0 x86 (includes ATL and MFC)<br>Microsoft Visual C++ Runtime 14.0 Update 1 (x86)<br>Microsoft Visual C++ Runtime 14.0 Update 1 (x86)<br>Microsoft Visual C++ Runtime for Visual Studio 2017 (x64)<br>Microsoft Visual C++ Runtime for Visual Studio 2017 (x64)<br>Microsoft Visual C++ Runtime for Visual Studio 2017 (x64)<br>Microsoft Visual C++ Runtime for Visual Studio 2017 (x64)<br>Microsoft Visual C++ Runtime for Visual Studio 2017 (x64)<br>Microsoft Visual C++ Runtime for Visual Studio 2017 (x64)<br>Microsoft Visual C++ Runtime for Visual Studio 2017 (x64)<br>Microsoft Visual C++ Runtime for Visual Studio 2017 (x64)<br>Microsoft Visual C++ Runtime for Visual Studio 2017 (x64)<br>Microsoft Visual C++ Runtime for Visual Studio 2017 (x64)<br>Microsoft Visual C++ Runtime for Visual Studio 2017 (x64)<br>Microsoft Visual C++ Runtime for Visual Studio 2017 (x64)<br>Microsoft Visual C++ Runtime for Visual Studio 2017 (x64)<br>Microsoft Visual C++ Runtime for Visual Studio 2017 (x64)<br>Microsoft SQL Server Express 2014 with Service Pack 2 (x64)<br>Microsoft SQL Server Express 2014 with Service Pack 2 (x64)<br>Microsoft SQL Server Express 2014 with Service Pack 2 (x64)<br>Microsoft SQL Server Express 2014 with Service Pack 2 (x64)<br>Microsoft SQL Server Express 2014 with Service Pack 2 (x64)<br>Microsoft SQL Server Express 2014 with Service Pack 2 (x64)<br>Microsoft SQL Serv | x64)<br>64)<br>64)<br>C)<br>C)<br>C)<br>D | ALTER OF A DELETION OF A DELETION OF A DELET |
|                                                                                                    |                                           | < Previous Next > Cancel                                                                                                    |

You may be prompted to reboot during the prerequisites installation:

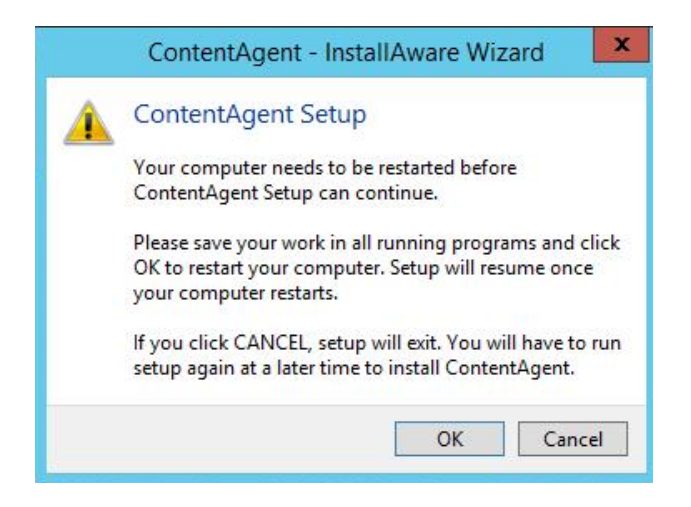

Click OK and wait for your system to finish rebooting.

At the next OS login, the InstallAware wizard will automatically load the installer and continue where it left off. Click Next to continue:

|                                                                                                    | ContentAgent - Instal                | IAware Wizard | _ <b></b>             |
|----------------------------------------------------------------------------------------------------|--------------------------------------|---------------|-----------------------|
| Vecima Technology (UK) Ltd<br>ContentAgen                                                                                                    | t Prerequis                          | sites         | ROOTE                 |
| Setup will install the following componer                                                                                                    | ts:                                  | The man       |                       |
| Microsoft Visual C++ Runtime 12.0 x64 (includes<br>Microsoft Visual C++ Runtime for Visual Studio 20<br>Microsoft Visual C++ Runtime for Visual Studio 20<br>QuickTime V7 | ATL and MFC)<br>17 (x84)<br>17 (x84) |               |                       |
|                                                                                                    | 17446                                | ENTAGENT      | and the second second |
|                                                                                                    |                                      |               | O BumDisc O Junio     |
|                                                                                                    |                                      | < Previous    | Next > Cancel         |

After the prerequisites have been installed. The ContentAgent Software will be installed. Click Next to continue:

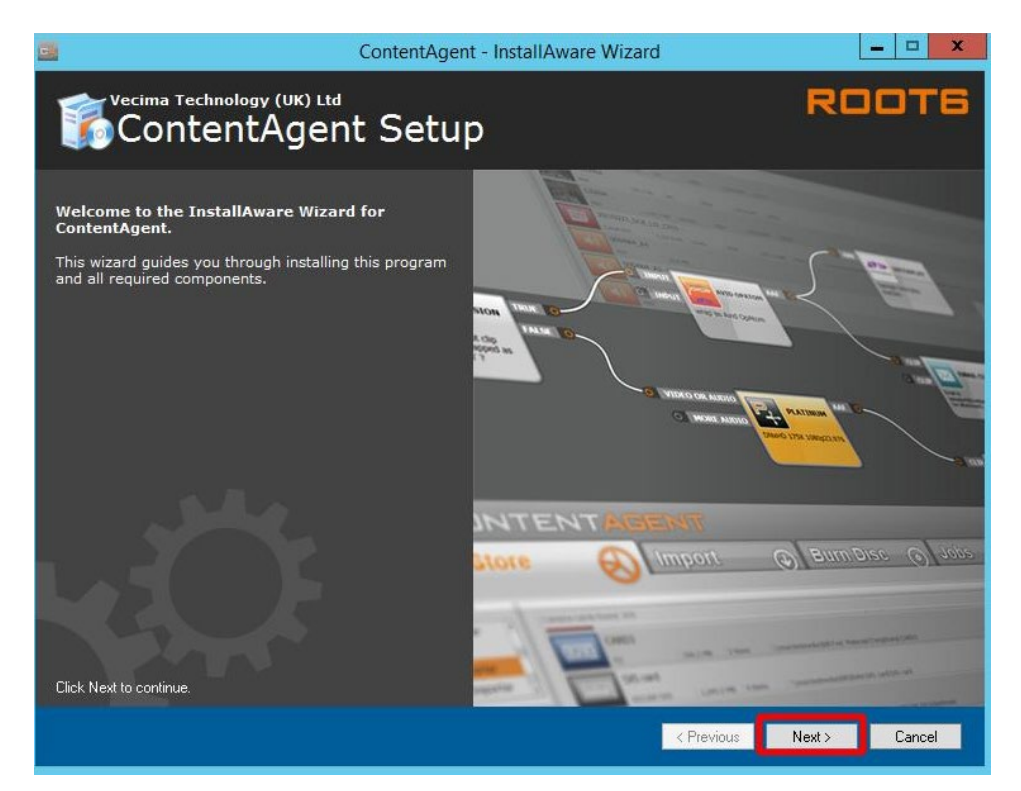

Once you have read the ContentAgent Software License Agreement, accept the terms of the license agreement and click Next to continue:

| ContentAgent                                                                                                    | - InstallAware Wizard                                                                                                    |
|----------------------------------------------------------------------------------------------------|----------------------------------------------------------------------------------------------------|
| ContentAgent Setup                                                                                                    | ROOTE                                                                                                    |
| Please exit all applications before<br>continuing with the installation.<br>Some components may require that you<br>restart your computer if files being updated<br>are currently in use. | ROOT6 LIMITED ^                                                                                                    |
|                                                                                                    | Preamble<br>IMPORTANT! THIS IS THE LICENCE<br>AGREEMENT THAT YOU ARE REQUIRED TO<br>ACCEPT BEFORE USING ROOT6 LIMITED<br>SOFTWARE. CAREFULLY READ ALL THE<br>TERMS AND CONDITIONS OF THIS LICENCE<br>AGDEEMENT REFODE USING THIS<br>I have read, understood and agreed to the terms of the End<br>User License Agreement and so signify by clicking 'I accept the<br>terms of the License Agreement' and proceeding to use this<br>product. |
| To install, you must accept the End User License Agreement.                                                                                                    | ☑ I accept the terms of the License Agreement                                                                                                    |
|                                                                                                    | < Previous Next > Cancel                                                                                                    |

Select the full feature set and click Next to continue:

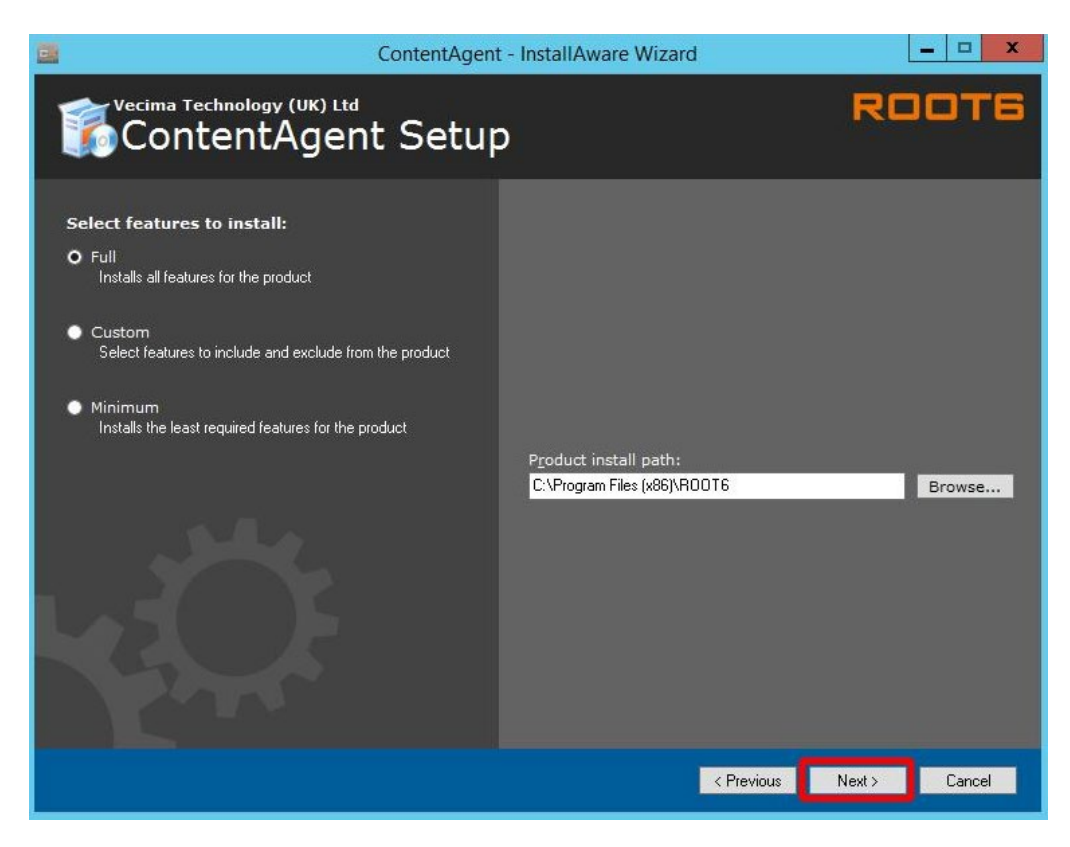

Choose the default installation path and click Next to continue:

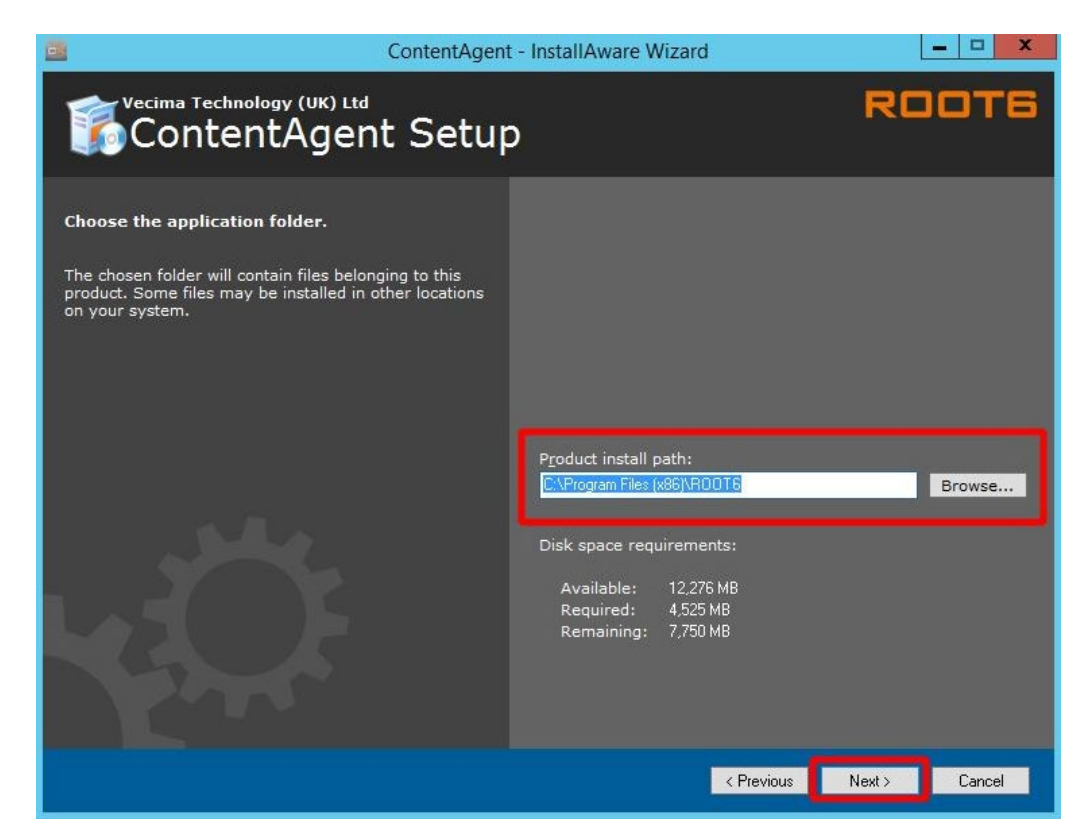

Create a shortcut for all users or an individual account (all users recommended). Click Next to continue:

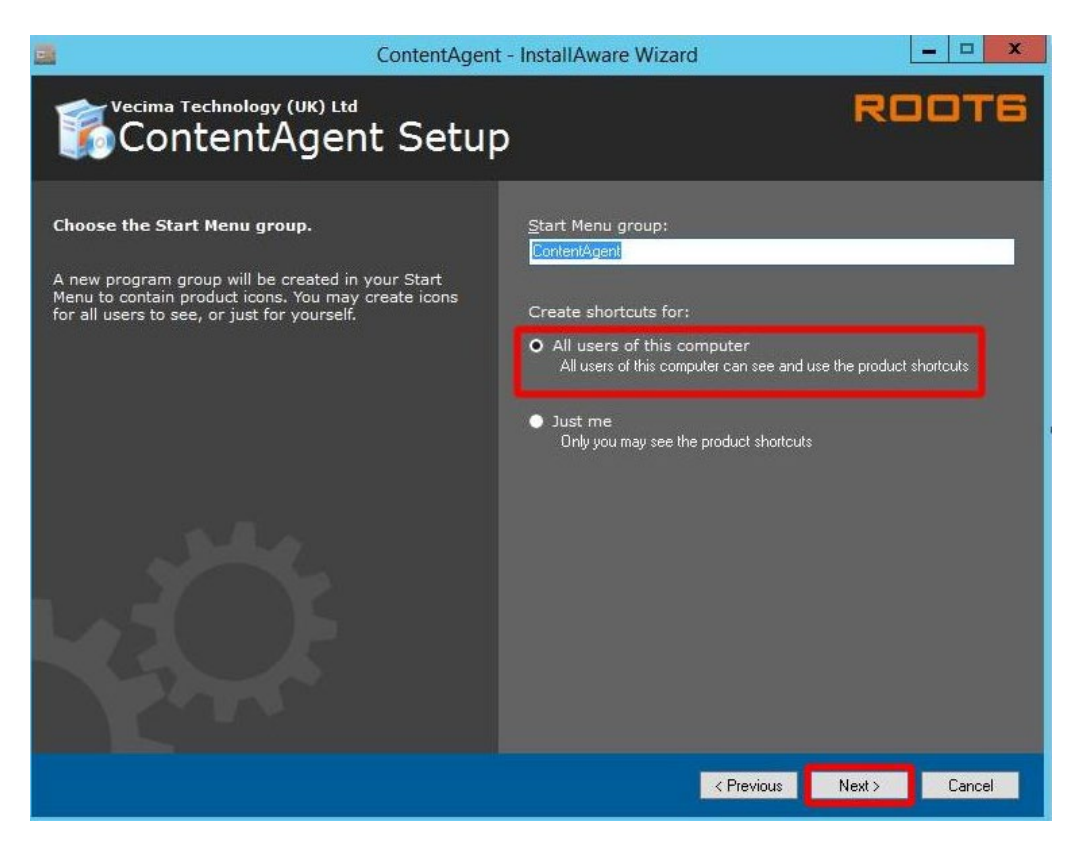

You're almost there! Click Next to continue:

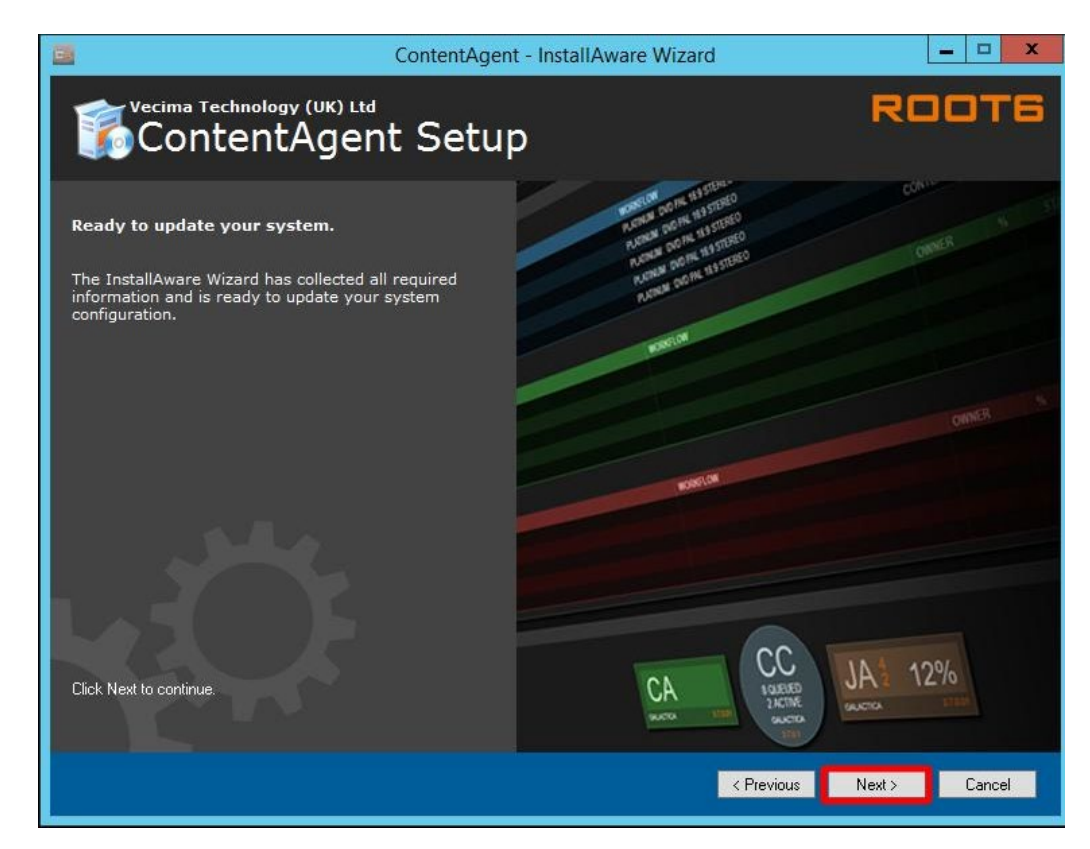

ContentAgent setup is now complete. Click Finish to continue:

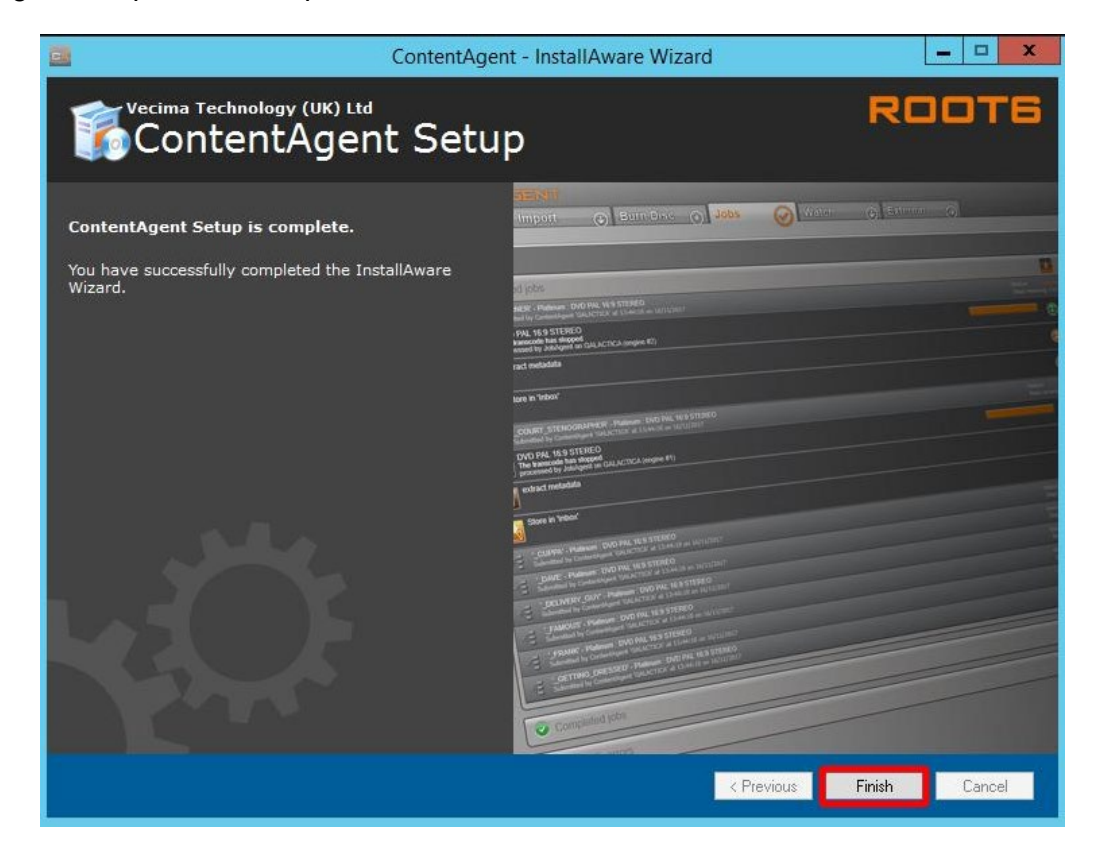
## Software update:

To install the latest Software update, you will need the following components from your support representative:

- CA\_App\_Unzipper.exe
- ContentAgent Software update (.r6u extension)
- Filterpack (.r6u extension)

13. Set the CA\_App\_Unzipper.exe to run as admin. *Right click -> properties -> compatibility -> Run this program as an administrator*:

| neral          | Compatibility                     | Security                        | Details                 | Previous Versions     |
|----------------|-----------------------------------|---------------------------------|-------------------------|-----------------------|
| this p<br>runn | rogram isn't wo<br>ing the compat | king corrections ibility troubl | ctly on thi<br>eshooter | s version of Windows, |
| Run            | compatibility tr                  | oubleshoot                      | er                      |                       |
| ow do          | l choose com                      | patibility set                  | ttings mar              | nually?               |
| Comp           | atibility mode                    |                                 |                         |                       |
|                | un this program                   | in compati                      | bility mod              | e for:                |
| Wind           | dows 8                            |                                 |                         | ~                     |
|                |                                   |                                 |                         |                       |
| Settin         | gs                                |                                 |                         |                       |
| R              | educed color m                    | ode                             |                         |                       |
| 8-bit          | (256) color                       | Ý                               | Ī                       |                       |
|                | ın in 640 x 480                   | screen res                      | solution                |                       |
|                | sable display s                   | aling on hi                     | iah DPI s               | ettinas               |
| <b>V</b> R     | in this program                   | as an adm                       | inistrator              | 1                     |
|                |                                   |                                 |                         |                       |
|                |                                   |                                 |                         |                       |
|                |                                   |                                 |                         |                       |
| Ch             | nange settings f                  | or all users                    | F                       |                       |
|                |                                   |                                 |                         |                       |
|                |                                   |                                 | 079-04                  | 10.72                 |
|                | Γ                                 | OK                              |                         | Cancel App            |

14. Drag and drop the ContentAgent Software update.r6u file over the CA App Unzipper.exe

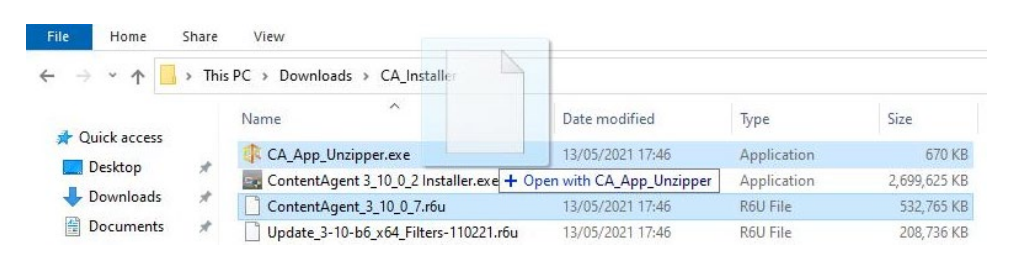

You will be presented with a commandline window with the following options:

| 4                                                                                                    | C:\CA_Installer\CA_App_Unzipper.exe                                                                                                    | -    |       | x |
|----------------------------------------------------------------------------------------------------|----------------------------------------------------------------------------------------------------|------|-------|---|
| ***** CA_A                                                                                                    | pp_Unzipper version 2.3.0.6 *****<br>AT6 2019 *****                                                                                                    |      |       | ^ |
| use -delet                                                                                                    | eold to remove other app folders when installing individual                                                                                                    | apps |       | = |
| Unzipping<br>to C:\Us<br>Are you in<br>(1) Conte<br>(2) Conte<br>(3) stand<br>(4) stand<br>(5) stand<br>(6) abort<br>1_ | ContentAgent_3_10_0_7.r6u<br>ers\ADMINI~1\AppData\Local\Temp\121408a0-ccf6-4403-84ea-adf6<br>stalling a<br>ntfgent with ContentCentral and JobAgent<br>alone JobAgent<br>alone ContentCentral<br>alone ContentCentral<br>alone ContentAgent<br>operation | 20e8 | (3dd) | D |

Select option 1 and hit the Enter key.

The contents of the.r6u will be unzipped to the installation directory. When successfully updated, the commandline window will disappear.

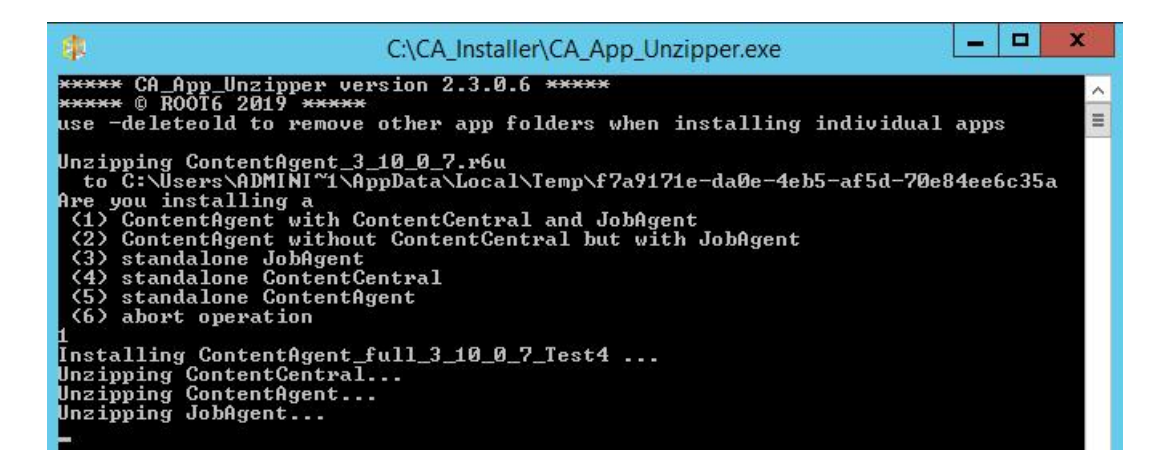

15. Drag and drop the Filterpack.r6u file over the CA\_App\_Unzipper.exe

| File Home      | Share                       | View                                    |                          |             |              |
|----------------|-----------------------------|-----------------------------------------|--------------------------|-------------|--------------|
| ← → * ↑ 📙      | > This                      | s PC > Downloads > CA_Installe          |                          |             |              |
| - Quick accore |                             | Name                                    | Date modified            | Туре        | Size         |
|                |                             | 🕼 CA_App_Unzipper.exe                   | 13/05/2021 17:46         | Application | 670 KB       |
| Desktop        | ContentAgent 3_10_0_2 Insta | ContentAgent 3_10_0_2 Installer.exe + 0 | pen with CA_App_Unzipper | Application | 2,699,625 KB |
|                | A                           | ContentAgent_3_10_0_7.r6u               | 13/05/2021 17:46         | R6U File    | 532,765 KB   |
| Documents      | *                           | Update_3-10-b6_x64_Filters-110221.r6u   | 13/05/2021 17:46         | R6U File    | 208,736 KB   |

You will be presented with a commandline window running an "install.bat". When successfully updated, the commandline window will disappear.

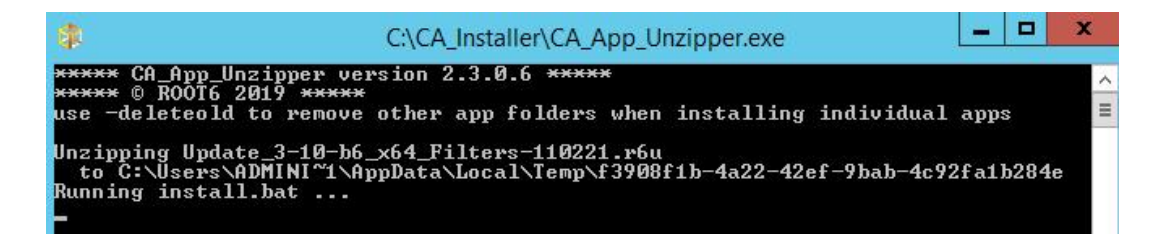

Verify your installation components have successfully installed: You should see the following directories on your system:

C:\Program Files\ROOT6\Filters

C:\Program Files (x86)\ROOT6\ContentAgent

C:\Program Files (x86)\ROOT6\ContentCentral

C:\Program Files (x86)\ROOT6\JobAgent

## Licensing:

Before you can launch ContentAgent, you will need to obtain a license. If you do not have a valid license, then you will see this screen:

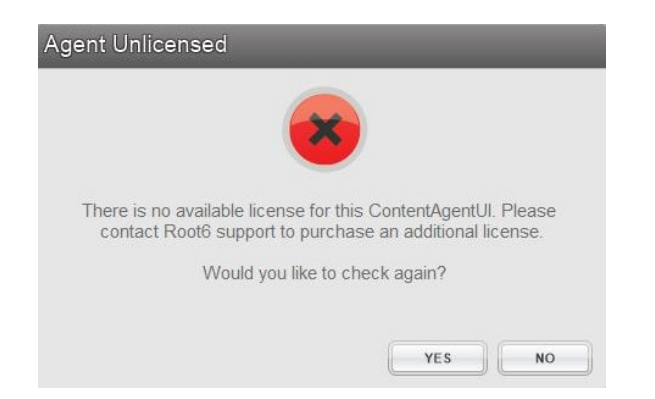

To request a new license, launch the LicenseEntitlementGeneratorCore.exe. You can obtain this from your support representative. Click on "Generate Entitlement" and fill out the form.

| CONTENTAGENT AND CARDAGENT LICENSE LOADER AND REQUEST GENERATOR | - 0            | × |
|-----------------------------------------------------------------|----------------|---|
| Licensing Mode                                                  |                |   |
| GENERATE ENTITLEMENT LOAD LICENSE                               |                |   |
| Select Product                                                  |                |   |
| Product                                                         |                |   |
| CONTENTAGENT                                                    |                | • |
| Your Information                                                |                |   |
| Company                                                         |                |   |
| Telestream                                                      |                |   |
| Contact Name                                                    | Contact Number |   |
| Hank Franklinson                                                | 0891 50 50 50  |   |
| Email                                                           |                |   |
| hank.franklinson@telestream.net                                 |                |   |
| Address 1                                                       | Postcode / ZIP |   |
| 123 Fake Street                                                 | NA             | ] |
|                                                                 |                |   |
| System Information                                              |                |   |
| ContentCentral Computer Name                                    |                | - |
| Telestream-PC3000                                               |                | _ |
| MAC Addresses                                                   |                |   |
| ADDRESS                                                         |                |   |
| 38-EA-A7-5D-05-3B                                               |                |   |
| ADD DELETE                                                      | REFRES         | H |
| COEATE                                                          |                |   |
| CREATE                                                          |                | _ |

When you have finished filling out the form, click on the "Create entitlement" button and save your license entitlement file to the location of your choice.

You will need to send this file to <u>casupport@telestream.net</u> – once your license file has been generated, the new license should automatically download to your ContentAgent system, if you have an active internet connection.

If your system is offline, please email <u>casupport@telestream.net</u> to obtain your offline license. Your offline license will live in this directory: C:\ProgramData\Root6\ContentAgent\Data

The license file is called: "main\_r\_4

## Software Login:

| Username | user | _ |
|----------|------|---|
| Password | **** |   |

Default login - "user" and "user" or "admin" and "admin"